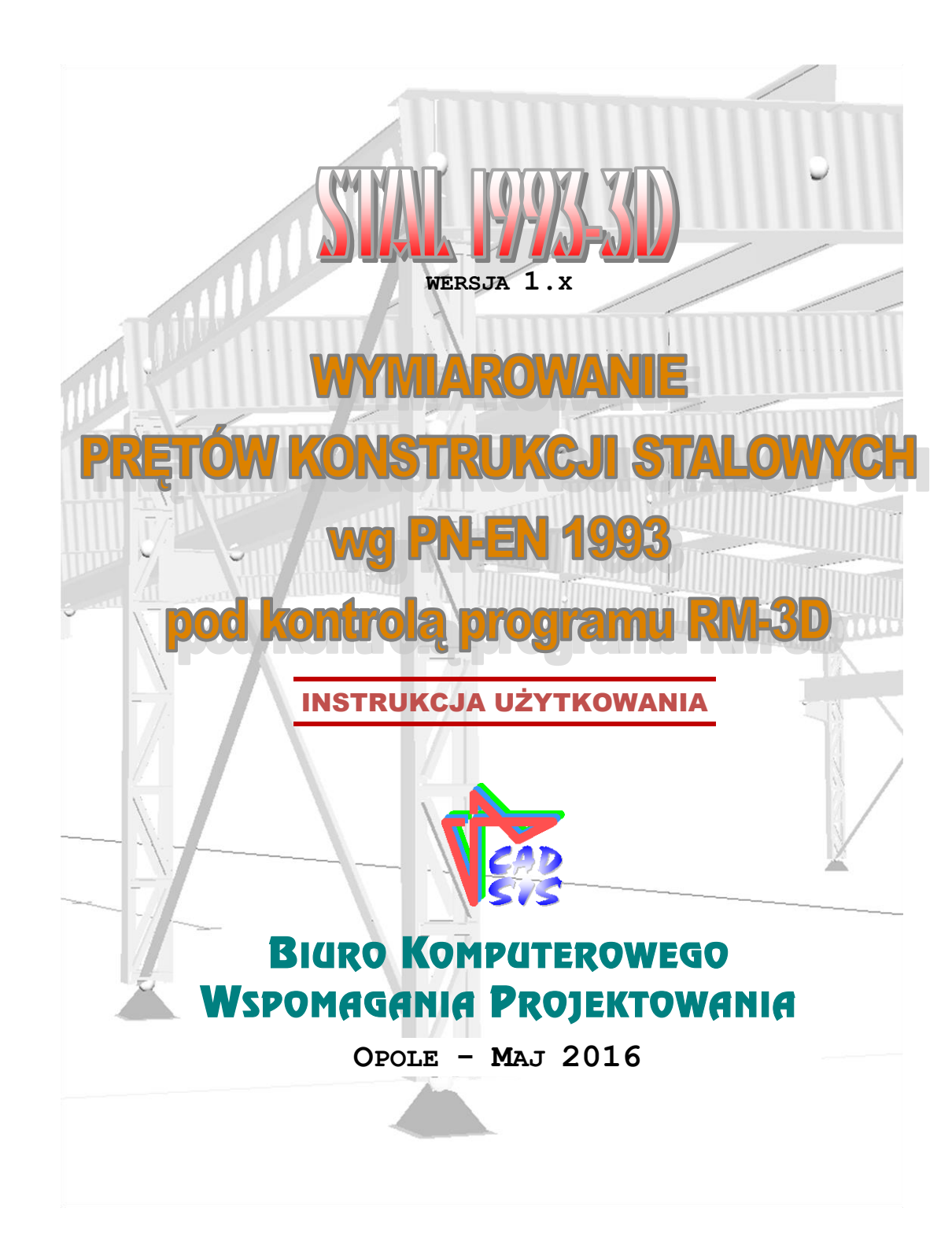

| I. UWAGI OGÓLNE                                    | I-1   |
|----------------------------------------------------|-------|
| WPROWADZENIE                                       | I-1   |
| PRZEZNACZENIE MODUŁU STAL1993-3D                   | I-2   |
| PODSTAWOWE CECHY UŻYTKOWE MODUŁU STAL1993-3D       | I-3   |
| INSTALACJA MODUŁU W KOMPUTERZE                     | I-4   |
| MERYTORYCZNY ZAKRES WYMIAROWANIA                   | I-4   |
| II. ZASADY UŻYTKOWANIA                             | II-1  |
| Uruchomienie modułu                                | II-1  |
| STRATEGIA WYMIAROWANIA                             | II-3  |
| Wymiarowanie pojedynczego pręta                    | II-3  |
| Wymiarowanie grupy prętów                          | II-6  |
| KONTEKSTY WYMIAROWANIA                             | II-10 |
| Przekrój                                           | II-10 |
| Ścianki                                            | II-11 |
| Łączniki                                           | II-13 |
| Długości wyboczeniowe                              | II-15 |
| Zwichrzenie                                        | II-22 |
| Stan graniczny nośności                            | II-25 |
| Rozciąganie                                        | II-26 |
| Ściskanie (stateczność)                            | II-27 |
| Ścinanie                                           | II-29 |
| Zginanie                                           | II-29 |
| Żginanie (stateczność)                             | II-31 |
| Zginanie i ściskanie (stateczność)                 | II-32 |
| Środnik pod obc. skup                              | II-34 |
| Nośność łączników                                  | II-37 |
| Stan graniczny użytkowania                         | II-38 |
| III. TWORZENIE DOKUMENTACJI WYMIAROWANIA - WYDRUKI | III-1 |
| Uwagi ogólne                                       | III-1 |
| TWORZENIE DOKUMENTU                                | III-2 |
| IV. WSKAZÓWKI DOTYCZĄCE WYMIAROWANIA               | IV-1  |
| PRĘTY O ZMIENNYM PRZEKROJU (PRĘTY NIEPRYZMATYCZNE) | IV-1  |
| Pręty o przekrojach z kształ towników giętych      | IV-2  |

## SPIS TREŚCI

# I. UWAGI OGÓLNE

#### Wprowadzenie

Niniejsze opracowanie zawiera podstawowe informacje na temat użytkowania modułu o skrótowej nazwie **STAL1993-3D** (wersja 1.xx), będącego jednym ze składników pakietu programów - pod nazwą RM3D – przeznaczonego do analizy statycznej i kinematycznej oraz wymiarowania przestrzennych konstrukcji prętowych, a opracowanego przez **Biuro Komputerowego Wspomagania Projektowania ''CADSIS''**.

Niniejsze opracowanie nie zawiera szczegółowych opisów korzystania z interfejsu ekranowego modułu (przyciski, okna dialogowe, pola edycyjne, listy i td.), służącego do jego sterowania oraz operowania jego poszczególnymi opcjami i funkcjami, ponieważ zagadnienia te są wyjaśnione w licznych podręcznikach i instrukcjach poświęconych użytkowaniu aplikacji w systemie Windows, a najważniejsze kwestie związane z interfejsem użytkownika modułu dostępne są poprzez kontekstowy system podpowiedzi (ang. Help) systemu Windows.

Przy redagowaniu niniejszego opracowania położono akcent na opis idei realizacyjnej modułu oraz wyjaśnieniu kluczowych kwestii związanych z zadawaniem danych i prezentacją wyników obliczeń w ramach wymiarowania prętów konstrukcji stalowych wg **PN-EN 1993 Projektowanie konstrukcji stalowych**.

Przy opracowaniu modułu **STAL1993-3D** dołożono wiele starań, aby obejmował swym zakresem szeroką klasę rozwiązań konstrukcyjnych stosowanych w konstrukcjach stalowych z pełną zgodnością reguł zawartych w normie PN-EN 1993 z równie należytą dbałością o komunikatywność i przejrzystość interfejsu użytkownika.

Informacje podane w niniejszej instrukcji dotyczą:

- ✓ przeznaczenia modułu STAL1993-3D
- ✓ podstawowych cech użytkowych modułu
- ✓ instalacji modułu w komputerze
- ✓ merytorycznego zakresu wymiarowania
- ✓ zasad użytkowania modułu
- ✓ tworzenia dokumentacji zadania
- ✓ wskazówek na temat wymiarowania
- ✓ przykładów

Niektóre informacje zawarte w niniejszym opracowaniu są dostępne również poprzez kontekstowy system pomocy dla programu **RM-3D**. Sposób korzystania z tego systemu pomocy jest typowy dla aplikacji systemu Windows.

Przy redagowaniu niniejszego opracowania przyjęto założenie, że użytkownik posiada wystarczającą wiedzę i doświadczenie w zakresie obliczeń statycznych oraz projektowania konstrukcji stalowych. Dlatego używana w instrukcji terminologia, oznaczenia oraz pojęcia dotyczące tej tematyki nie są bliżej wyjaśniane. W przypadku jakichkolwiek wątpliwości z tym związanych, należy sięgnąć do odpowiedniej literatury fachowej. Moduł **STAL1993-3D** w wymiarze informatycznym jest podprogramem, a więc nie jest autonomiczną aplikacją systemu Windows, czyli nie może być użytkowany niezależnie. Jego użytkowanie odbywa się pod kontrolą programu głównego RM-3D pakietu RM3D, a więc jest ładowany do pamięci komputera i uruchamiany z poziomu programu głównego.

## Przeznaczenie modułu STAL1993-3D

Moduł **STAL1993-3D** przeznaczony jest do wymiarowania prętów przestrzennych konstrukcji stalowych zgodnie z postanowieniami i zaleceniami normy **PN-EN 1993 – Projektowanie konstrukcji stalowych, część 1-1 i 1-5**, a merytoryczny zakres wymiarowania jest sprecyzowany w dalszej części instrukcji.

Moduł **STAL1993-3D** jest zintegrowanym składnikiem pakietu programów oznaczonych skrótową nazwą RM3D przeznaczonych do analizy statycznokinematycznej oraz wymiarowania przestrzennych konstrukcji prętowych o dowolnej geometrii ich schematu statycznego.

Integralność modułu **STAL1993-3D** z programem głównym RM-3D polega na tym, że wyniki analizy statycznej i kinematycznej - dokonywanej przez program główny RM-3D dla poszczególnych prętów - przekazywane są do modułu w celu sprawdzania normowych warunków stanów granicznych nośności (SGN) i użytkowania (SGU). Z tego właśnie względu moduł **STAL1993-3D** nie może być użytkowany jako program autonomiczny. Każda zmiana danych związanych z wymiarowaniem - a mająca wpływ na pracę statyczną całej konstrukcji - np. zmiana przekroju rozmiaru lub kształtu przekroju - powoduje warunkowe (rozstrzygane przez użytkownika) wykonanie analizy statyczno-kinematycznej oraz uaktualnienie wyników obliczeń dla wszystkich warunków wymiarowania prętów stalowych konstrukcji.

Procesem wymiarowania w module **STAL1993-3D** objęte są tylko pręty, przekrojom których przypisany został materiał z grupy "**Stal 1993**", a przekroje te spełniają odpowiednie warunki kształtu, pozwalające na określenie ich klasy wg reguł normowych. W przeciwnym razie wymiarowanie pręta za pomocą modułu **STAL1993-3D** nie będzie możliwe. Jeśli natomiast przekrój pręta odpowiada warunkom innego modułu (innej normy) wymiarowania - będącego składnikiem pakietu RM3D - to nastąpi jego automatyczne załadowanie i wykonanie obliczeń przy użyciu tego modułu.

W przypadku <u>wymiarowania grupy prętów</u> konstrukcji mieszanej, czyli składającej się z prętów o zróżnicowanych normowo rodzajach materiałów, użytkownik musi sam wskazać moduł wymiarujący pakietu RM3D, który ma być użyty do wykonania analizy związanej z wymiarowaniem, przy czym procesem obliczeń objęte zostaną tylko te pręty, których przekrojom przypisano materiał z grupy materiałowej właściwej dla normy, na której bazuje moduł wskazany przez użytkownika. Tak przyjęta strategia oznacza, że możliwe jest dokonywanie oceny nośności poszczególnych prętów konstrukcji zróżnicowanych materiałowo, np. stalowo-drewnianych lub żelbetowo-stalowych.

#### Podstawowe cechy użytkowe modułu STAL1993-3D

Moduł **STAL1993-3D** jest składnikiem pakietu RM3D i nie jest autonomicznym programem komputerowym, a więc nie może być uruchamiany bezpośrednio w systemie Windows. Jest on ładowany do pamięci komputera i uruchamiany przez program główny RM-3D w wersji 7.x lub wyższej.

Działanie modułu polega na interakcji z programem głównym RM-3D, co oznacza, że program główny przekazuje wszystkie potrzebne dane (pochodzące z analizy statycznej i kinematycznej) do wymiarowania pręta modułowi **STAL1993-3D** oraz interakcyjnie wykonuje obliczenia statyczne na żądanie modułu, a podyktowane dokonywanymi zmianami w procesie wymiarowania, mającymi wpływ na pracę statyczną i kinematyczną konstrukcji.

Do podstawowych cech użytkowych modułu STAL1993-3D należą:

- ✓ pełna zgodność z wymaganiami i zaleceniami grupy norm PN-EN 1993,
- ✓ wymiarowanie prętów dowolnie złożonych przekrojów jednogałęziowych,
- wymiarowania prętów o przekrojach wielogałęziowych o różnej konfiguracji i rodzaju kształtowników galęzi,
- ✓ automatyczne określanie niektórych aspektów normowych wynikających z rozkładu sił przekrojowych w pręcie oraz typu jego przekroju,
- ✓ automatyczne wskazywanie najbardziej miarodajnego warunku nośności pręta dla "ręcznej" (określanej przez użytkownika) kombinacji grup obciążeń,
- ✓ automatyczne wskazywanie najbardziej miarodajnej kombinacji grup obciążeń z punktu widzenia określonego warunku nośności pręta, czyli określanie globalnego stopnia wykorzystania nośności pręta na gruncie wszystkich możliwych i realnych kombinacji grup obciążeń,
- ✓ wizualne sygnalizowanie przekroczenia warunków nośności pręta,
- ✓ łatwa lokalizacja pręta o najniekorzystniejszym warunku nośności,
- ✓ indywidualne i grupowe zadawanie danych wymiarowania
- ✓ prostotę posługiwania się jego opcjami i funkcjami,
- ✓ graficzną wizualizację danych i wyników obliczeń,
- ✓ generowanie tabeli warunków normowych wraz z diagramem stopni wykorzystania nośności prętów konstrukcji z możliwością selekcjonowania i sortowania wg wskazanego klucza,
- ✓ dużą swobodę tworzenia dokumentacji graficzno-tekstowej dzięki korzystania z predefiniowanych arkuszy (formularzy), opracowanych w konwencji obliczeń ręcznych, automatycznie przesyłanych do zaawansowanych edytorów tekstu (WordPad, MS Word, MS Works, OpenOffice).

Dzięki tym cechom oraz intuicyjnemu i przyjaznemu interfejsowi moduł **STAL1993-3D** można uznać za wyjątkowo sprawne i efektywne narzędzie warsztatu projektanta konstrukcji w zakresie wymiarowania prętów stalowych konstrukcji przestrzennych, zwłaszcza w przypadku, gdy geometryczna forma konstrukcji nie pozwala na racjonalne wyodrębnienie płaskich schematów prętowych do analizy statyczno-kinematycznej oraz wymiarowania za pomocą narzędzi (metod i programów) w konwencji 2D.

#### Instalacja modułu w komputerze

Moduł **STAL1993-3D** jest instalowany w komputerze wraz z innymi składnikami pakietu RM3D. Wszystkie potrzebne do prawidłowej instalacji składniki tego pakietu są dostarczane na płycie kompaktowej, którą należy włożyć do czytnika CD (lub nagrywarki CD) i zaczekać na wykonanie przez Windows funkcji "autostart". Jeśli z jakiegoś powodu to nie nastąpi, to należy wymusić instalację przez bezpośrednie uruchomienie instalatora **cadsis\_instal.exe** z płyty instalacyjnej CD.

Szczegółowe informacje na temat instalowania pakietu RM3D oraz zasad jego uaktualniania są zawarte w instrukcji użytkowania programu głównego RM-3D pakietu.

Instalacja modułu w zasobach komputera dokonywana jest przez instalator pakietu RM3D (wraz z programem głównym pakietu) i nie wymaga wykonywania dodatkowych zabiegów. Jedynie w trakcie instalacji należy zadbać, aby był zaznaczony odpowiedni składnik pakietu na liście okna instalatora.

Po pomyślnym dokonaniu instalacji katalog docelowy pakietu powinien zawierać plik **rm stal1993.dll** stanowiący bibliotekę procedur i funkcji realizujących proces wymiarowania prętów stalowej konstrukcji przestrzennej. Oprócz tego do podkatalogu **ARKUSZE** kopiowane są pliki szablonów dokumentów w formacie RTF, które pełnią rolę wzorców do generowania dokumentów wymiarowania.

Ponieważ programy pakietu RM3D są zabezpieczone sprzętowo przed nieuprawnionym kopiowaniem, to w trakcie ich instalacji w komputerze dokonywana jest również rejestracja sterownika kluczy sprzętowych. Ta operacja polega między innymi - na dokonywaniu odpowiednich wpisów do rejestru systemu Windows, a więc w tym czasie musi on być dostępny, czyli użytkownik komputera powinien mieć uprawnienia administratora. Ponieważ niektóre programy antywirusowe blokują dostęp do rejestru systemu, to na czas instalacji programów pakietu RM3D wskazane jest wstrzymanie ich działania.

#### Merytoryczny zakres wymiarowania

Przedmiotem procesu wymiarowania dokonywanego przy pomocy modułu **STAL1993-3D** jest dowolny pręt lub grupa prętów przestrzennej konstrukcji stalowej (wykreowanej w trybie **Schemat** programu RM-3D) o przekrojach jednogałęziowym lub wielogałęziowym, o stałych lub liniowo zmiennych wzdłuż osi pręta wymiarach, któremu został przypisany materiał z grupy "**stal 1993**". Oznacza to, że przedmiotem wymiarowania mogą być pręty o następujących typach przekrojów:

- ✓ jednokształtownikowe (katalogowe i zadawane przez użytkownika) wszystkich możliwych do wykreowania typów w programie RM-3D,
- ✓ wielogałęziowe zadeklarowane, jako "stalowe wielogałęziowe",
- ✓ składane wielokształtownikowe zbudowane z wielu kształtowników (z wyjątkiem rury okrągłej), ale połączonych ze sobą spawami w taki sposób aby pręt o takim przekroju był jednogałęziowy,

- ✓ wielomaterialowe, jeśli tzw. materiałem podstawowym przekroju jest materiał z grupy "stal1993",
- ✓ o przekrojach zawierających otwory wprowadzane w trybie definiowania przekroju programu RM-3D.

Dla przekrojów składających się z kilku kształtowników wykonanych z różnych gatunków stali, przyjmowany jest jeden rodzaj stali określony przez tzw. *materiał podstawowy* przekroju.

Podczas wymiarowania prętów o przekrojach wielokształtownikowych (złożonych) kształtowniki, którym przypisano inny materiał niż "**stal 1993**", są pomijane.

W dalszej części niniejszej instrukcji pod pojęciem przekroju **jednogałęziowego** należy rozmieć - oprócz przekrojów składających się z jednego kształtownika (tzw. składane *jednokształtownikowe*}- również przekroje składające się z wielu kształtowników (tzw. składane *wielokształtownikowe*), w których wszystkie kształtowniki są ze sobą połączone spawami w taki sposób aby stanowiły jedną gałąź. Aby pręty o przekrojach składanych *wielokształtownikowych* mogły być dopuszczone do wymiarowania, to przekroje te muszą spełniać następujące warunki:

- ✓ Nie mogą zawierać żadnego pojedynczego kształtownika, który nie jest połączony co najmniej jednym spawem z pozostałymi kształtownikami przekroju.
- ✓ Nie mogą zawierać kształtowników typu "rura okrągła" i "trójkąt" ponieważ dla tego typu kształtowników norma nie precyzuje sposobu określania smukłości ścianek, co jest konieczne dla ustalenia klasy przekroju.
- ✓ Poszczególne kształtowniki nie mogą się wzajemnie przenikać swoimi powierzchniami.
- W przeciwnym razie wymiarowanie pręta nie będzie możliwe.

Dla osiągnięcia właściwego powiązania poszczególnych kształtowników w jednogałęziowym przekroju *wielokształtownikowym* należy posłużyć funkcjami trybu deklarowania przekroju składanego (opcja: **Przekroje/Lista Przekro**jów.../Edytuj... programu głównego RM-3D).

Dla precyzyjnego wzajemnego konfigurowania kształtowników w przekroju składanym zaleca się operowanie lokalnym układem odniesienia, znacznikiem punktów charakterystycznych konturu kształtownika aktywnego oraz współrzędnymi tego znacznika w układzie lokalnym.

Szczegółowy opis kreowania listy przekrojów jest zawarty w instrukcji użytkowania programu głównego RM-3D.

Podstawą wszelkich obliczeń związanych z wymiarowaniem pręta są:

- ✓ charakterystyka przekroju pręta określana w opcji Przekroje/Lista przekroji jów (skrót: Przekroje) programu głównego RM-3D,
- ✓ schemat i geometria pręta oraz jego uwarunkowanie kinematyczne wynikające z jego powiązania z innymi prętami konstrukcji lub podparciami, określane w trybie Schemat programu głównego,
- ✓ wyniki obliczeń statycznych dla obliczeniowych i charakterystycznych wartości obciążeń dostarczanych przez program główny dla kombinacji aktywnych (włączonych do obliczeń) grup obciążeń,

wzory i wyrażenia wynikające wprost z postanowień i zaleceń normy PN-EN 1993.

Zasada działania modułu **STAL1993-3D** polega na operowaniu tzw. *kontek-stami wymiarowania* - właściwymi dla konkretnej sytuacji statycznej i kinema-tycznej pręta.

Każdy z *kontekstów* odnosi się do konkretnego punktu normy, a jego nazwa robocza nawiązuje do tytułu odpowiadającego mu punktowi normy.

Poniżej wymieniono nazwy wszystkich tzw. *kontekstów wymiarowania*, którymi operuje moduł **STAL1993-3D** w procesie wymiarowania prętów stalowych:

- ✓ Przekrój
- 🗸 Ścianki
- ✓ Długości wyboczeniowe
- Łączniki (dla prętów o przekrojach wielogałęziowych)
- ✓ Zwichrzenie (dla prętów o przekrojach co najmniej monosymetrycznych i otwartych)
- ✓ Stan graniczny nośności, a w nim:
  - Rozciąganie
  - Ściskanie (stateczność)
  - Skręcanie
  - Ścinanie
  - Zginanie (stateczność)
  - Zginanie z siłą podłużną
  - Zginanie ze ściskaniem
  - Środnik pod obciążeniem skupionym (98)
  - Środnik w stanie złożonym (24)
  - Nośność łączników (dla prętów o przekrojach wielogałęziowych)

# ✓ Stan graniczny użytkowania

*Lista kontekstów* jest ustalana przez moduł **STAL1993-3D** automatycznie i nie wszystkie *konteksty wymiarowania* są wykazywane na tej liście, lecz tylko te, które są merytorycznie właściwe dla wymiarowanego pręta, a wynikające z jego stanu pracy statycznej, uwarunkowań kinematycznych, kształtu i charakterystyki geometrycznej przekroju.

Większość *kontekstów wymiarowania* jest dodatkowo opatrzona numerem wzoru związanego z konkretnym warunkiem określonym w normie oraz ewentualnie literałem kombinacji grup obciążeń, dla której został dany *kontekst* ustalony - przy obliczeniach dokonywanych dla obwiedni sił przekrojowych.

Obliczenia wykonywane przez moduł **STAL1993-3D** nie obejmują takich elementów konstrukcji jak: połączenia prętów, usztywnienia przekrojów (żebra poprzeczne), styki i oparcia oraz zagadnień związanych ze zmęczeniem materiału i dynamiki konstrukcji.

# II. ZASADY UŻYTKOWANIA

Użytkowanie modułu **STAL1993-3D** do obliczeń związanych z SGN i SGU prętów stalowych opiera się na podobnych zasadach, jakie obowiązują w innych trybach działania programu głównego RM-3D. Wszelkie operacje związane z procesem wymiarowania prętów konstrukcji wykonywane są w trybie **Wymia-rowanie** programu głównego, a więc dotyczy to również wymiarowania prętów stalowych.

# Uruchomienie modułu

Moduł **STAL1993-3D** jest uruchamiany w trybie **Wymiarowanie** programu głównego, a dostępny jest wówczas, gdy możliwe jest wykonanie obliczeń dla modelu konstrukcji przestrzennej, czyli wówczas, gdy model ten jest poprawnie wykreowany pod względem statycznym i kinematycznym.

Po wykreowaniu modelu konstrukcji, tzn. jego geometrii, listy przekrojów i obciążeń, można przejść do wymiarowania poszczególnych prętów wg **PN-EN 1993**. W tym celu należy wybrać z menu głównego programu RM-3D opcję **Wyniki/Wymiarowanie** lub użyć skrótu **Wymiarowanie** paska skrótów.

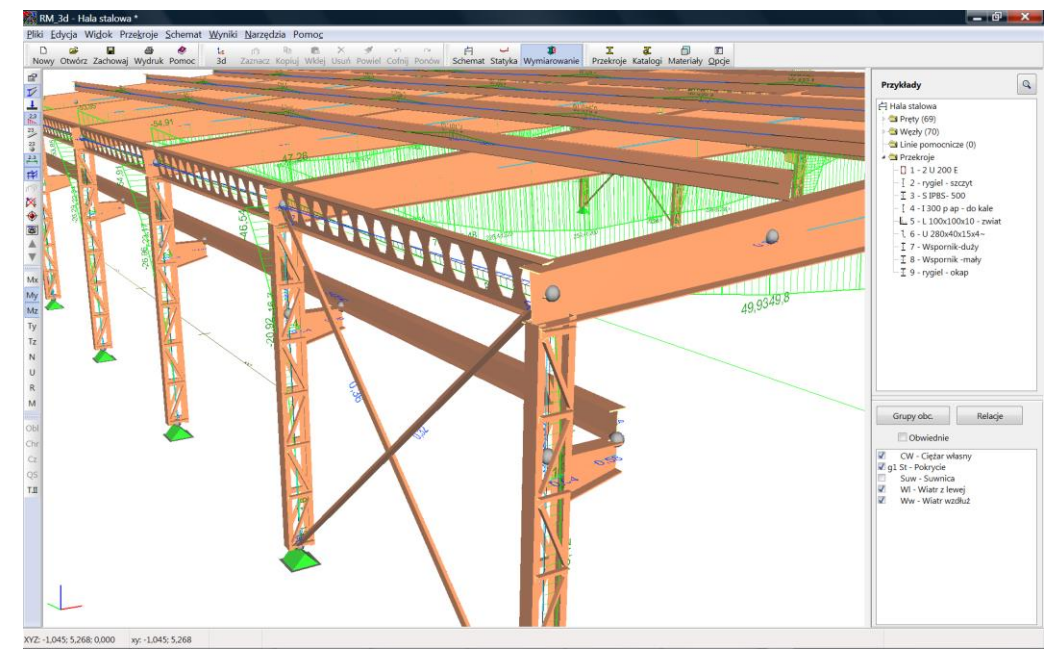

Rys. 1

Jeśli model konstrukcji jest poprawnie wykreowany, a analiza statyczna modelu nie została wcześniej wykonana, to program główny podejmuje wykonanie procedury związane z analizą statyczno-kinematyczną modelu konstrukcji.

Analiza może być wykonywana zarówno dla aktualnej (pojedynczej) kombinacji aktywnych grup obciążeń (czyli włączonych na liście panelu **Grupy obcią**-

żeń) jak i dla tzw. obwiedni wielkości statycznych i kinematycznych będących wynikiem automatycznej kombinatoryki grup obciążeń (patrz: instrukcja użytkowania programu głównego RM-3D). Zależy to od stanu włącznika Obwiednie ulokowanego na panelu Grupy obciążeń.

Po pomyślnym wykonaniu analizy statyczno-kinematycznej następuje przejście w tryb wymiarowania. Wówczas w oknie sceny (Rys. 1) wyświetlany jest schemat konstrukcji (realistyczny lub kinematyczny) wraz z wykresami (włączonych na pasku narzędzi) wielkości statycznych (sił przekrojowych) lub kinematycznych (przemieszczeń). Jeśli przed uruchomieniem trybu wymiarowania został włączony włącznik **Obwiednie**, to wyświetlane na modelu konstrukcji wykresy są obwiedniami włączonych rodzajów sił przekrojowych.

Wymiarowanie prętów stalowych przy użyciu modułu STAL1993-3D bazuje na wynikach analizy statyczno-kinematycznej przeprowadzonej pod kątem stanów granicznych nośności (SGN), czyli dla obliczeniowych wartości obciążeń oraz pod katem stanów granicznych użytkowania (SGU), czyli dla charakterystycznych wartości obciążeń. Oznacza to, że na wyniki obliczeń nie ma wpływu stan włączników Obliczeniowe/Charakterystyczne/Częste/Quasi-stałe dostępnych po rozwinieciu opcji menu Wyniki oraz ich odpowiedników Obl/Chr/Cz/QS w pasku narzędzi okna sceny trybu Wymiarowanie.

Oprócz standardowych funkcji paska narzędzi - dostępnych z poziomu okna roboczego opcji, takich jak:

E C otwieranie okna właściwości wymiarowania pręta lub grupy prętów  $\mathbf{V}$ ukazywanie/ukrywanie widoku konstrukcji, Ļ ukazywanie/ukrywanie widoku obciążeń 2,3 Im. ukazywanie/ukrywanie wartości liczbowych rzędnych wykresów 23 J ukazywanie/ukrywanie numeracji prętów, 23 8 ukazywanie/ukrywanie numeracji węzłów. 2.3 1 ukazywanie/ukrywanie linii wymiarowych, ukazywanie/ukrywanie linii pomocniczych, راي ukazywanie/ukrywanie części modelu konstrukcji. × "ukryj schemat", czyli wyświetlanie schematu modelu konstrukcji w stylu "draft" dla wyeksponowania wykresów sił przekrojowych i ugięć, ٠ automatyczne pozycjonowanie widoku modelu całej konstrukcji lub jej wyselekcjonowanego fragmentu w środku okna sceny, .

kopiowanie zawartości okna sceny do schowka.

zwiększanie skali wykresów w oknie sceny. Użycie tego narzędzia przy wciśniętym klawiszu [Ctrl] spowoduje zwiększenie wielkości wartości liczbowych rzędnych wykresów,

II-2

A.,

Zmniejszanie skali wykresów w *oknie sceny*. Użycie tego narzędzia przy wciśniętym klawiszu **[Ctrl]** spowoduje zmniejszenie wielkości wartości liczbowych rzędnych wykresów,

ustawienie widoku w oknie sceny wstecz w sekwencji widoków,

stawienie widoku w oknie sceny wprzód w sekwencji widoków

udostępniane są przyciski związane z trybem wymiarowania, a w niej:

- Mx ukazywanie/ukrywanie wykresu momentów skręcających,
- My ukazywanie/ukrywanie wykresu momentów zginających w płaszczyźnie *xz* pręta,
- Mz ukazywanie/ukrywanie wykresu momentów zginających w płaszczyźnie *xy* pręta,
- Ty ukazywanie/ukrywanie wykresu sił poprzecznych w płaszczyźnie xy pręta,
- Tz ukazywanie/ukrywanie wykresu sił poprzecznych w płaszczyźnie xz pręta,
- N ukazywanie/ukrywanie wykresu sił normalnych (osiowych) pręta,
- ukazywanie/ukrywanie wykresu ugięć pręta,

R ukazywanie/ukrywanie wektorów reakcji podpór jako sił skupionych,

ukazywanie/ukrywanie wektorów reakcji podpór jako momentów

włączenie / wyłączenie opcji analizy statycznej wg teorii II-go rzędu.

Przyciski Obl, Chr, Cz, OS w *trybie wymiarowania* są aktywne, ale ich stan nie wpływa na obliczenie związane z SGN i SGU ponieważ moduł **STAL1993-3D** autonomicznie i automatycznie zarządza funkcjami związanymi z tymi przyciskami w sposób właściwy dla poszczególnych normowych warunków stanów granicznych.

# Strategia wymiarowania

Proces wymiarowania prętów konstrukcji stalowych sprowadza się do interaktywnego zadawania parametrów wymiarowania i sprawdzania warunków stanów granicznych tych prętów. Czynność ta może być dokonywana zarówno w odniesieniu do pojedynczego (dowolnie wybranego) pręta jak i odpowiednio wyselekcjonowanej grupy prętów oraz dla konkretnej (pojedynczej) kombinacji grup obciążeń jak i dla obwiedni sił przekrojowych i przemieszczeń.

# Wymiarowanie pojedynczego pręta

Odbywa się w *oknie właściwości wymiarowania* (Rys. 2), które pojawia się na tle *okna sceny* po podwójnym kliknięciu na zamierzonym pręcie modelu konstrukcji lub przez wskazanie (zaznaczenie) pręta i włączenie przycisku **s** paska narzędzi.

Otwarcie okna nie będzie możliwe, jeśli przypisany przekrój przydzielony do pręta nie spełnia warunków normowych, a przypisany mu materiał jest inny niż

"stal 1993", a zamiast tego pojawi się odpowiedni komunikat informujący o przyczynie braku dostępu do modułu **STAL1993-3D**.

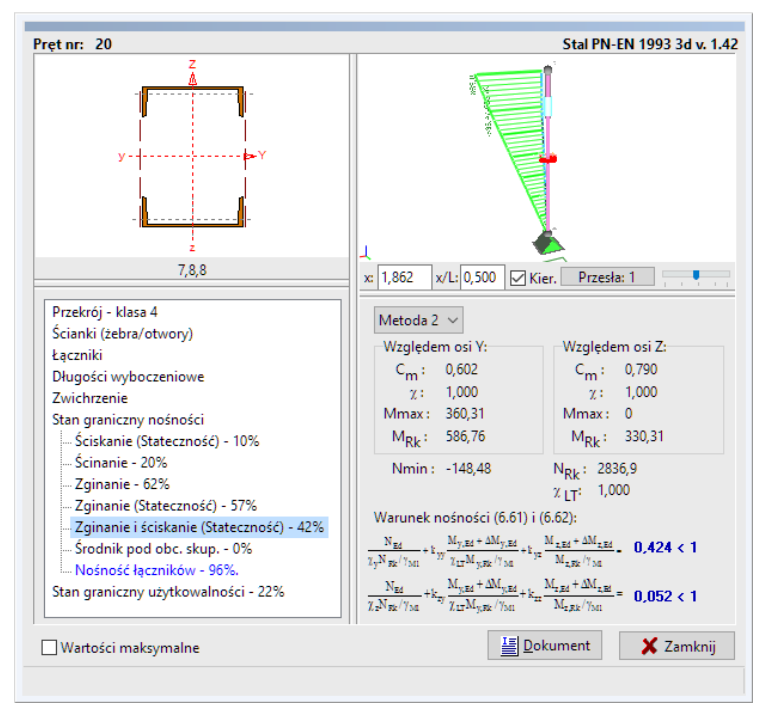

Okno wymiarowania dla pojedynczej kombinacji

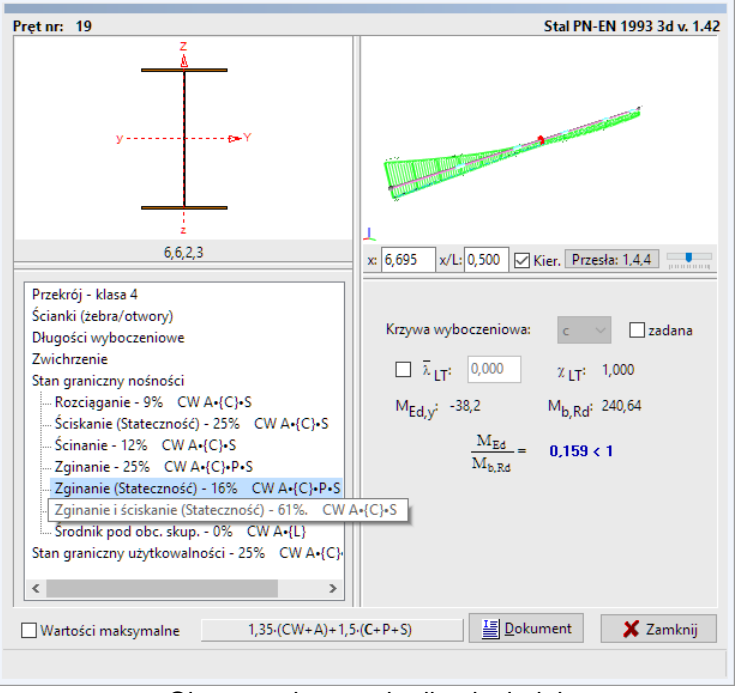

Okno wymiarowania dla obwiedni

Rys. 2

#### Elementy okna właściwości wymiarowania:

<u>Okno przekroju</u> (ulokowane w lewej górnej części *okna właściwości wymiarowania*) służące do wyświetlania skalowanego rysunku przekroju przypisanego do wymiarowanego pręta.

Podwójne kliknięcie w obszarze tego okna powoduje otwarcie okna Przekrój (patrz: instrukcja użytkowania programu RM-3D), co umożliwia dokonanie zamierzonej zmiany parametrów przekroju.

Należy przy tym mieć na uwadze to, że dokonane zmiany parametrów przekroju (kształtu, wymiarów, materiału) będą dotyczyły wszystkich prętów, którym ten przekrój został przypisany.

Oprócz tego, po uaktywnieniu *okna przekroju* (kliknięciu w jego obszarze), istnieje możliwość:

- ✓ zwiększania lub zmniejszenia skali rysunku, co polega na użyciu rolki myszy,
- ✓ przesuwanie rysunku przekroju w obrębie okna poprzez jego uchwycenie lewym przyciskiem myszy i przeciąganie na zamierzoną pozycję,
- ✓ centrowanie rysunku w oknie, co polega na użyciu kombinacji klawiszy [Ctrl]+[F9].

W zależności od kontekstu wymiarowania (wskazanego na liście kontekstów) rysunek może zawierać (oprócz konturu przekroju) dodatkowe elementy graficzne właściwe dla danego kontekstu, np. ścianki przekroju, żebra, otwory w kontekstach *ścianki* lub *ścinanie*.

**Okno schematu pręta** (ulokowane w prawej górnej części okna właściwości wymiarowania) zawierające schematyczny rysunek pręta wraz z wykresami włączonych do widoku wielkości statycznych. Okno schematu pręta ma podobne właściwości do okna sceny modelu konstrukcji, a więc ukazany w nim pręt może być poddany operacjom zbliżania, oddalania, przesuwania itd., co stwarza dostęp do wszystkich szczegółów schematu. Ponadto, na osi pręta ukazany jest tzw. znacznik przekroju w postaci czerwonego krążka określający położenie przekroju pręta, któremu odpowiadają wyznaczane przez program warunki stanów granicznych. Położenie znacznika przekroju może być zmieniane za pomocą:

- ✓ operacji przeciągania, co polega na zbliżeniu kursora myszy do znacznika, uchwyceniu go i przeciągnięciu (ruchem myszki) na zamierzoną pozycję,
- ✓ przesuwaniu suwaka umieszczonego pod *oknem schematu pręta*,
- ✓ zadania bezpośredniej wartości liczbowej w polu edycyjnym x: lub x/L: określającej położenie znacznika na osi pręta.

Wymienione wyżej polecenia nie są możliwe, jeśli włączony jest włącznik **Wartości ekstremalne**, ponieważ w takiej sytuacji program automatycznie określa położenia *znacznika przekroju*, wskazując pozycje, dla których relacja danego warunku stanu granicznego jest najniekorzystniejsza.

<u>Lista kontekstów wymiarowania</u> (ulokowana w lewej dolnej sekcji okna właściwości wymiarowania), której elementami są tytuły kontekstów wymiarowania. Pozycje odpowiadające poszczególnym warunkom stanów granicznych są z prawej strony opatrzone liczbami odzwierciedlającymi stopień wykorzystania danego warunku stanu granicznego w procentach.

Operowanie *listą kontekstów wymiarowania* sprowadza się na wskazywaniu konkretnej pozycji kursorem myszy, a towarzyszy temu ukazanie odpowiedniej grupy kontrolek w *oknie kontekstów wymiarowania*.

W przypadku włączenia włącznika **Obwiednie** na panelu **Grupy obciążeń**, relacje dla poszczególnych *kontekstów wymiarowania* są określane na podstawie obwiedni wielkości sił przekrojowych, a do nazwy każdego *kontekstu wymiarowania* dodawany literał kombinacji grup obciążeń, dla której - odpowiadająca temu kontekstowi relacja - jest najbardziej niekorzystna. Jednocześnie w dolnej części *okna właściwości wymiarowania* pojawia się przycisk wypełniony literałem kombinacji grup obciążeń identyczny z tym, który jest dołączony do nazwy wybranego (zaznaczonego) *kontekstu wymiarowania* na *liście kontekstów*. Użycie tego przycisku spowoduje automatyczne wygenerowanie (włączenie i wyłączenie włączników przy grupach obciążeń na panelu **Grup obciążeń**), tzw. kombinacji "ręcznej", zgodnej z w/w literałem kombinacji grup obciążeń.

<u>Okno kontekstów wymiarowania</u> (ulokowane w prawej dolnej części okna właściwości wymiarowania), w którym ukazują się elementy sterowania (formanty) służące do zadawania parametrów wymiarowania oraz pola tekstowe do wyświetlania wyników procesu wymiarowania. Zawartość tego okna jest ściśle powiązana z kontekstem wymiarowania wskazanym na liście kontekstów, a rola poszczególnych elementów jest opisana w dalszej części instrukcji.

<u>Przycisk Dokument</u> służy do otwarcia *okna podglądu dokumentu* (w formacie RTF) pozwalającego na zapoznanie się ze szczegółami obliczeń (wzory, podstawienia, wyniki) związanych z poszczególnymi *kontekstami wymiarowania*.

<u>Włącznik Wartości maksymalne</u> pozwala na włączenie opcji obliczeń z automatycznym wyznaczaniem najbardziej niekorzystnych relacji dla poszczególnych warunków stanów granicznych. Włączenie tego włącznika powoduje, że program automatycznie określa miejsce ekstremum aktywnego *kontekstu wymiarowania* na osi pręta, czyli dokonuje odpowiedniego ustawienia znacznika przekroju na modelu pręta w *oknie schematu pręta*.

## Wymiarowanie grupy prętów

Odbywa się w *oknie właściwości wymiarowania zbiorczego* (Rys. 3), które pojawia się po włączenie przycisku 🗊 paska narzędzi w sytuacji, gdy wcześniej dokonano selekcji grupy prętów (co najmniej dwóch) modelu konstrukcji za pomocą operacji opisanych w instrukcji użytkowania programu głównego.

Elementy sterowania oraz pola informacyjne *okna właściwości wymiarowania zbiorczego* są ujęte w dwóch zakładkach:

**Zakładka Dane** (Rys. 3) grupuje wszystkie kontrolki służące do grupowego określania parametrów wymiarowania, a ulokowane w sekcjach kojarzących

II-6

się z poszczególnymi *kontekstami wymiarowania*. Sekcje te zawierają pola edycyjne, włączniki i przełączniki oraz przyciski, za pomocą których możliwe jest bezpośrednie zadawanie wartości lub stanów parametrów wymiarowania wyselekcjonowanej grupy prętów. Puste pole edycyjne lub nieokreślony stan włączników lub przełączników oznacza, że wielkości lub stany parametrów wymiarowania - odpowiadające tym kontrolkom - różnią się dla poszczególnych prętów grupy. W przeciwnym razie - wartość w danym (nie pustym) polu jest jednakowa dla wszystkich prętów.

| Dane | Wyniki                                              |                                                          |           |
|------|-----------------------------------------------------|----------------------------------------------------------|-----------|
|      | Długości wyboczeniowe                               |                                                          | ^         |
|      | Dla osi Yc                                          | Dla osi Zc                                               |           |
|      | sc a:                                               | ка:                                                      |           |
|      | κ b:                                                | к b:                                                     |           |
|      | к V:                                                | K VI                                                     |           |
|      | Lo: m                                               | Lo: m                                                    |           |
|      | Przesuw<br>nieprzesuwny<br>przesuwny<br>wyznaczany  | Przesuw<br>O nieprzesuwny<br>O przesuwny<br>O wyznaczany |           |
|      | Podatności<br>uproszczone<br>wg mechaniki<br>zadane | Podatności<br>uproszczone<br>wg mechaniki<br>zadane      |           |
|      | Zwichrzenie                                         |                                                          |           |
|      | μω: 1,000 Lo ω:                                     | m _ β x: 1,000                                           |           |
|      | Tabli                                               | ca Z1-2                                                  | v         |
|      |                                                     |                                                          | 🗶 Zamknij |

Rys. 3

Korzystanie z tej zakładki polega na zadawaniu wartości w polach edycyjnych oraz nadawanie zamierzonych stanów włączników i przełączników w poszczególnych sekcjach zakładki. Wartości i stany niektórych kontrolek mogą nie mieć wpływu na wyniki obliczeń dla prętów, dla których odpowiadające im ustawienia nie mają znaczenia (np. ustawianie stanu wymiarowania wg warunku stateczności miejscowej dla prętów o przekrojach klasy innej niż 4).

**Zakładka Wyniki** (Rys. 4) zawiera tabelę, której wiersze odpowiadają poszczególnym prętom grupy. Poszczególne kolumny tabeli obejmują:

- Nr numer porządkowy pręta wyświetlany również na widoku modelu konstrukcji,
- Grupa nazwa grupy, do której należy pręt,
- Przek. nazwa przekroju przypisanego do pręta,
- Warunek nazwa warunku stanu granicznego (opatrzona numerem wzoru normy), który decyduje o stopniu wykorzystania cech wytrzymałościowych pręta z punktu widzenia wymagań normy,

- Wyk. liczba będąca lewą stroną relacji warunku stanu granicznego, a określająca stopień wykorzystania cech wytrzymałościowych pręta z punktu widzenia decydującego warunku stanu granicznego. Obok tej kolumny po prawej stronie generowany jest diagram słupkowy oddający geometryczny obraz stanu grupy prętów wobec wymagań normy. Czerwony kolor słupka oznacza, że decydujący warunek stanu granicznego dla odpowiadającego mu pręta jest przekroczony, a stowarzyszona z nim liczba (po lewej stronie) jest większa od jeden. Należy pamiętać, że tak przedstawiony obraz wymiarowania grupy prętów odpowiada aktualnej kombinacji aktywnych *grup obciążeń*. Aby uzyskać obraz wymiarowania dla innej kombinacji obciążeń należy odpowiednio posłużyć się *panelem grup obciążeń* lub przełączyć tryb wymiarowania na obwiednie przez włączenie włącznika Obwiednie na panelu Grup obciążeń.
- Obc. literał kombinacji grup obciążeń, dla której decydujący warunek stanu granicznego jest najbardziej niekorzystny dla pręta.

Ta kolumna tabeli pojawia się w sytuacji, gdy wymiarowanie modelu konstrukcji odbywa się na podstawie obwiedni (włączony włącznik **Obwiednie** na panelu Grup obciążeń).

| Nr | Grupa  | Przek. | Warunek                | ∧ Wyk. | Obc.                      | 1 |
|----|--------|--------|------------------------|--------|---------------------------|---|
| 10 | Rama-3 | 1,5    | Zginanie i ściskanie ( | 1,131  | CW St•W1•{S} (a)          |   |
| 22 | Rama-6 | 1,5    | Zginanie i ściskanie ( | 1,131  | CW St•W1•{S} (a)          |   |
| 14 | Rama-4 | 1,5    | Zginanie i ściskanie ( | 1,127  | CW St•W1•{S} (a)          |   |
| 18 | Rama-5 | 1,5    | Zginanie i ściskanie ( | 1,127  | CW St+W1+{S} (a)          |   |
| 6  | Rama-2 | 1,5    | Zginanie i ściskanie ( | 1,019  | CW St+W1+{S} (a)          |   |
| 26 | Rama-7 | 1,5    | Zginanie i ściskanie ( | 1,019  | CW St+W1+{S} (a)          |   |
| 11 | Rama-3 | 5,1    | Zginanie i ściskanie ( | 0,949  | CW St+W1+{S} (a)          |   |
| 23 | Rama-6 | 5,1    | Zginanie i ściskanie ( | 0,949  | CW St•W1•{S} (a)          |   |
| 15 | Rama-4 | 5,1    | Zginanie i ściskanie ( | 0,943  | CW St•W1•{S} (a)          |   |
| 19 | Rama-5 | 5,1    | Zginanie i ściskanie ( | 0,943  | CW St•W1•{S} (a)          |   |
| 9  | Rama-3 | 2,1    | Zginanie z siłą podłu  | 0,938  | CW St+W1+{S} (a)          |   |
| 21 | Rama-6 | 2,1    | Zginanie z siłą podłu  | 0,938  | CW St+W1+{S} (a)          |   |
| 13 | Rama-4 | 2,1    | Zginanie z siłą podłu  | 0,933  | CW St+W1+{S} (a)          |   |
| 17 | Rama-5 | 2,1    | Zginanie z siłą podłu  | 0,933  | CW St+W1+{S} (a)          |   |
| 12 | Rama-3 | 1,2    | Zginanie z siłą podłu  | 0,915  | CW St•W1•{S} (a)          |   |
| 24 | Rama-6 | 1,2    | Zginanie z siłą podłu  | 0,915  | CW St•W1•{S} (a)          |   |
| 16 | Rama-4 | 1,2    | Zginanie z siłą podłu  | 0,907  | CW St•W1•{S} (a)          |   |
| 20 | Rama-5 | 1,2    | Zginanie z siłą podłu  | 0,907  | CW St•W1•{S} (a)          |   |
| 7  | Rama-2 | 5,1    | Zginanie i ściskanie ( | 0,879  | CW St • (yf2)W1 • {S} (a) |   |
| 8  | Rama-2 | 1,2    | Zginanie z siłą podłu  | 0,879  | CW St+W1+{S} (a)          |   |
| 27 | Rama-7 | 5,1    | Zginanie i ściskanie ( | 0,879  | CW St • (yf2)W1 • {S} (a) |   |
| 28 | Rama-7 | 1,2    | Zginanie z siłą podłu  | 0,879  | CW St+W1+{S} (a)          |   |
| 5  | Rama-2 | 2,1    | Zginanie z siłą podłu  | 0,874  | CW St•W1•{S} (a)          |   |
| 25 | Rama-7 | 2,1    | Zginanie z siłą podłu  | 0,874  | CW St•W1•{S} (a)          |   |
| 3  | Rama-1 | 5,1    | Zginanie i ściskanie ( | 0,623  | CW St•W1•{S} (a)          |   |
| 31 | Rama-8 | 5,1    | Zginanie i ściskanie ( | 0,623  | CW St•W1•{S} (a)          |   |
| 1  | Rama-1 | 2,1    | Zginanie z siłą podłu  | 0,608  | CW St•W1•{S} (a)          |   |
| 29 | Rama-8 | 2,1    | Zginanie z siłą podłu  | 0,608  | CW St+W1+{S} (a)          |   |

Rys. 4

Nr

Poszczególne nagłówki tabeli stanowią przyciski, które służą do sortowania listy wg odpowiadającego im kluczy, a konkretnie:

- wg numeru pręta, od najmniejszego do największego,
- Grupa alfabetyczne wg pierwszych liter nazw grup prętów,
- Przek. wg numeru przypisanego przekroju,
- Warunek alfabetyczne wg pierwszych liter nazw warunków normowych,
- Wyk. wg stopnia wykorzystania prętów z punktu widzenia decydującego warunku stanu granicznego.

Za pomocą myszki (w połączeniu z klawiszami [Shift] i [Ctrl]) poszczególne wiersze tabeli mogą być wyselekcjonowane (podświetlane) w sposób typowy dla formantów typu "lista". Daje to możliwość zawężenia listy prętów i skupienie się nad nimi w procesie wymiarowania.

Podwójne kliknięcie na zamierzonej pozycji tabeli (odpowiadającej konkretnemu prętowi modelu konstrukcji) spowoduje otwarcie *okna właściwości wymiarowania* dla pojedynczego pręta (patrz: wyżej), co pozwala na skupienie się nad szczegółowymi danymi i wynikami obliczeń dla wybranego z tabeli pręta w trakcie analizy przeprowadzanej dla grupy prętów.

Z zakładką Wyniki związane są:

*Włącznik* Wskaż pręt, którego włączenie sprawia, że po każdym kliknięciu na zamierzonej pozycji tabeli model konstrukcji jest przesuwany w *oknie sceny* w taki sposób, że pręt odpowiadający wskazanej pozycji tabeli jest umieszczany w *centrum sceny*, co ułatwia lokalizację tego pręta na widoku modelu konstrukcji.

**<u>Przycisk</u>** Dokument, którego użycie spowoduje wyświetlenie *okna podglądu dokumentu* zawierającego wygenerowany przez program dokument zbiorczy dla wybranych prętów. W wersji skróconej dokument zawiera tabelę wyświetlaną w zakładce **Wyniki**, natomiast w wersji pełnej - dodatkowe tabele zawierające wyniki obliczeń dla wszystkich warunków normowych stanów granicznych wybranej grupy prętów.

*Przycisk* Konteksty, którego użycie spowoduje wyświetlenie okna Wybierz konteksty, (Rys. 5), pozwalające - za pomocą włączników - zawęzić analizę, związaną z wymiarowaniem, do wybranych kontekstów wymiarowania. Może to być przydatne w sytuacji, gdy z jakichś względów określony kontekst wymiarowania może być zignorowany, np. *kontekst zwichrzenia* dla grupy prętów, które w rzeczywistości są całkowicie zabezpieczone przed zwichrzeniem (np. sztywnym pokryciem).

<u>*Przycisk* Wybierz</u>, którego użycie spowoduje zredukowanie tabeli wyników wymiarowania do grupy prętów uprzednio zaznaczonych (podświetlonych). Jeśli np. wcześniej zostały zaznaczone pozycje tabeli, w których decydujące warunki stanów granicznych są przekroczone, a następnie został użyty przycisk Wybierz, to tabela zostanie zredukowana do tej grupy prętów, co pozwala na skupienie się nad wymiarowaniem tych prętów.

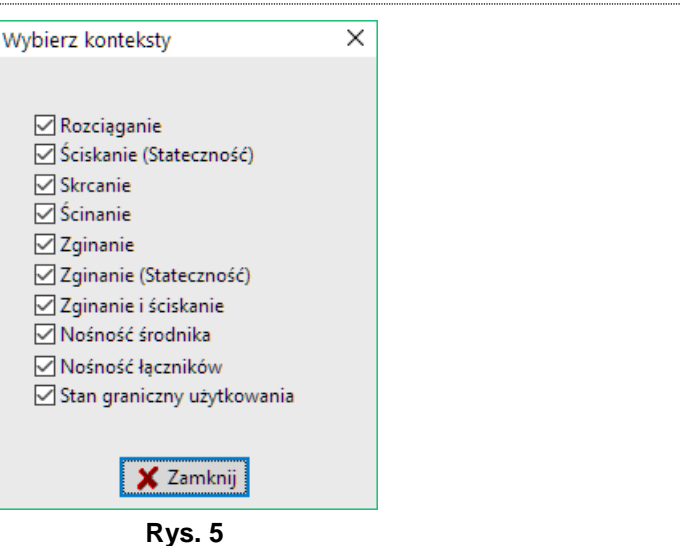

## Konteksty wymiarowania

## <u>Przekrój</u>

| Wymiary:         | h=300,0 s=100,0 g=6,5<br>t=11,0 r=12,0 ey=25,2                                                    |
|------------------|---------------------------------------------------------------------------------------------------|
| Charakterystyka: | lyg=41587,4 lzg=11620,0<br>lyeff=40933,4 A=81,00<br>iy=22,7 iz=12,0 lw=97258,5<br>lt=23,8 is=13,7 |
| Wytrzymałości:   | S 355<br>0 <t<=40 fu="490&lt;br" fy="355">40<t<=80 fu="470&lt;/td" fy="335"></t<=80></t<=40>      |

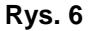

Odniesienie: Niezwiązany z normą.

Komentarz: Ten *kontekst wymiarowania* obejmuje wielkości ściśle związane z charakterystyką geometryczną i wytrzymałościową oraz materiałową przekroju pręta, przekazywaną do modułu STAL1993-3D przez program główny RM-3D i ma charakter wyłącznie informacyjny.

> W przypadku pręta o przekroju zmiennym wzdłuż osi, wyświetlana w *oknie kontekstów* (Rys. 6) charakterystyka odpowiada przekrojowi wynikającemu z położenia znacznika przekroju *okna schematu pręta*.

W oznaczeniu głównych osi centralnych przekroju y-Y, z-Z obowiązuje zasada, że osią y-Y jest zawsze oś większego momentu bezwładności.

Zakres: Wszystkie przypadki.

## **Elementy sterowania**:

Brak.

Uwagi: Przy definiowaniu oraz ewentualnych zmianach wymiarów przekroju pręta - w trakcie jego wymiarowania - należy unikać deklarowania zbyt smukłych ścianek, tzn. takich, dla których proporcje wymiarów ścianek ściskanych lub częściowo ściskanych wykraczałyby poza zakres zakresy podane w tablicy 5.2 normy PN-EN 1993-1-1. W przypadku, gdy to ograniczenie nie jest spełnione na ekranie monitora będzie pojawiał się stosowny komunikat sugerujący konieczność zabezpieczenia ścianki za pomocą odpowiedniego użebrowania.

| Żebra | a poprze | czne   | Otwory  |                | Żebra | а рор | rzeczn | e C | twory  |                |
|-------|----------|--------|---------|----------------|-------|-------|--------|-----|--------|----------------|
| Sc:   | b1:      | b2:    | t       | Położenie [m]: | Sc:   | ds:   | S:     | dx: | Wypeł: | Położenie [m]: |
| 1     | 50       | 50     | 10      | 0 6 12 18      | 2     | 12    | 10     | 12  | nie    | 0 6 12 18 24   |
|       |          |        |         |                | 3     | 12    | -10    | 12  | nie    | 0 6 12 18 24   |
|       |          |        |         |                | 4     | 12    | 10     | 12  | nie    | 0 6 12 18 24   |
|       |          |        |         |                | 5     | 12    | -10    | 12  | nie    | 0 6 12 18 24   |
|       |          |        |         |                |       |       |        |     |        |                |
|       |          |        |         |                |       |       |        |     |        |                |
|       |          |        |         |                |       |       |        |     |        |                |
| 🗹 S   | ztywne ż | ebra p | odporow | e              |       |       |        |     |        |                |
|       |          |        |         |                |       |       |        |     |        |                |

<u>Ścianki</u>

Rys. 7

**Odniesienie:** Zagadnienia normy związane z klasyfikacją przekrojów (5.5) i statecznością lokalną.

- Komentarz: Ten *kontekst wymiarowania* służy do określania warunków pracy poszczególnych ścianek przekrojów, na jakie jest ten przekrój dzielony. Podział na ścianki jest dokonywany przez program automatycznie, a rezultat tego ukazywany jest na rysunku przekroju w oknie wymiarowania.
- Zakres: Wszystkie przypadki.

# **Elementy sterowania**:

Okno kontekstów zawiera dwie zakładki:

**Żebra poprzeczne** z tabelą, w której można zadawać wymiary oraz położenie żeber poprzecznych usztywniających poszczególne ścianki przekroju:

- Sc numer porządkowy ścianki, której odpowiada dany wiersz tabeli. Numer ten musi odpowiadać numerowi przypisanemu ściance na rysunku przekroju.
- b1, b2 szerokość żeber po obu stronach ścianki w [mm]. Na rysunku przekroju w oknie wymiarowania pręta żebra są rysowane jako pasy rysowane równoległe do osi ścianek w odległościach odpowiadających wymiarom b1 i b2. Obowiązuje zasada, że wymiar b1 odnosi się do żebra lewego lub górnego, a wymiar b2 odnosi się do żebra prawego lub dolnego ścianki oznaczonej na rysunku przekroju numerem Sc.
  - grubość żeber w [mm].

t

Położenie - sekwencja liczb (oddzielonych spacjami) określających położenie żeber na długości pręta. W celu weryfikacji położenia żeber można posłużyć się znacznikiem przekroju przez ustawienie go w pozycji zaplanowanego żebra, wówczas na rysunku przekroju żebra zostaną narysowane jako prostokąty wypełnione deseniem.

Pod tabelą umieszczony jest włącznik **Sztywne żebra podporowe**, którego włączenie oznacza, że wymiarowany element zabezpieczony jest poprzecznymi żebrami sztywnymi w strefach przypodporowych (patrz p.5 normy **PN-EN 1993-1-5**).

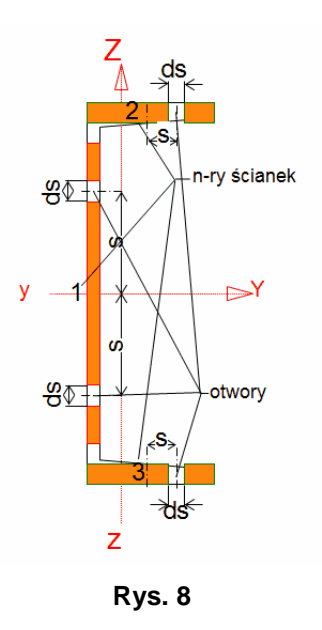

**<u>Otwory</u>** z tabelą, za pomocą której można uwzględnić osłabienie otworami w poszczególnych ściankach przekroju. Wiersze tabeli zawierają:

- Sc numer porządkowy ścianki, której odpowiada dany wiersz tabeli. Numer ten musi odpowiadać numerowi przypisanemu ściance na rysunku przekroju.
- ds wielkość otworu w ściance (np. średnica otworu na śrubę) w [mm], mierzona wzdłuż osi ścianki. Na rysunku przekroju (patrz Rys. 8) w oknie wymiarowania pręta otwór ten jest widoczny w postaci białego prostokąta o wymiarach ds x grubość ścianki, umieszczony na tle ścianki,
- odległość środka otworu od środka ścianki mierzona wzdłuż osi ścianki w [mm],
- dx wielkość otworu wzdłuż osi elementu (pręta) w [mm],
- Wypełn.- pole o zawartości "tak" lub "nie". Zawartość "nie" będzie skutkować tym, że przy wyznaczaniu pola efektywnego A<sub>eff</sub> będzie ono pomniejszane o pole otworu, jeśli będzie się znajdować na odcinku przekroju współpracującego w strefie ściskanej.
- Uwagi: Dla kontroli prawidłowości zadanych żeber i otworów w projektowanym elemencie na rysunku przekroju okna wymiarowania nanoszone są żebra (w postaci prostokątów o wymiarach b1xh lub b2xh (b1,b2 szerokości żeber, h wysokość ścianki) oraz otworów w formie prostokątów o wymiarach ds x t (ds średnica otworu, t grubość ścianki). Otwory pojawiają się na rysunku wówczas, gdy znacznik przekroju na rysunku schematu pręta jest ulokowany w przekroju, w którym otwory zostały zadane. Natomiast jeśli znacznik przekroju znajdzie się w przekroju, w którym występują żebra, to na rysunku prostokąty oznaczające zebra zostają wypełnione deseniem.

#### <u>Łączniki</u>

**Odniesienie:** Punkt 6.4 (PN-EN 19931-1-1).

- Komentarz: Grupuje kontrolki do zadawania danych odnoszących się do elementów łączących (przewiązki lub skratowania) gałęzie prętów o typowych przekrojach wielogałęziowych (Rys. 9). Dla większości przekrojów wielogałęziowych możliwy jest wybór typu łącznika i w zależności od tego wyboru (przewiązki lub skratowania) należy określić jego wymiary (w przypadku przewiązek) lub katalogowy nominał kształtownika (w przypadku skratowania) oraz wymiar określający ich rozmieszczenie wzdłuż pręta.
- Zakres:Pręty o typowych (generowanych w opcji Przekroje) przekrojach<br/>wielogałęziowych.

#### **Elementy sterowania:**

*Pole edycyjne* Liczba pól: do zadawania liczby sekcji, na które łączniki dzielą pręt. Obok tego pola informacyjnie wyświetlana jest teoretyczna długość sekcji wynikająca z podziału długości pręta przez liczbę pól.

*Przełączniki wyboru*: Przewiązki/Skratowanie, przy pomocy których dokonuje się wyboru rodzaju łącznika gałęzi przekroju.

Z *przełącznikiem* **Przewiązki** związane są liczbowe *pola edy-cyjne* określające:

- **b:** szerokość blachy przewiązki,
- g: grubość blachy przewiązki,
- Z przełącznikiem Skratowanie związane są:

*Grupa przełączników wyboru*: Kątownik/Ceownik do wskazania profilu elementów skratowania.

*Włącznik* gięty do deklarowania łącznika jako kształtownika giętego z blach

Lista nominałów wybranego rodzaju profilu

*Przelącznik-piktogramy* Układ skrat.: do wyboru rodzaju skratowania.

*Lista wyboru* Materiał łącznika: do określenia gatunku stali, z której mają być wykonane łączniki.

Uwagi: Parametry związane z tym kontekstem są określane na etapie kreowania modelu konstrukcji w trybie Schemat programu RM-3D w zakładce Kształt okna właściwości pręta. (patrz: instrukcja użytkowania programu RM-3D - Kreowanie modelu konstrukcji / właściwości prętów).

| Liczba pól: 7 a = 714,3<br>Przewiązki Skratowanie | Liczba pól: 7 a = 714,3<br>Przewiązki Skratowanie |
|---------------------------------------------------|---------------------------------------------------|
| Wysokość h: 150 mm                                | ● Kątownik ○ Ceownik                              |
| Grubość g: 12 mm                                  | Profil: 🗌 gięty                                   |
|                                                   | 60x60x6                                           |
|                                                   | Układ skrat.: 🕅 🕅                                 |
| Materiał łącznika:                                | Materiał łącznika:                                |
| S 355 🗸                                           | S 355 🗸                                           |
|                                                   |                                                   |

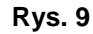

II-14

#### <u>Długości wyboczeniowe</u>

Odniesienie: Punkt 6.3. - Stateczność elementów pełnościennych.

Komentarz: Służy do określania współczynników długości wyboczeniowych pręta w związku z koniecznością wyznaczania smukłości względnej pręta lub jego pojedynczego przęsła dla wyboczenia giętnego oraz dla wyboczenia giętno-skrętnego dla potrzeb warunku normy **Nośność na wyboczenie (6.46)**. Współczynniki długości wyboczeniowych dla wyboczenia giętnego pręta lub jego poszczególnych przęseł są wyznaczane na podstawie tzw. stopni podatności na obroty mocowań jego końców oraz na przechyły w obu jego płaszczyznach głównych.

Możliwe są trzy sposoby określania stopni podatności węzłów dla wyboczenia w obu płaszczyznach głównych pręta ( $\kappa_a$  - węzła *A*,  $\kappa_b$  - węzła *B*,  $\kappa_v$  - na przechył pręta).

1. uproszczone - polegające na wyznaczeniu stopni podatności mocowań pręta lub jego poszczególnych przęseł wyłącznie na postawie sztywności wymiarowanego pręta oraz prętów sąsiednich, łączących się z prętem wymiarowanym na jego końcach (węzłach) A i B lub na końcach pojedynczego przesła pręwieloprzęsłowego. Przesuwność pręta (przęsła) jest ta określana przez program na podstawie uwarunkowań lokalnych, dlatego stan włączników przesuwny powiązanych z tą kwestia jest niekreślony, co oznacza, że użytkownik powinien ostatecznie przesądzić o przesuwności pręta. Ten sposób wyznaczania względnych stopni podatności jest przyjmowany przez program jako domyślny. Podziału na przęsła pręta mającego podparcia pośrednie dokonuje program automatycznie na podstawie rozmieszczenia jego podparć pośrednich i usytuowania geometrycznego osi oraz więzów kinematycznych prętów podpierających. Podział na przęsła dokonywany jest niezależnie w obu płaszczyznach możliwego wyboczenia giętnego y-Y i z-Z. Podział na przęsła oraz kinematyczne uwarunkowania ich styków można wyświetlić w okienku Podział przeseł otwieranym za pomoca przycisku Przesła: ulokowanym pod rysunkiem schematu wymiarowanego pręta okna wymiarowania (Rys. 10). Okienko zawiera tabelę punktów podziału na przęsła, której kolumnami są: Nr – numer przęsła, x: - względne położenie punktu podziału oraz trzy kolumny zawierające trójstanowe przełaczniki. Stan 🗉 oznacza, że użytkownik pozostawia programowi kwestię podziału na przęsła w danym podparciu pośrednim ze względu na wyboczenie giętne w obu płaszczyznach (Y:, Z:) oraz na wyboczenie giętno-skrętne ( $\omega$ :). Stan Ø oznacza, że użytkownik decyduje, iż w danym punkcie (podparciu pośrednim) jest podział na przęsła dla wyboczeń giętnych (Y:, Z:) lub giętno-skrętnego ( $\omega$ :). Stan  $\Box$  (pusty) oznacza, że w danym punkcie (podparciu pośrednim) nie ma podziału na przęsła dla wyboczenia Y:, Z: lub  $\omega$ :.

|    |            |        | $\checkmark$ |                      |              |
|----|------------|--------|--------------|----------------------|--------------|
| Nr | S:         | s/L:   | Y:           | Z:                   | ω:           |
| 1  | 1,596      | 0,125  | $\checkmark$ | $\checkmark$         | $\checkmark$ |
| 2  | 2,737      | 0,214  | $\checkmark$ |                      |              |
| 3  | 3,193      | 0,250  | $\checkmark$ | $\checkmark$         |              |
| 4  | 4,789      | 0,375  | $\checkmark$ | $\checkmark$         | $\square$    |
| 5  | 5,93       | 0,464  | $\checkmark$ |                      |              |
| 6  | 6,385      | 0,500  | $\checkmark$ | $\checkmark$         |              |
| 7  | 7,981      | 0,625  | $\checkmark$ | $\checkmark$         |              |
| 8  | 9,122      | 0,714  | $\checkmark$ |                      |              |
| 9  | 9,578      | 0,750  | $\checkmark$ | $\checkmark$         |              |
| 10 | 11,174     | 0,875  | $\checkmark$ | $\checkmark$         | $\square$    |
| 11 | 12,314     | 0,964  | $\checkmark$ |                      |              |
| P  | rzywróć do | myślne |              | <b>X</b> <u>Z</u> ar | nknij        |

Rys. 10

Poniżej (Rys. 11) pokazany jest pręt stanowiący w całości pas górny wiązara kratowego konstrukcji przekrycia hali. W płaszczyźnie pionowej przykładowy pręt jest podparty słupkami i krzyżulcami wiązara kratowego w jedenastu punktach, a zatem w płaszczyźnie zginania Y: pręt musi być podzielony na sześć przęseł, co oznacza, że w kolumnie Y: tabelki Podział przęseł wszystkie włączniki mają stan Ø. Natomiast w płaszczyźnie poziomej zginania pręta Z: pręt jest ograniczony przed wyboczeniem w jego środku za pomocą stężenia poprzecznego, a zatem jest podzielony na dwa przęsła, dlatego tylko w podparciu nr 3 włącznik kolumny Z: ma stan ☑, a pozostałe są wyłączone. Kolumna włączników o: służy do podziału na przęsła w aspekcie wyboczenia skrętnego. W tym przypadku można uznać, że tylko końce oraz środek pręta są zabezpieczone przed deplanacją, a więc pod tym względem podobnie jak dla zginania w płaszczyźnie Z: - pręt ma dwa przęsła.

STAL1993-3D

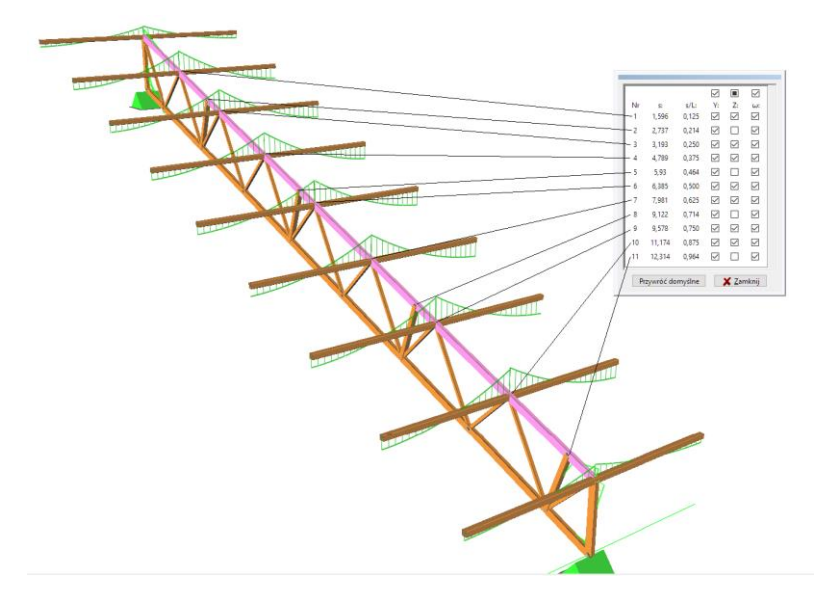

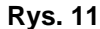

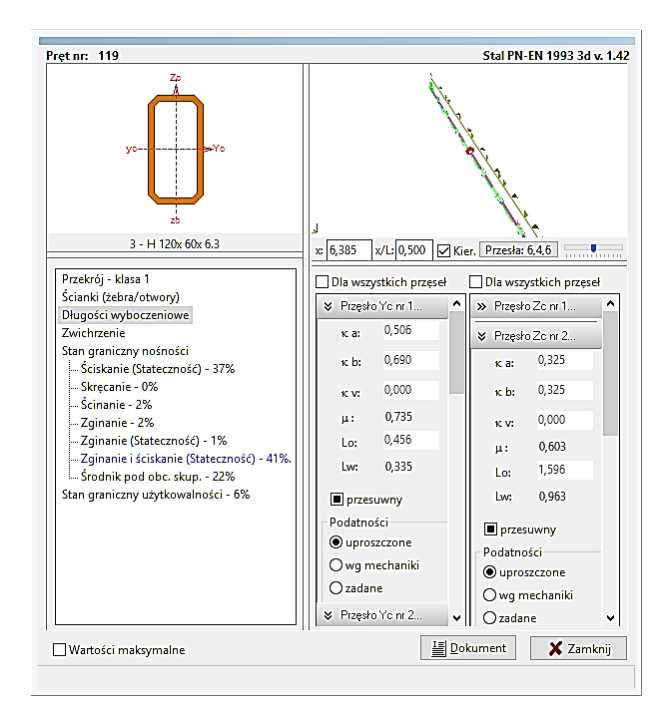

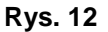

2. wg mechaniki - zgodny z klasyczną teorią stateczności pręta przy wyboczeniu giętnym. W tym przypadku względne stopnie przywęzłowych podatności obrotowych oraz podatność względna na przechył pręta wyznaczane są na podstawie rzeczywistych sztywności umocowań pręta z innymi prętami modelu konstrukcji. W tej metodzie warunki kinematyczne na końcach pręta wynikają z rozwiązania ogólnego zagadnie-

nia Eulera tego pręta traktowanego, jako integralna część całej konstrukcji.

Metoda ta jest zalecana w sytuacji, gdy uwarunkowania kinematyczne pręta nie pozwalają zakwalifikować go do jednego z przypadków prostych (klasycznych) lub gdy w szczególnej sytuacji zalecenia normy są zbyt rygorystyczne, a rzeczywista forma utraty stateczności pręta nie odpowiada sytuacji, jaką swymi regulacjami obejmuje norma.

3. **zadane** - polegający na bezpośrednim zadaniu przez użytkownika wartości względnych stopni podatności pręta, obliczonych we własnym zakresie.

Przy wyznaczaniu współczynników podatności pręta na obroty węzłów metodą **uproszczoną** program uwzględnia sposoby łączenia prętów węźle oraz warunki na przeciwległych (tzw. dalekich) końcach. Pozostaje jeszcze do rozstrzygnięcia kwestia kinematycznego uwarunkowania pręta na przechył w danej płaszczyźnie głównej. Rozróżnia się tylko dwie sytuacje uwarunkowania kinematycznego pręta pod tym względem:

✓ pręt pracujący w układzie przesuwnym,

pręt pracujący w układzie nieprzesuwnym,

a rozstrzyganie o tym pozostawia projektantowi, odwołując się do zasad mechaniki budowli. Problem polega na tym, że wyłącznie na podstawie geometrii schematu statycznego konstrukcji, a więc uwarunkowań kinematycznych pręta, nie można jednoznacznie przesądzić o wrażliwości pręta na przechył i zazwyczaj tą kwestię traktuje się intuicyjnie i zakłada się, że jeśli węzły (końce) pręta mają potencjalną zdolność do wzajemnego przesunięcia w poprzek jego osi, to pracuje on w układzie przesuwnym. Nie zawsze takie przyjęcie jest słuszne, bowiem np. w ramie prostokątnej, której słupy są o wyraźnie zróżnicowanej sztywności w płaszczyźnie możliwego wyboczenia, słup o mniejszej sztywności może okazać się nieprzesuwnym, a drugi przesuwnym, mimo że potencjalnie (bez analizy zagadnienia Euler'a) oba słupy należałoby traktować jako przesuwne. Reasumując, o tym czy pręt jest przesuwny nie decyduje jego potencjalna zdolność do wzajemnego przesunięcia jego końców w poprzek jego osi, lecz konstrukcyjna wrażliwość na przechył.

W module **STAL1993-3D** rozstrzyganie o tym, czy pręt w danej płaszczyźnie głównej jest wrażliwy na przechył (układ *przesuw-ny*) odbywa się poprzez wyznaczenie stopnia podatności pręta na przechył w tej płaszczyźnie na podstawie różnicy przemiesz-czeń końców A i B pręta liczonych w poprzek jego osi. Na tej podstawie przyjmowana jest podatność  $\kappa_v=1$  - dla układów przesuwnych i  $\kappa_v=0$  - dla nieprzesuwnych. Ponadto, dla umoż-

liwienia ingerencji użytkownika w to zagadnienie, wprowadzono przełączniki przesuwny.

Powyższe uwagi nie dotyczą wyznaczania współczynników podatności względnej węzłów **wg mechaniki**. W tym sposobie podatności węzłów na obroty w płaszczyznach zginania pręta wykonywana jest pełna analiza kinematyczna pręta polegająca na rozwiązaniu zagadnienia Euler'a dla tego pręta uwzględniająca całościowy kontekst pracy statycznej i kinematycznej pręta. Poza oczywistym walorem merytorycznym, sposób ten ma jednak istotny mankament użytkowy, który szczególnie zaznacza się przy dużej liczbie prętów i węzłów w modelu konstrukcji, a charakteryzujący się znaczną czasochłonnością obliczeń związanych z tą analizą. Dlatego nie jest wskazane deklarowanie tego sposobu w odniesieniu do prętów, których uwarunkowania kinematyczne kwalifikują te pręty do sposobu uproszczonego, bowiem w takich przypadkach oba sposoby (**wg mechaniki** i **uproszczony**) daja zbliżone wyniki.

Przy bezpośrednim zadawaniu (sposób: **zadane**) wartości stopni podatności w danej płaszczyźnie głównej muszą się zawierać w granicach od, 0 do 1, co wynika z ich definicji, a mianowicie:

 $\kappa = \frac{K_c}{K_c + K_o}$  - dla stopni podatności węzłów, gdzie  $K_c = (\text{moment}$ 

bezwładności przekroju / długość obliczeniowa pręta) jest sztywnością pręta, a  $K_o$  jest sztywnością zamocowania pręta na obrót węzła oraz  $\kappa_v = \frac{K_c}{K_c + K_v}$  - dla stopnia podatności na przesuw,  $gdzie K_v$  jest

sztywnością zamocowania pręta na przesuw.

Jeśli pręt nie ma oporu na obrót w węźle (przegub), a więc  $K_o=0$ lub na przesuw (obustronnie przegubowy), a więc  $K_v=0$ , to wartości stopni podatności są równe 1, natomiast, gdy pręt jest całkowicie zamocowany w węźle (sztywne zamocowanie), a więc  $K_o=\infty$  lub nieprzesuwny (węzły pręta nieprzesuwne, a więc  $K_v=\infty$ ), to stopnie podatności są równe 0.

Na podstawie stopni podatności węzłów w obu płaszczyznach głównych wyznaczane są współczynniki długości wyboczeniowych  $\mu$  jako rozwiązania zagadnienia wyboczenia pręta podpartego sprężyście o zadanych wartościach podatności sprężyn.

Współczynnik długości wyboczeniowej  $\mu_{\omega}$  oraz obliczeniowa długość pręta  $L_{\omega}$  dla wyboczenia skrętnego nie są przez moduł **STAL1993-3D** wyznaczane, a więc muszą być bezpośrednio podane przez użytkownika na podstawie odrębnej analizy. Do-

myślnie współczynnik długości wyboczeniowej dla wyboczenia skrętnego  $\mu_{\omega} = 1$ , a długość obliczeniowa w tym względzie jest równa długości teoretycznej pręta, jak dla wyboczenia giętnego (czyli równa odległości między węzłami pręta). Szczegóły na ten temat są podane w opisie kontekstu *Zwichrzenie*.

**Zakres:** Pręty, w których występuje ściskająca siła osiowa.

#### **Elementy sterowania:**

*Edycyjne pola liczbowe* w sekcjach dla zginania Y: i dla zginania **Z**: (Rys. 12):

 $\kappa_a$ : - względny stopień podatności pręta na obrót węzła A,

κ<sub>b</sub>: - względny stopień podatności pręta na obrót węzła *B*,

*κ*<sub>v</sub>: - względny stopień podatności pręta na przesuw,

Lo: - długość obliczeniowa pręta,

dla wyboczenia giętnego pręta odpowiednio w obu jego płaszczyznach zginania, tj. sekcja Y: - dla wyboczenia w płaszczyźnie *z-Z* i sekcja Z: - dla wyboczenia w płaszczyźnie *y-Y*.

Pola te są dostępne jedynie po wybraniu sposobu wyznaczania podatności jako **zadane**.

*Włączniki wyboru* w sekcjach dla zginania Y: i Z:: przesuwny, pozwalające na ingerencję w kwestię rozstrzygania o przesuwności pręta. Możliwe są trzy stany włączników:

- I - oznaczający, że program użytkownik zezwala programowi na określenie przesuwności pręta. Wówczas po wartości współczynnika µ rozpoznaje się wrażliwość pręta na przechył. Jeśli µ≤1 - pręt nie jest wrażliwy na przechył (nieprzesuwny). W przeciwnym razie - przesuwny,
- 2.  $\square$  oznacza, że pręt ma być w obliczeniach traktowany jako przesuwny,  $\mu > 1$ ,
- 3. □ (wyłączony) oznacza, że pręt będzie traktowany w obliczeniach jako nieprzesuwny, µ≤1.

W sposobach wyznaczania podatności **wg mechaniki** oraz jako **zadane** włączniki te (z oczywistych względów) nie są dostępne. *Przełączniki wyboru* w sekcjach zginania **Y:** i **Z:** 

- uproszczone dla obliczeń stopni podatności węzłów wyboczenia pręta w płaszczyznach głównych pręta metodą uproszczoną bazującą na sztywnościach bezpośrednich połączeń pręta (przęsła) z innymi prętami (przęsłami).
- wg mechaniki dla obliczeń stopni podatności dla rzeczywistych uwarunkowań kinematycznych pręta (przęsła) na obroty w węzłach i przechyły wg zasad mechaniki budowli.

zadane - dla obliczeń współczynnika długości wyboczeniowej dla zadanych przez użytkownika stopni podatności węzłów pręta oraz jego podatności na przechyły.

Uwagi: Jednym z kluczowych zamysłów koncepcji realizacyjnej pakietu RM3D jest traktowanie pręta jako elementu konstrukcyjnego, co prowadzi do sytuacji, w której pojedynczy pręt (jako element konstrukcji) - oprócz wezłów końcowych A i B - może mieć również podparcia pośrednie (tzw. węzły warunkowe - patrz: instrukcja użytkowania do programu RM-3D). Ponadto pręt może mieć praktycznie dowolną zmienność przekroju poprzecznego wzdłuż jego osi. Te możliwości znajduja swoje odzwierciedlenie również w kontekście długości wyboczeniowe w taki sposób, że cały pręt (element konstrukcyjny) domyślnie - czyli przy inicjacji kontekstów wymiarowania - jest automatycznie dzielony na przęsła wynikające z podparć pośrednich i zmienności przekroju, a wartości względnych stopni podatności są wyznaczane dla każdego przęsła oddzielnie. W sposobach uproszczone i zadane wyznaczania długości wyboczeniowych jest możliwość dokonywania indywidualnego podziału na przesła. Wówczas każdemu zadeklarowanemu przez użytkownika przesłowi odpowiada oddzielna sekcja do określania warunków wyznaczania długości wyboczeniowych tymi sposobami. W sposobie wyznaczania długości wyboczeniowych wg mechaniki program dzieli pręt na przęsła automatycznie w opisany wyżej sposób, ale podział dokonany przez użytkownika jest zachowany, a na to, któremu przęsłowi pręta odpowiadają wyświetlane wartości stopni podatności, długości obliczeniowych oraz współczynników długości wyboczeniowych, ma wpływ położenie znacznika przekroju w oknie schematu pręta, a konkretnie - w którym przęśle znajduje się ten znacznik. Wyjątek stanowi sytuacja, gdy w oknie wymiarowania właczony jest włacznik Wartości ekstremalne, bowiem wtedy wyświetlane są wartości dla przesła, dla której warunek Zginanie i ściskanie (stateczność) jest najbardziej niekorzystny. Niezależnie od wybranego sposobu wyznaczania długości wyboczeniowych jego wynik, czyli współczynnik długości wyboczeniowej jest zawsze niejednoznaczny, bowiem wielkość ta zależy nie tylko od uwarunkowań kinematycznych pręta, ale także od stanu sił przekro-

uwarunkowań kinematycznych pręta, ale także od stanu sił przekrojowych w modelu konstrukcji. Dlatego w sytuacjach niestandardowych, w których trudno jest racjonalnie zdecydować o sposobie wyznaczania długości wyboczeniowej pręta (np. w przypadku prętów o przekrojach zmiennych wzdłuż jego osi) zaleca się zaangażowanie teorii II-go rzędu. Wówczas wybór sposobu wyznaczania długości wyboczeniowych nie ma znaczenia, bowiem wrażliwość pręta na wyboczenie giętne jest uwzględniana poprzez interakcję siły osiowej z momentami zginającymi na ugięciach i imperfekcjach pręta, co w

INSTRUKCJA UŻYTKOWANIA MODUŁU

konsekwencji polega na pominięciu przez program kontekstu **Zginanie i ściskanie (stateczność)**, aby uniknąć podwójnego uwzględnienia wrażliwości pręta na wyboczenie giętne.

| » Przęsło nr 1 (0;5)                     |                          | ^ |
|------------------------------------------|--------------------------|---|
| » Przęsło nr 2 (5;10)                    |                          |   |
| <ul> <li>Przęsło nr 3 (10;15)</li> </ul> |                          |   |
| Lo ω: <sup>5,000</sup>                   | m                        |   |
| μω: 1,000                                | <b>β x:</b> 0,400        |   |
|                                          | Tablica Z1-2             |   |
| A1: 2,500                                | A2: 0,000 B: 2,500       |   |
| Współrzędna punkt                        | tu przyłożenia obc.:     | - |
| a o:                                     | 0 mm                     |   |
| Ncr,T: 7248,25                           | Ncr,z: 2100,85<br>441.72 |   |

<u>Zwichrzenie</u>

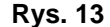

- Odniesienie: Punkt 6.3.2, PN-EN 1993-1-1 oraz punkty 3.2. i 3.3 Załącznika 1 normy PN-90/B-03200.
- Komentarz: Kluczową wielkością, od której zależy nośność pręta na zwichrzenie jest jego smukłość względna przy zwichrzeniu  $\lambda_{LT}$ , która w sposób zasadniczy zależy od momentu krytycznego zwichrzenia pręta Mcr, a ten z kolei zależy od uwarunkowań kinematycznych pręta oraz rozkładu momentów zginających w płaszczyźnie możliwego zwichrzenia, co sprawia, że nie ma prostej metody ogólnej wyznaczenia tej wielkości dla dowolnego przypadku zginania pręta. Niestety, w normie PN-EN 1993 nie podano żadnego, nawet uproszczonego sposobu wyznaczania momentu krytycznego  $M_{cr}$  pozostawiając tą kwestię w gestii użytkownika. Dlatego w programie wykorzystano załącznik nr 1 normy PN-90/B-03200, w którym podano uogólniony wzór na obliczanie  $M_{cr}$  obejmujący kilka prostych schematów pręta pod kątem zwichrzenia pozwalający na wyznaczenia momentu krytycznego przy zwichrzeniu.

Wielkości krytyczne potrzebne do obliczenia  $M_{cr}$  wyznaczane są ze wzorów (Z1-4) do (Z1-9) na podstawie współczynników długości wyboczeniowych określonych w kontekście **Długości wyboczeniowe** oraz wielkości tablicowych **A1**, **A2** i **B**, określających

schemat pręta na zwichrzenie, które użytkownik powinien zadać, posługując się Tablicą Z1-2. Ponadto, można dodatkowo określić współrzędną punktu przyłożenia obciążenia  $\mathbf{a}_{o}$  względem środka ciężkości przekroju, co ma wpływ na wartość momentu krytycznego. Wielkość ta jest zawsze związana z kierunkiem osi *z-Z*, czyli z osią mniejszego momentu bezwładności. Oznacza to, że znak wartości parametru  $\mathbf{a}_{o}$  należy przyjmować tak jak dla współrzędnej z punktu przyłożenia obciążenia w płaszczyźnie zginania. Domyślnie wielkości, o których tu mowa, są wyzerowane, co oznacza, że pręt jest zabezpieczony przed zwichrzeniem, czyli smukłość względna na zwichrzenie jest równa zeru, a obciążenia przyłożone są do osi geometrycznej pręta.

Okno kontekstów wymiarowania (Rys. 13) zawiera następujące pola informacje:

- Ncr,T siła krytyczna dla wyboczenia skrętnego,
- Ncr,z siła krytyczna dla wyboczenia giętnego w płaszczyźnie mniejszego momentu bezwładności,
- Mcr obliczony moment krytyczny dla wyboczenia giętnoskrętnego, który - w przypadku zerowej smukłości jest liczbą nieskończoną, którą na ekranie reprezentuje symbol INF, co oznacza, że moment krytyczny ma wartość nieskończoną, a więc wpływ zwichrzenia nie jest uwzględniany.
- Zakres: Pręty o mono-symetrycznych przekrojach jednogałęziowych otwartych, zginane w płaszczyźnie większego momentu bezwładności przekroju.

## **Elementy sterowania:**

#### Edycyjne pola liczbowe dla:

|     | 1                                                                                                    |
|-----|----------------------------------------------------------------------------------------------------|
| Low | - długość obliczeniowa pręta na wyboczenie skrętne                                                                    |
|     | (lub przęsła - w przypadku występowania podparć                                                                       |
|     | pośrednich). Domyślnie pole Low jest niedostępne, a                                                                   |
|     | wielkość tej długości jest równa długości geome-                                                                      |
|     | trycznej pręta (przęsła), co odpowiada sytuacji, w                                                                    |
|     | której końce pręta (przęsła) są ograniczone przed                                                                     |
|     | skręcaniem widełkowo, czyli z możliwością depla-                                                                      |
|     | nacji przekrojów na tych końcach. Wówczas wartość                                                                     |
|     | współczynnika długości na wyboczenie giętno-                                                                          |
|     | skrętne $\mu_{\omega}$ = 1. Jeśli długość Lo $\omega$ ma być inna niż                                                 |
|     | domyślna, to należy włączyć włącznik ulokowany                                                                        |
|     | obok tego pola i zadać bezpośrednio zamierzoną                                                                        |
|     | wartose nezoową.                                                                                                    |
| μω  | <ul> <li>współczynnik długości wyboczeniowej dla wybo-<br/>czenia giętno-skrętnego, którego wartość należy</li> </ul> |
|     |                                                                                                    |

ustalać odrębnie wg zasad mechaniki budowli odnoszących się do zagadnień niestateczności giętnoskrętnej. Dla prostych przypadków prętów zginanych wartości tego współczynnika zawarte są w tablicy Tablica Z1-2 normy.

- $\beta x$  współczynnik momentu dla zginania momentem  $M_y$  zależny od rozkładu momentów zginających w płaszczyźnie zwichrzenia. Program automatycznie ustala wartość tego współczynnika na podstawie charakteru rozkładu momentów zginających w danym pręcie (przęśle), ale po włączeniu włącznika obok pola edycyjnego związanego z tą wielkością jego wartość może być zmieniona przez użytkownika.
- A1,A2,B wielkości tablicowe (Tablica Z1-2 normy PN-90/B-03200) zależne od schematu pręta na zwichrzenie,
- ao współrzędna środka przyłożenia obciążenia względem środka ciężkości przekroju, a odmierzana na osi z-Z przekroju pręta,

#### *Przycisk* Tablica Z1-2

umożliwia ustalenie wielkości **A1, A2** i **B** dla normowych przypadków schematu i obciążenia pręta na podstawie tablicy zawartej w załączniku 1 normy (Tablica Z1-2). Po naciśnięciu tego przycisku na ekranie wyświetlane jest okno, w którym można dokonać wyboru odpowiedniej pozycji tablicy Z1-2. Zaakceptowanie wyboru przy pomocy przycisku **OK** powoduje przeniesienie wielkości **A1, A2** i **B** do kontekstu wymiarowania *zwichrzenie*.

W normie PN-90/B-03200 lista przypadków - dla których podane są wartości tych współczynników - jest bardzo skromna, ale normy zagraniczne (np. DIN) podają nieco szer-szą listę schematów dla obliczania momentów krytycznych.

Jeżeli z tablicy Z1-2 wybrany zostanie przypadek momentów stałych lub zmiennych liniowo, wówczas będzie następowała automatyczna aktualizacja wielkości **A1, A2** i **B** na podstawie współczynnika  $\beta x$  przy każdej zmianie rozkładu momentów zginających. Uwaga ta nie dotyczy pozostałych przypadków zwichrzenia oraz sytuacji, gdy którakolwiek z wielkości **A1, A2** i **B** zostanie zmieniona ręcznie.

#### Włącznik Dla wszystkich przęseł

którego rola na sens dla pręta wieloprzęsłowego, a jego włączenie sprawi, że zadawanie parametrów zwichrzenia będzie dotyczyło również pozostałych przęseł. Wówczas przy wyświetlaniu wielkości **A1, A2, B** i  $\beta$ **x** obowiązuje zasada, że ich wartości są wyświetlane dla przęsła, w którym ulokowany jest *znacznik przekroju*, a dla pozostałych przęseł wartości te są niewidoczne.

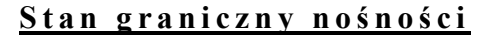

| Klasa przekroj                                        | u: 1                  |                                      | Klasa przekroj                                                         | u: <b>1</b>           |                                      |
|-------------------------------------------------------|-----------------------|--------------------------------------|------------------------------------------------------------------------|-----------------------|--------------------------------------|
| Częściowe ws                                          | półczynniki bezpie    | czeństwa:                            | Częściowe ws                                                           | półczynniki bezpie    | czeństwa:                            |
| $\gamma_{M0}$ :<br>$\gamma_{M1}$ :<br>$\gamma_{M2}$ : | 1 Prz<br>1<br>1,25 CK | ywróć domyślne<br>onstrukcja budynku | <sup>γ</sup> <sub>M0</sub> :<br>γ <sub>M1</sub> :<br>γ <sub>M2</sub> : | 1 Prz<br>1<br>1,25 CK | ywróć domyślne<br>onstrukcja budynku |
| Siły przekrojov                                       | ve:                   |                                      | Siły przekrojov                                                        | ve (a):               |                                      |
| N: -270,24<br>Ms: 0,01                                | My: 0,46<br>Mz: 0,02  | Tz: 4,54<br>Ty: 0,03                 | N: -215,63<br>Ms: 0,00                                                 | My: -0,07<br>Mz: 0,04 | Tz: 2,31<br>Ty: 0,05                 |
|                                                       |                       |                                      | -Siły przekrojov                                                       | ve (b):               |                                      |
|                                                       |                       |                                      | N: -249,15<br>Ms: 0,00                                                 | My: 0,33<br>Mz: 0,03  | Tz: 4,41<br>Ty: 0,04                 |

**Rys. 14** 

**Odniesienie:** Zagadnienia związane z punktem 6.1. normy.

- **Komentarz:** W tym kontekście ujęto reguły normowe o charakterze ogólnym, które mają wpływ na relacje warunków nośność elementu (pręta), a mianowicie (Rys. 14):
  - częściowe współczynniki bezpieczeństwa  $\gamma_{M0}$ ,  $\gamma_{M1}$ ,  $\gamma_{M2}$ ,
  - siły przekrojowe w wymiarowanym elemencie (pręcie) w przekroju wskazywanym przez *wskaźnik przekroju* dla kombinacji obciążeń wg reguły (6.10) normy PN-EN 1990 W przypadku włączonego włącznika Alternatywne kombinacje obliczeniowe (opcja Wyniki/Kombinacje obciążeń programu głównego RM-3D) siły przekrojowe wyświetlane są alternatywnie w dwóch sekcjach stosownie do reguł 6.10a i 6.10b tej normy.
- Zakres: Wszystkie przypadki.

#### **Elementy sterowania**:

*Edycyjne pola liczbowe* do zadawania częściowych współczynników bezpieczeństwa:

- γ<sub>M0</sub>- dla nośności przekroju poprzecznego, niezależnie od jego klasy (zalecana wartość wynosi 1)
- $\gamma_{M1}$  dla nośności elementów przy ocenie ich stateczności (zalecana wartość wynosi 1)
- $\gamma_{M2}$  dla nośności na rozerwanie przekrojów z otworami (zalecana wartość wynosi 1,25).

*Włącznik* Konstrukcja budynku, którego włączenie spowoduje (zgodnie z normą) automatyczne nadanie współczynnikowi  $\gamma_{M2}$  wartości równej 1,1 z jednoczesną dezaktywacją pola edycyjnego dla uniemożliwienia zmiany jego wartości.

**Uwagi:** Rysunek przekroju przedstawiany w *oknie rysunku przekroju* jest w tym kontekście wymiarowania uzupełniony o widok ponumerowanych ścianek przekroju wydzielonych pod kątem stateczności lokalnej. Ma to na celu umożliwienie łatwej identyfikacji ścianki, której smukłość przesądza o klasie przekroju.

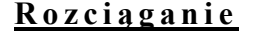

| A: 2              | 0,50                                 | cm2                     | Anet                  | 20,50        | cm2                     |
|-------------------|--------------------------------------|-------------------------|-----------------------|--------------|-------------------------|
| Poła              | <mark>iczenie k</mark><br>nośrodov   | ategorii (<br>ve połącz | )<br>enie kąt         | ownika       |                         |
| n:                | 1                                    | ]                       | d <sub>o</sub> :      | 12,0         | mm                      |
| e <sub>2</sub> :  | 20,0                                 | mm                      | ρ <sub>1</sub> ;      | 24,0         | mm                      |
| Uarune            | Połączer<br>c nośnoś                 | nie węższ<br>ci (6.5):  | ym ram                | ieniem       |                         |
| N <sub>Ed</sub> : | -166,26                              |                         | N <sub>t,Rd</sub> : 7 | 27,75        | kN                      |
| Ī                 | N <sub>Ed</sub><br>N <sub>t,Rd</sub> | 0,228 <                 | 1                     | Pret<br>do o | niezdolny<br>dkształceń |

Rys. 15

Odniesienie: Punkt 6.2.3. - Rozciąganie.

**Komentarz:** Odnosi się do wszystkich prętów (niezależnie od ich stanu wytrzymałościowego, a więc również ściskanych) w związku z punktem 6.2.3.(1)P normy.

Okno kontekstów wymiarowania (Rys. 15) zawiera:

- A pole przekroju pręta brutto,
- A<sub>net</sub> pole przekroju pręta netto,
- N<sub>Ed</sub> wartość siły osiowej w działającej w przekroju pręta.
- **N**<sub>t,Rd</sub> nośność pręta na rozciąganie.
- Relację warunku (6.6), (6.7) lub (6.8).
- Zakres: Wszystkie przypadki.

#### **Elementy sterowania:**

*Włącznik* Połączenie kategorii C, który służy do uwzględnia, sytuacji, gdy w pręcie planowane jest połączenie kategorii C (patrz EN 1993-1-8/4.1(1)).

*Włącznik* Mimośrodowe połączenie kątownika, który jest aktywny w przypadku pręta o przekroju w kształcie kątownika,

II-26

a jego połączenie z innymi elementami konstrukcji jest mimośrodowe. Wówczas po jego włączeniu udostępniane są pola edycyjne:

- n: liczba śrub w połączeniu,
- **d**<sub>o</sub>: średnica otworu na śrubę,
- e2: odległość środka śruby od końca ramienia kątownika,
- **ρ**<sub>1</sub>: rozstaw śrub w rzędzie,

oraz *włącznik* **Połączenie węższym ramieniem** dla usankcjonowania sytuacji, gdy kątownik jest nierównoramienny, a połączenie jest realizowane na krótszym ramieniu tego kątownika.

**Uwaga:** Jeżeli wymiarowany pręt jest niezdolny do odkształceń plastycznych (w rozumieniu EN 1998), to jest to sygnalizowane w *oknie kontekstów* odpowiednik komunikatem w kolorze czerwonym.

| $ \begin{array}{l} \dot{\text{S}}\text{ciskanie 6.2.4} \\ \text{N}_{\text{Ed}}\text{:} & -242,92  \text{A:} & 20,50  & \frac{\text{N}_{\text{Ed}}}{\text{N}_{\text{c},\text{Rd}}\text{:}} = \textbf{0.334 < 1} \\ \text{N}_{\text{c},\text{Rd}}\text{:} & 727,75  \text{A}_{\text{eff}}\text{:}20,50  & \overline{\text{N}_{\text{c},\text{Rd}}} \end{array} $ |
|----------------------------------------------------------------------------------------------------|
| Stateczność         Z:           Y:         Ζ:           lw:1,025         λ: 0,323           λ: 24,662         Ncr:6986,07           λ: 41,136         Ncr:2510,94                                                                                                    |
| N <sub>cr,T</sub> : 101141,87 N <sub>cr,TF</sub> : INF $\overline{\lambda}_{T}$ : 0,085<br>Krzywe wyboczeniowe:                                                                                                    |
| $\frac{\chi: \ 0.912}{N_{b,Rd}: \ 663,65} \qquad \frac{N_{Ed}}{N_{b,Rd}} = \ 0.366 < 1$                                                                                                    |

## Ściskanie (stateczność)

Rys. 16

Odniesienie: Punkt 6.2.4. - Ściskanie.

**Komentarz:** Ten *kontekst wymiarowania* dotyczy warunku (6.9) nośności elementu (pręta) na ściskanie, którego stateczność analizowana jest w aspekcie wyboczenia:

- ✓ giętnego w obu kierunkach dla wszystkich typów przekrojów,
- ✓ skrętnego dla otwartych przekrojów jednogałęziowych,
- ✓ giętno-skrętnego dla przekrojów ceowych, kątownikowych i teowych.

Przy czym do warunku nośności brany jest najniekorzystniejszy przypadek wyboczenia.

W oknie kontekstów wymiarowania (Rys. 16) wyświetlane są:

- N<sub>Ed</sub> wartość siły osiowej działającej w przekroju wskazywanym przez znacznik przekroju w oknie schematu pręta,
- N<sub>c,Rd</sub> nośność obliczeniowa przekroju przy osiowym ściskaniu,
- A pole przekroju brutto (przekroje klasy 1,2,3),
- A<sub>eff</sub> pole przekroju brutto (przekroje klasy 4),
- lw długości wyboczeniowe pręta,
- $\lambda$  smukłości pręta przy wyboczeniu giętnym,
- λ smukłości względne pręta przy wyboczeniu giętnym,

**Ncr** - siły krytyczne przy wyboczeniu giętnym, w obu płaszczyznach możliwego wyboczenia pręta, tzn. w płaszczyźnie prostopadłej do osi y-Y (Sekcja Y:) i osi z-Z (Sekcja Z:) oraz

 $\mathbf{N}_{cr,T}$  - siła krytyczna przy wyboczeniu skrętnym,

 $N_{cr,TF}$  - siła krytyczna przy wyboczeniu giętno-skrętnym,

- λ<sub>T</sub> smukłości względne pręta przy wyboczeniu skrętnym lub giętno-skrętnym,
- χ współczynnik wyboczenia wg odpowiedniej krzywej wyboczenia,

 $N_{b,Rd}\,$  - nośność na wyboczenie elementu ściskanego,

Relacje warunków nośności pręta ściskanego (6.9) i (6.46).

Zakres:Pręty, w których działa ściskająca siła osiowa.

# **Elementy sterowania:**

*Listy wyboru* Krzywe wyboczeniowe - umożliwiają dobór krzywych niestateczności ogólnej (odpowiednio w płaszczyznach wyboczenia prostopadłych do osi *y*-*Y* i *z*-*Z*) w sytuacji gdy ustalone przez program krzywe nie odpowiadają warunkom analizowanego zadania.

Konieczność doboru krzywych przez użytkownika może mieć miejsce w przypadku wymiarowania tzw. przekrojów **jednogałę-ziowych składanych** z kilku kształtowników, dla których program domyślnie przyjmuje krzywe niekorzystne "*c*". Wynika to z tego, że program nie dokonuje identyfikacji kształtu przekroju składanego, np. program nie rozpozna faktu, że użytkownik "złożył" dwuteownik z pojedynczych blach. Dlatego przy tworzeniu listy przekrojów należy unikać "składania" przekrojów typowych, a więc takich, które mogą być deklarowane jako jednokształtownikowe.

Domyślnie, listy te nie są aktywne i w celu ich uaktywnienia należy włączyć włącznik zadane.

#### <u>Scinanie</u>

| A                           | 25.20  | cm2 | A                           | 35.20   | cm2 |
|-----------------------------|--------|-----|-----------------------------|---------|-----|
| VEd:                        | 50,47  | kN  | VEd:                        | 0       | kN  |
| Vc,Rd <sup>2</sup>          | 516,5  | kN  | V <sub>c,Rd</sub> :         | 721,46  | kN  |
| $\frac{V_{Ed}}{V_{c,Rd}} =$ | 0,098  | c 1 | $\frac{V_{Ed}}{V_{c,Rd}} =$ | 0,000 • | c 1 |
| Vb,Rd <sup>:</sup>          | 430,68 | kN  | V <sub>b,Rd</sub> :         | 701,78  | kN  |
| $\frac{V_{Ed}}{v} =$        | 0,117  | < 1 | $\frac{V_{Ed}}{V} =$        | 0,000   | < 1 |

**Rys. 17** 

**Odniesienie:** Punkt 6.2.6.

Komentarz: W tym kontekście wymiarowania sprawdzana jest nośność pręta wynikającą z nośności ścianek ścinanych jego przekroju. Okno kontekstów wymiarowania (Rys. 17) zawiera dwie sekcje grupujące pola informacyjne wielkości liczbowych związanych z tym warunkiem wymiarowania oraz relacje warunków na ścinanie w obu płaszczyznach głównych przekroju, a mianowicie:
 A<sub>v</sub> - pola przekrojów czynnych przy ścinaniu (wg 6.2.6 (3)), V<sub>c,Rd</sub> - nośność przekroju na ścinanie w obu kierunkach,

**V**<sub>Ed</sub> - siły poprzeczne działające w przekroju w obu kierunkach.

Zakres: Pręty, w których działa siła poprzeczna towarzysząca zginaniu. Elementy sterowania:

Brak.

|   |   | ٠ |   |   |   | ٠ |   |
|---|---|---|---|---|---|---|---|
| L | g | 1 | n | a | n | 1 | e |
| - |   | _ |   | _ | _ | - | _ |

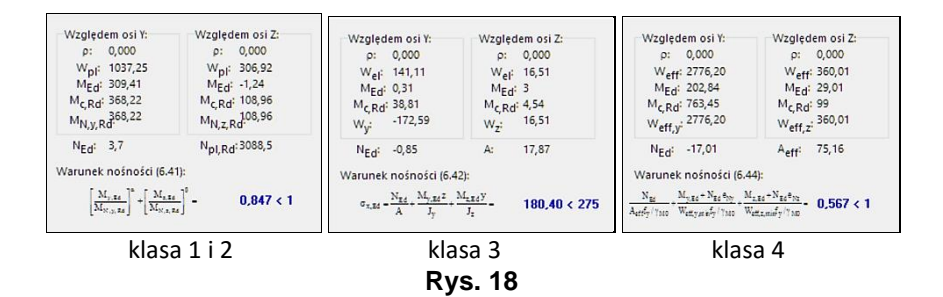

**Odniesienie:** Punkt 6.2.5

Komentarz: Ten *kontekst wymiarowania* odnosi się bezpośrednio do warunków nośności określonych w punktach 6.2.5, 6.2.8, 6.2.9 i 6.2.10 normy PN-EN 1991-1-1 z uwzględnieniem warunków pracy statycznej pręta oraz dodatkowych aspektów określonych w normie PN-EN 1993-1-5 w przypadku, gdy wymiarowany

INSTRUKCJA UŻYTKOWANIA MODUŁU

II-29

pręt ma cechy blachownicy, tzn. ma przypisany przekrój w formie dwuteownika spawanego.

Zawartość *okna kontekstów wymiarowania* (Rys. 18) zależy od klasy przekroju pręta podanego zginaniu oraz stanu sił przekrojowych i zawiera:

dla przekrojów klasy 1 i 2:

- e współczynniki redukcji granicy plastyczności uwzględniający ewentualny udział siły poprzecznej wg 6.2.8(3) oraz wg 6.2.8(4) jeśli dodatkowo w miarodajnym przekroju działa moment skręcający,
- **W**<sub>pl</sub> wskaźnik oporu plastycznego przekroju,
- M<sub>Ed</sub> obliczeniowe wartości momentów zginających w przekroju wskazywanym przez znacznik przekroju pręta,
- M<sub>c,Rd</sub> obliczeniowe nośności przekroju na zginanie,
- **N**<sub>pl,Rd</sub> nośność przekroju na siłę osiową,
- **N**<sub>Ed</sub> wartość siły osiowej w przekroju wskazywanym przez znacznik przekroju pręta,

Relację warunku nośności na zginanie w jednej płaszczyźnie (6.31) lub w dwóch płaszczyznach (6.41).

dla przekrojów klasy 3:

- współczynniki redukcji granicy plastyczności uwzględniający ewentualny udział siły poprzecznej wg 6.2.8(3) oraz wg 6.2.8(4) jeśli dodatkowo w miarodajnym przekroju działa moment skręcający,
- W<sub>el</sub> sprężyste wskaźniki wytrzymałości przekroju,
- M<sub>Ed</sub> obliczeniowe wartości momentów zginających w przekroju wskazywanym przez znacznik przekroju pręta,
- **M**<sub>c,Rd</sub> obliczeniowe nośności przekroju na zginanie,
- N<sub>pl,Rd</sub> nośność przekroju na siłę osiową,
- $\boldsymbol{W_{y},W_{z}}$  wskaźniki wytrzymałości przekroju względem osi y<br/>y i z-z,
- N<sub>Ed</sub> wartość siły osiowej w przekroju wskazywanym przez znacznik przekroju pręta,
- **A** pole powierzchni przekroju,

Relację warunku nośności (6.42).

dla przekrojów klasy 4:

 e - współczynniki redukcji granicy plastyczności uwzględniający ewentualny udział siły poprzecznej wg 6.2.8(3) oraz wg 6.2.8(4) jeśli dodatkowo w miarodajnym przekroju działa moment skręcający,

| Cadsis        |                       | Zasady użytkowania                                                                             | STAL1993-3D                              |
|---------------|-----------------------|------------------------------------------------------------------------------------------------|------------------------------------------|
|               | $\mathbf{W}_{eff}$    | <ul> <li>minimalne wskaźniki wytrzym<br/>współpracującego,</li> </ul>                          | nałości przekroju                        |
|               | $\mathbf{M}_{Ed}$     | <ul> <li>obliczeniowe wartości momentó<br/>przekroju wskazywanym przez z<br/>pręta,</li> </ul> | w zginających w<br>nacznik przekroju     |
|               | M <sub>c,Rd</sub>     | - obliczeniowe nośności przekroju n                                                            | na zginanie,                             |
|               | N <sub>pl,Rd</sub>    | - nośność przekroju na siłę osiową,                                                            |                                          |
|               | W <sub>eff,y</sub>    |                                                                                                |                                          |
|               | W <sub>eff,z</sub>    | <ul> <li>wskaźniki wytrzymałości przekroj<br/>go względem osi y-y i z-z,</li> </ul>            | ju współpracujące-                       |
|               | $N_{Ed}$              | <ul> <li>wartość siły osiowej w przekro<br/>przez znacznik przekroju pręta,</li> </ul>         | ju wskazywanym                           |
|               | $A_{eff}$             | - pole powierzchni przekroju współ                                                             | pracującego,                             |
|               | Relacj                | ę warunku nośności (6.44).                                                                     |                                          |
| Zakres:       | Pręty zgi<br>podłużne | nane z ewentualnym udziałem sił p<br>j.                                                        | oprzecznych i siły                       |
| Elementy ster | owania:               |                                                                                                |                                          |
|               | Brak                  |                                                                                                |                                          |
| Uwaga:        | Włączeni<br>nia powo  | e włącznika Wartości maksymalne <i>o</i><br>duje wyszukanie przekroju pręta, dla               | <i>kna wymiarowa-</i><br>którego warunek |

# Zginanie (stateczność)

nośności kontekstu jest najniekorzystniejszy.

| Krzywa wyboczeniowa: 🛛 🗆 zadana                                           |
|---------------------------------------------------------------------------|
| □ λ <sub>L</sub> Π <sup>‡</sup> 0,295 χ <sub>L</sub> Π <sup>‡</sup> 1,000 |
| M <sub>Ed,y</sub> : 250,05 M <sub>b,Rd</sub> : 495,71                     |
| $\frac{M_{E\delta}}{M_{b,R\delta}} = 0.504 < 1$                           |
|                                                                           |
|                                                                           |
|                                                                           |

Rys. 19

Odniesienie:Punkt 6.3.2.1Komentarz:Obejmuje obliczenia związane ze sprawdzaniem warunków no-<br/>śności określonych wzorem (6.54).Okno kontekstów wymiarowania (Rys. 19) zawiera:λLT- smukłość względna na zwichrzenie,

|             | <b>X</b> LT - współczynnik zwichrzenia,                                                                                                    |
|-------------|----------------------------------------------------------------------------------------------------|
|             | M <sub>Ed,y(z)</sub> - obliczeniowy moment zginający w płaszczyźnie<br>zwichrzenia y-y lub z-z,                                                                                                    |
|             | <b>M</b> <sub>b,Rd</sub> - obliczeniowa nośność pręta na zwichrzenie,                                                                                                    |
|             | Relacja warunku (6.54).                                                                                                    |
| Zakres:     | Pręty o przekroju co najmniej mono-symetrycznym zginane w płaszczyźnie symetrii.                                                                                                    |
| Elementy st | terowania:                                                                                                    |
|             | <i>Lista wyboru</i> Krzywa wyboczenia do określenia krzywej, za po-<br>mocą której ma być wyznaczony współczynnik zwichrzenia <b>X</b> LT.<br>Lista ta jest udostępniana (aktywna) pod warunkiem włączenia<br>ulokowanego obok tej listy <i>włącznika</i> zadana. |
|             | <i>Pole edycyjne</i> opatrzone etykietą $\overline{\lambda}_{LT}$ do bezpośredniego zadania wartości smukłości względnej na zwichrzenie                                                                                                    |
|             | <i>Włącznik</i> usytuowany obok etykiety $\lambda_{LT}$ , którego włączenie udo-<br>stępni w/w <i>pole edycyjne</i> ,                                                                                                    |
| Uwaga:      | W przypadku, gdy w kontekście <b>Zwichrzenie</b> zadeklarowano, że pręt jest zabezpieczony przed zwichrzeniem, warunek nośności sprowadza się do relacji (6.12).                                                                                                  |

# Zginanie i ściskanie (stateczność)

| Metoda 🗸                                                                                                    |                                                                 |
|----------------------------------------------------------------------------------------------------|-----------------------------------------------------------------|
| Względem osi Y:                                                                                                    | Względem osi Z:                                                 |
| C <sub>m.0</sub> : 1,000                                                                                                    | C <sub>m.0</sub> : 1,001                                        |
| χ: 0,982                                                                                                    | χ: 0,723                                                        |
| Mmax: 248,02                                                                                                    | Mmax: 0                                                         |
| M <sub>Rk</sub> : 486,35                                                                                                    | M <sub>Rk</sub> : 51,36                                         |
| Nmin: -75                                                                                                    | N <sub>Rk</sub> : 1793,39<br>χ <sub>LT</sub> : 0,858            |
| Warunek nośności (6.61                                                                                                    | ) i (6.62):                                                     |
| $\frac{N_{\text{Ed}}}{\chi_{v}N_{\text{Bk}}/\gamma_{Mi}} \! + \! k_{w} \frac{M_{w\text{Ed}} \! + \! \Delta M_{w\text{Ed}}}{\chi_{\text{E}}M_{w\text{Bk}}/\gamma_{Mi}} \! + \! k_{w\text{Ed}}$                                       | $\frac{M_{x,EI} + \Delta M_{x,EI}}{M_{x,EI}/M_{H}} = 0,772 < 1$ |
| $\frac{N_{\text{Ed}}}{\chi_{\text{z}}N_{\text{Bd}}/\gamma_{\text{Mi}}} \! \! + \! k_{\text{zv}} \frac{M_{\text{v,Ed}} \! + \! \Delta M_{\text{v,Ed}}}{\chi_{\text{ET}}M_{\text{v,Bd}}/\gamma_{\text{Mi}}} \! \! + \! k_{\text{zr}}$ | $\frac{M_{xBd} + 2M_{xBd}}{M_{xBd}/\gamma_{M1}} = 0.783 < 1$    |
|                                                                                                    |                                                                 |

#### Rys. 20

Odniesienie:<br/>Komentarz:Punkt 6.3.3<br/>Łączy się bezpośrednio z warunkami nośności (6.61) i (6.62),<br/>które są sprawdzane w obu płaszczyznach głównych przekroju.<br/>Część informacyjna okna kontekstów wymiarowania (Rys. 20)<br/>zawiera:

C<sub>m,o</sub>- współczynniki równoważnego stałego momentu dla potrzeb określenia współczynników interakcji,

CADSIS ZASADY UŻYTKOWANIA - współczynniki wyboczenia wg odpowiedniej krzyχ wej wyboczenia, M<sub>max</sub> - maksymalne momenty zginające wyznaczone na podstawie ich rozkładów wzdłuż osi pręta, - nośności przekroju na zginanie w obu kierunkach, M<sub>Rk</sub> w obu płaszczyznach głównych przekroju pręta oraz: - maksymalna siła ściskająca w pręcie (przęśle), N<sub>min</sub> - charakterystyczna nośność przekroju krytycznego N<sub>Rk</sub> przy obciążeniu siłą podłużną, - współczynnik zwichrzenia, XLT Relacje warunków nośności kontekstu dla obu płaszczyzn głównych przekroju. Zakres: Pręty zginane przy udziale siły ściskającej. **Elementy sterowania:** Lista wyboru metody określania współczynników interakcji. Domyślnie przyjmowana jest zalecana przez PN-EN 1993 "Metoda 1". Uwagi: Włączenie włącznika Wartości maksymalne okna wymiarowania powoduje wyszukanie przesła pręta, dla którego warunek nośności kontekstu jest najniekorzystniejszy. W przypadku wymiarowania prętów z opcją analizy statycznej wg teorii II-go rzędu (włączony włącznik Teoria II-go rzędu opcji Wyniki) w warunkach (6.61) i (6.62) nie są uwzględniane współczynniki wyboczenia  $\chi$ , a konkretnie w formułach tych warunków nadawana jest im wartość równa 1,0. Ta reguła jest stosowana - zgodnie w normą - tylko wtedy, gdy w właściwościach pręta włączony jest włącznik PN-EN 1993 dostępny w zakładce Imperfekcje okna właściwości pręta. Więcej informacji z tym związanych jest zamieszczona w rozdziale IV. Wyszukiwanie przekroju (przy włączonym włączniku Wartości maksymalne) - w tym przypadku - nie dotyczy bezpośrednio wprost relacji warunków (6.61) i (6.62) normy, ponieważ warunki ten mają wymiar globalny, lecz polega na ustaleniu nośności przekroju na zginanie w sytuacji, gdy rozkład sił wewnętrznych wzdłuż pręta oraz charakterystyka przekroju sprawiają, że pręt ma różne klasy przekroju na całej długości pręta, a tym samym różną nośność. Dotyczy to prętów o przekrojach, dla których – w zależności od rozkładów naprężeń w przekroju na różnych odcinkach pręta – mogą się kwalifikować do klasy 3 lub 4. Dlatego procedura wyszukiwania będzie się sprowadzać do określenia przekroju, którego nośność bedzie decydować o miarodajności warunków (6.61) i (6.62). Osobnym zagadnieniem jest sprawdzanie tych warunków dla prętów o liniowo zmiennych wymiarach przekroju poprzecznego wzdłuż ich osi ponieważ norma ogranicza stosowanie tych warunków do prętów o stałym przekroju. Wynika to z trudności w ustalaniu współczynników wyboczeniowych  $\chi$ , które bezpośrednio zależą od smukłości pręta, w przypadku przekroju zmiennego. W takich przypadkach warunki (6.61) i (6.62) można uznać za miarodajne jedynie pod warunkiem, że obliczenia statyczne będą wykonane wg teorii II-go rzędu. Szersze wyjaśnienia na ten temat zawarte są w rozdziale IV (Pręty o zmiennym przekroju).

#### <u>Środnik pod obc. skup.</u>

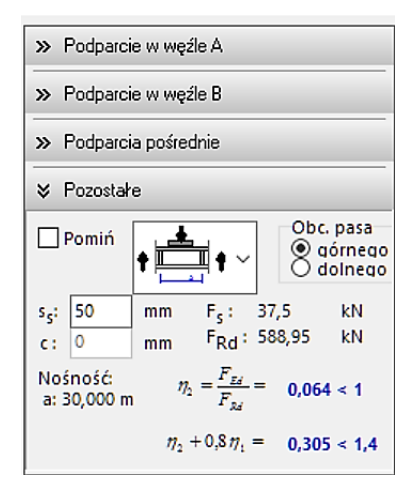

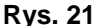

**Odniesienie:** Punkty 6 i 7 normy PN-EN 1993-1-5

Komentarz: Dotyczy sprawdzenia warunku nośności środnika przekroju obciążonego siłą skupioną. Warunek ten można sprawdzać a w dowolnym przekroju pręta, a którym występuje obciążenie skupione. Jako miejsca potencjalnie obciążone siłą skupioną, przyjmuje się końce pręta A i B, podparcia pośredni oraz punkty przyłożenia sił skupionych. Sprawdzenie warunku nośności w potencjalnym miejscu działania obciążenia skupionego polega na ulokowaniu *znacznika przekroju* w tym miejscu za pomocą suwaka lub poprzez bezpośrednie zadanie odległości x tego miejsca od końca (węzła) A pręta. Jeśli pręt nie jest obciążony żadną siłą skupioną, to do warunku nośności brane są poprzeczne siły przywęzłowe na końcach pręta oraz siły będące reakcjami na podparciach pośrednich.

W przypadku, gdy w miejscu podpory zachodzą następujące warunki:

 ✓ w węźle podporowym rozpatrywany pręt połączony jest tylko z jednym prętem,  ✓ sąsiadujący pręt jest współliniowy z rozpatrywanym oraz posiada ten sam przekrój i tą samą orientację,

to do warunku nośności środnika pod obciążeniem skupionym brana jest reakcja tej podpory jako siła skupiona.

Dla przekrojów zawierających więcej niż jeden środnik, rozdział siły skupionej na poszczególne środniki odbywa się na podstawie ich grubości oraz ich orientacji względem kierunku działania siły. Dla końców pręta obciążonego w dwóch płaszczyznach, zamiast reakcji w węzłach pręta, do obliczeń brana jest ich wypadkowa, a rozdział siły skupionej zależy od orientacji środników względem tej wypadkowej.

*Okno kontekstów wymiarowania* (Rys. 21) zawiera zakładki, a każda z nich odpowiada potencjalnemu miejscu przyłożenia obciążenia skupione i uszeregowane następująco:

| Podparcie w węźle A - | poddane działaniu siły poprzecznej jako |
|-----------------------|-----------------------------------------|
|                       | siły skupionej działającej na środnik w |
|                       | węźle A pręta,                          |

- Podparcie w węźle B poddane działaniu siły poprzecznej jako siły skupionej działającej na środnik w węźle B pręta,
- Podparcia pośrednie poddane działaniu sił reakcji na podparciach pośrednich jako sił skupionych działających na środnik,
- Pozostałe poddane działaniu sił skupionych zadanych na pręcie, działających na środnik.

Operowanie zakładkami polega na rozwijaniu ich zawartości poprzez wskazanie jej wskaźnikiem myszki i kliknięciu. Elementy informacyjne i kontrolne zakładek są jednakowe dla wszystkich zakładek i stanowią:

- Włącznik Pomiń służy do pominięcia sprawdzania warunku nośności, gdy przyłożenie siły skupionej nie odpowiada sytuacji opisanej w punkcie 6 normy PN-EN 1993-1-5. Najczęściej dotyczyć to będzie końców pręta A i B, bowiem zwykle w tych miejscach pręt jest połączony z innymi prętami tak, że siła poprzeczna rozkłada się po wysokości środnika w sposób nieodpowiadający omawianemu warunkowi nośności.
  Lista piktogramów- ulokowana obok włącznika Pomiń, która
  - zawiera trzy piktogramy symbolizujące trzy rozróżnione przez normę warianty przyłożenia siły skupionej do krawędzi środnika.

II-36

|         | Grupa Obc. pasa -                  | do wskazania pasa poprzez który przeka-<br>zywane jest obciążenie na środnik. Użytych<br>tu terminów górnego/dolnego nie należy<br>traktować dosłownie, bo byłoby to niejed-<br>noznaczne. Pas usytuowany po dodatniej<br>stronie osi z lokalnego (związanego z prę-<br>tem) układu odniesienia jest pasem "gór-<br>nym", a usytuowany po ujemnej stronie tej<br>osi – pasem "dolnym", |
|---------|------------------------------------|----------------------------------------------------------------------------------------------------|
|         | S <sub>5</sub> -                   | szerokość na jaką rozkłada się obciążenie<br>skupione działające na środnik. Do efek-<br>tywnej szerokości rozkładu obciążenia au-<br>tomatycznie dodawany odcinek wynikają-<br>cy z rozłożenia obciążenie po grubości<br>wskazanego za pomocą przełączników<br>Obc. pasa,                                                                                                    |
|         | <b>c</b> -                         | <i>pole edycyjne</i> (dostępne tylko w przypadku<br>wybrania trzeciego wariantu przyłożenia<br>obciążenia skupionego za pomocą <i>listy</i> pik-<br>togramów) do zadania odległości końca od-<br>cinka rozkładu obciążenia od swobodnego<br>końca pręta,                                                                                                    |
|         | F <sub>s</sub> -                   | wartość obciążenia skupionego ustalana przez program,                                                                                                    |
|         | F <sub>Rd</sub> –                  | wartość obliczeniowej nośności środnika na<br>niestateczność pod obciążeniem skupio-<br>nym,                                                                                                    |
|         | a -                                | określana przez program odległość pomię-<br>dzy zadanymi w kontekście Ścianki (że-<br>bra/otwory) żebrami poprzecznymi bezpo-<br>średnio sąsiadującymi z miejscem<br>przyłożenia obciążenia,                                                                                                    |
|         | Warunki nośności:-                 | PN-EN 1993-1-5(6.14) – podstawowy wa-<br>runek nośności,<br>PN-EN 1993-1-5(7.2) – interakcyjny wa-<br>runek nośności rozpatrywany, gdy obcią-<br>żeniu skupionym towarzyszy moment zgi-<br>nający i siła podłużna<br>PN-EN 1993-1-1(6.1) – dodatkowy waru-<br>nek nośności, gdy obciążenie skupione<br>działa na pas rozciągany.                                                       |
| Zakres: | Pręty o przekrojach<br>skupionymi. | posiadających środnik i obciążonych siłami                                                                                                    |

| Cadsis | ZASADY UŻYTKOWANIA | STAL1993-3D |
|--------|--------------------|-------------|
|        |                    |             |

**Uwaga:** Przy włączonym włączniku Wartości maksymalne program automatycznie wyszukuje miejsce przyłożenia obciążenia skupionego, dla którego warunki nośności *kontekstu* są najniekorzystniejsze. Towarzyszy temu otwarcie właściwej zakładki oraz ustawienie *znacznika przekroju* w przekroju pręta, któremu wyszukany warunek odpowiada.

# <u>Nośność łączników</u>

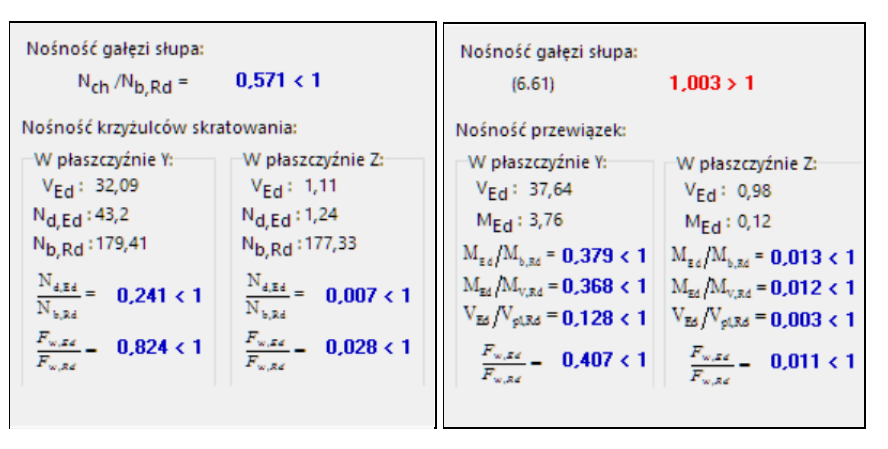

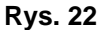

- **Odniesienie:** Punkt 6.4.2 dla prętów złożonych (wielogałęziowych) z przewiązkami oraz 6.4.3. - dla prętów złożonych ze skratowaniami.
- Komentarz: W zależności od zadeklarowanego (we właściwościach pręta trybu Schemat programu głównego RM-3D (zakładka Kształt) typu łączników (przewiązki lub skratowania) sprawdzane są relacje wyznaczonych sił w łącznikach do ich nośności, przy czym o nośności przewiązek decydują moment zginający i siła poprzeczna, natomiast w prętach skratowania - ściskająca siła osiowa wyznaczana na podstawie obliczeniowej siły poprzecznej działającej w pręcie.

Część informacyjna *okna kontekstów wymiarowania* zawiera: <u>dla skratowań</u>:

Warunek nośności gałęzi słupa wg (6.71),

V<sub>Ed</sub> - obliczeniowa siła poprzeczna w krzyżulcu skratowania,

N<sub>Ed</sub> - obliczeniowa siła podłużna w krzyżulcu skratowania,

N<sub>b,Rd</sub> - nośność obliczeniowa krzyżulca na wyboczenie,

Relacje warunków nośności krzyżulców skratowania na ściskanie. Oprócz tego wyświetlany jest warunek nośności spoin łączących krzyżulce z gałęziami wg PN-EN 1993-1-8.

## dla przewiązek:

V<sub>Ed</sub> - obliczeniowa siła poprzeczna w przewiązce,

 $M_{Ed}$  - obliczeniowy moment zginający w przewiązce, Relacje warunków nośności przewiązek na zginanie i ścinanie. Do tych warunków dołączony jest warunek nośności spoin łączących przewiązek z gałęziami wg PN-EN 1993-1-8.

Zakres:Pręty o typowych (generowanych) przekrojach wielogałęziowych.Elementy sterowania:

Brak.

**Uwagi:** Przy włączonym włączniku Wartości maksymalne następuje ulokowanie *znacznika przekroju* w przekroju, w którym relacje warunków nośności dla łączników są najniekorzystniejsze. Długości spoin pachwinowych łączących przewiązki lub krzyżulce przyjęto przy założeniu, że łączniki (przewiązka lub kształtownik skratowań) zachodzą na gałęzie na długość co najmniej 2/3 potencjalnego odcinka przylegania łącznika do gałęzi. Natomiast grubości spoin przyjmowane są o największej dopuszczalnej przez normę wielkości, która wynika z grubości ścianek łączonych elementów (łącznika i gałęzi).

## <u>Stan graniczny użytkowania</u>

| └ Liczone od cięciwy<br>Ugięcia Z:<br>□ Całv pret | pręta<br>Ugięcia Y:<br>Cały pręt                                      |
|---------------------------------------------------|-----------------------------------------------------------------------|
| L/250 V                                           | L/250 ~                                                               |
| L: 3500,0 mm                                      | L: 3500,0 mm                                                          |
| a: 0,1<br>agr:14,0<br>a/agr= <b>0,004 &lt; 1</b>  | a: 4,9<br>agr:14,0<br>a/agr= <b>0,348 &lt; 1</b>                      |
| Przemieszczenia pozie<br>Dowolne ~<br>ho: 0,0 mm  | ome:<br>h: 3500,0<br>U: 0,0<br>Ugr:INF<br>U/Ugr = <b>0,000 &lt; 1</b> |

Rys. 23

**Odniesienie:** Punkt 7.

Komentarz: Służy do sprawdzania warunków stanu granicznego użytkowania w zakresie wygięć pręta i przemieszczeń poziomych węzłów. Przemieszczenia brane do oceny konstrukcji w odniesieniu do SGU wyznaczane są zawsze wg teorii I-go rzędu dla charakterystycznych wartości obciążeń. Część informacyjna *okna kontekstów wymiarowania* (Rys. 23) zawiera:
W sekcjach Ugięcia Y: i Ugięcia Z:
a - największe wygięcie lub przemieszczenie osi pręta,
agr - graniczna wartość ugięcia pręta, która zależy od zadanego ograniczenia za pomocą *list wyboru*, zawierają-

cych normatywne ograniczenia przemieszczeń (ugięć) dla SGU,

Relacje a/agr wyrażające stopień wyczerpania SGU w obu płaszczyznach pręta,

- W sekcji Przemieszczenia poziome:
  - wysokość poziomu jednego z dwóch węzłów A lub B, dla którego jest większa wartość stosunku u/h. Wysokość ta liczona jest jako różnica wysokości miarodajnego węzła pręta (dla którego przemieszczenie poziome jest największe) i zadawanej wysokości ho,
  - U przemieszczenie poziome węzła, dla którego wyznaczono wysokość h,
  - **Ugr** graniczna wartość przemieszczenia poziomego węzła, wynikająca z wybranego ograniczenia z <u>listy wyboru</u> wielkości ograniczenia.

Relacja **U/Ugr** wyrażające stopień wyczerpania SGU dla przemieszczeń poziomych.

## **Elementy sterowania:**

*Włącznik* Liczone od cięciwy pręta, którego włączenie spowoduje, że za wielkość miarodajną dla odniesienia do SGU przyjmowane jest ugięcie mierzone od tzw. cięciwy, czyli linii łączącej punkty osi pręta na jego końcach po deformacji ustroju, a w przypadku pręta wieloprzęsłowego (opierającego się na tzw. *podparciach pośrednich*), maksymalne ugięcie mierzone od linii łączącej punkty osi pręta na końcach przęsła, osobno dla każdego przęsła. Przy wyłączonym włączniku za miarodajną wielkość przyjmowane jest całkowite maksymalne przemieszczenie punktu osi pręta. Rolę tego włącznika zilustrowana na Rys. 24.

W sekcjach Ugięcia Y: i Ugięcia Z:

- Włącznik Cały pręt którego włączenie sprawi, że miarodajne (maksymalne) ugięcie pręta w danej płaszczyźnie ma być odniesione do całego pręta lub do długości przęsła.
   Włącznik ten jest dostępny tylko przy włączonym włącznik Liczone od cięciwy pręta.
- Lista wyboru
   służąca do zadawania ograniczenia przemieszczeń warunku SGU jako znormalizowanego ułamka długości odniesienia L. Jeśli warunek SGU dla danego pręta jest nieistotny, to z listy wyboru należy wybrać pozycję pierwszą, tj. Dowolne. Wówczas ten warunek SGU nie będzie uwzględniany w

procedurach wyszukiwania miarodajnego stopnia wyczerpania SGN i SGU.

Pole edycyjne L
 do zadawania wielkości tzw. długości odniesienia, które jest dostępne tylko przy wyłączonym włączniku Liczone od cięciwy pręta. Domyślnie wartość w tym polu jest równa długości całego pręta, ale mogą zachodzić sytuacje, których tą wielkość należy zmienić, np. w przypadku dźwigarów kratownicowych, dla których długością odniesienia będzie na ogół ich rozpiętość, a nie długości poszczególnych prętów.

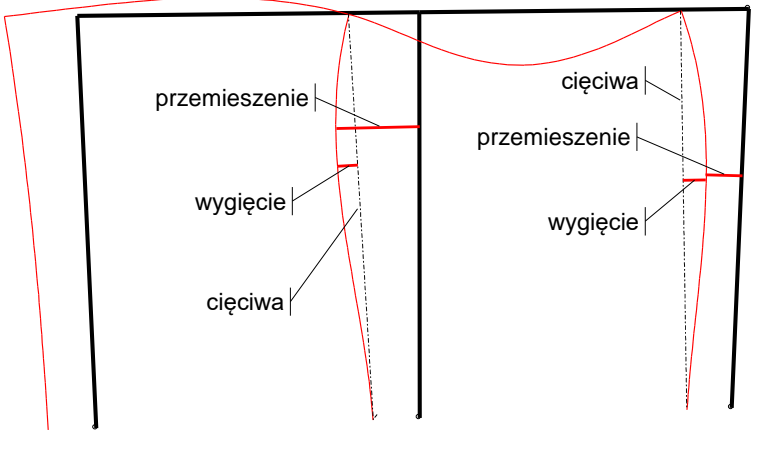

Rys. 24

W sekcji Przemieszczenia poziome:

- Lista wyboru - służąca do zadawania ograniczenia przemieszczeń poziomych warunku SGU jako znormalizowanego ułamka wysokości odniesienia h. Jeśli ten warunek SGU dla danego preta jest nieistotny, to z listy wyboru należy wybrać pozycję pierwszą, tj. Dowolne. Wówczas ten warunek SGU będzie pomijany w procedurach wyszukiwania miarodajnego stopnia wyczerpania SGN i SGU.. *Pole edycyjne* ho - służące do określania wysokości
  - względnej, od której ma być wyznaczana wysokość miarodajnego węzła pręta.

Zakres:Wszystkie przypadki.

II-40

## III. TWORZENIE DOKUMENTACJI WYMIAROWANIA - WYDRUKI

## Uwagi ogólne

Koncepcję tworzenia dokumentacji wymiarowania prętów konstrukcji oparto na idei generowania pamięciowych plików tekstowo-graficznych w formacie RTF (ang. Rich Text Format), a ich podglądu dokonuje się w standardowym *oknie podglądu dokumentu* Podgląd wyników, (Rys. 25), które jest otwierane za pomocą przycisku Dokument *okienka właściwości wymiarowania* trybu **Wymiarowanie**.

| Podgląd wyników                                                                                                    |                                                                                                    |                                                                                                | - 0                                              | ×     |  |  |
|----------------------------------------------------------------------------------------------------|----------------------------------------------------------------------------------------------------|------------------------------------------------------------------------------------------------|--------------------------------------------------|-------|--|--|
| Skala: 100 % V Skrócony                                                                                                    | polski 🗸 🦑 🥔 🗋 🛗 🖤                                                                                                    | 🗙 Zamknij                                                                                      |                                                  |       |  |  |
| Stateczność elementu ściskanego:                                                                                             |                                                                                                    |                                                                                                |                                                  | ^     |  |  |
| Wyboczenie dla osi Y (krzywa "d")                                                                                            | Wyboczenie dla osi Z (krzywa "d")                                                                                            | Wyboczenie skrętne (k                                                                          | rzywa "d")                                       |       |  |  |
| $\overline{\lambda} = \sqrt{\frac{A_{df}f_{y}}{N_{w,y}}} = \sqrt{\frac{61,2\times275}{61731,54\times10}} = 0,165$            | $\overline{\lambda} = \sqrt{\frac{A_{eff}f_{\gamma}}{N_{w,s}}} = \sqrt{\frac{61,2 \times 275}{7217,95 \times 10}} = 0,483$   | $\overline{\lambda} = \sqrt{\frac{\lambda_{eff} f_y}{N_{ef,T}}} = \sqrt{\frac{61.25}{1417.5}}$ | (275)<br>(4×10) = 1,090                          |       |  |  |
| $\Phi = 0.5 \left[1 + \alpha (\overline{\lambda} - 0.2) + \overline{\lambda}^2\right] = 0.5 \times [1 + 0.76 \times (0.16)]$ | 5-0,2)+0,1652] = 0,500                                                                                                    | $\Phi = 0.5 \left[1 + \alpha (\overline{\lambda} - 0.2) + \overline{\lambda}\right]$           | 2]=0,5×[1+0,76×(0,483-0                          | 0,2)+ |  |  |
| 0,4832] = 0,724                                                                                                    | $\Phi = 0.5 \left[1 + \alpha (\overline{\lambda} - 0.2) + \overline{\lambda}^2\right] = 0.5 \times [1 + 0.76 \times (1.02)]$ | 90-0,2)+1,0902] = 1,432                                                                        |                                                  |       |  |  |
| $z - \frac{1}{\Phi + \sqrt{\Phi^2 - \overline{\lambda}^2}} - \frac{1}{0,500 + \sqrt{0,500^2 - 0,165^2}} = 1,02$              | 8                                                                                                    | $\chi = \frac{1}{\Phi + \sqrt{\Phi^2 - \lambda^2}} = \frac{1}{0,72}$                           | $\frac{1}{4 + \sqrt{0,724^2 - 0,483^2}} = 0,791$ |       |  |  |
| $\chi = \frac{1}{\Phi + \sqrt{\Phi^2 - \chi^2}} = \frac{1}{1,432 + \sqrt{1,432 + 1,090^2}} = 0,424$                          |                                                                                                    |                                                                                                |                                                  |       |  |  |
| przyjęto χ = 1,000 ≤ 1                                                                                                    | przyjęto $\chi = 0,791 \le 1$                                                                                                | przyjęto χ = 0,424 ≤ 1                                                                         |                                                  | 1.1   |  |  |
| Przyjęto najmniejszą wartość współczynni<br>N <sub>b,Rd</sub> :                                                              | ka $\chi = 0.424$<br>= $\frac{\chi A f_y}{\gamma_{MI}} = \frac{0.424 \times 61.20 \times 275}{1} \times 10^{-1} = 713,$      | 11 kN (6.47)                                                                                   |                                                  |       |  |  |
| Wannel: stateomości:                                                                                                    | - 2122                                                                                                    |                                                                                                |                                                  |       |  |  |
| $\frac{N_{Ed}}{N_{b,Rd}} = \frac{118,19}{713,11} = 0,166 < 1 \qquad (6.46)$                                                  |                                                                                                    |                                                                                                |                                                  |       |  |  |
| Nośność przekroju na skręcanie:                                                                                              |                                                                                                    |                                                                                                |                                                  |       |  |  |
| xa = 1,500; xb = 3,500; Przęsłonr: 1, 1, 1. O                                                                                | bciążenia: CW+1,35-0,85-St+1,5-Ww (b)                                                                                        |                                                                                                |                                                  |       |  |  |
| Nośność przekroju wielogałęziowego wyz                                                                                       | naczono przy założeniu zesztywnienia ko                                                                                      | nturu przekroju (brak                                                                          | dystorsji).                                      |       |  |  |
| Naprężenia przy skręcaniu swobodnym:                                                                                         |                                                                                                    |                                                                                                |                                                  |       |  |  |
| $W_t = \frac{J_t}{t_{max}} = \frac{15.24}{0.98} = 15.55 \text{ cm}^3$                                                        |                                                                                                    |                                                                                                |                                                  |       |  |  |
| $T_{Rd} = \frac{W_t f_y}{\sqrt{3} \gamma_{M0}} = \frac{15.55 \times 275}{1.732 \times 1} \times 10^{-3} = 2.47 \text{ kNm}$  |                                                                                                    |                                                                                                |                                                  |       |  |  |
| $\frac{T_{Ed}}{T_{Rd}} = \frac{0.09}{2.47} = 0.036 < 1  (6.23)$                                                              |                                                                                                    |                                                                                                |                                                  |       |  |  |
| Nośność przekroju na ścinanie:                                                                                               |                                                                                                    |                                                                                                |                                                  |       |  |  |
| xa = 5.000; xb = 0,000; Przęsło nr: 2, 2, 2. Obciążenia: 1,35 (CW+St)+1,5 (Suw+Wi+Ww) (a)<br>- wzdłuż osi Z                  |                                                                                                    |                                                                                                |                                                  |       |  |  |
| V <sub>pij</sub>                                                                                                    | $R_{d} = \frac{A_{v}(f_{y}/\sqrt{3})}{2} = \frac{36,09 \times 275/1,732}{1} \times 10^{-1}$                                  | ) <sup>-1</sup> = 573,04 kN                                                                    |                                                  |       |  |  |
|                                                                                                    | /M0 1                                                                                                    |                                                                                                |                                                  | ~     |  |  |
|                                                                                                    |                                                                                                    |                                                                                                |                                                  |       |  |  |

Rys. 25

Okno to jest wyposażone w następujące elementy sterowania (kontrolki):

*Okno podglądu dokumentu*, w którym ukazuje się tekst dokumentu wraz z rysunkami. Do przeglądania dokumentu służą standardowe operacje ekranowe do poruszania się po tekście, dokonywane przy pomocy klawiatury i myszki, a pozwalające na:

- ✓ przewijanie tekstu w dół i w górę (↓,↑, PgUp, PgDn),
- ✓ zaznaczanie całości [Ctrl+A] lub fragmentu dokumentu,
- ✓ umieszczanie zaznaczonego fragmentu w schowku [Ctrl+Ins] z zamiarem jego importu do innych aplikacji systemu Windows.

| STAL1993-3D                 | TWORZENIE DOKUMENTACJI WYMIAROWANIA - WYDRUKI                                                                                                    | Cadsis                                                                                                    |
|-----------------------------|----------------------------------------------------------------------------------------------------|----------------------------------------------------------------------------------------------------|
| <i>Lista rozwijalna</i> Ska | <ul> <li>la - służy do skalowania tekstu i rysunków dokumen<br/>nie jego podglądu.</li> </ul>                                                                                                    | tu w ok-                                                                                                  |
| <i>Włącznik</i> Skrócony    | <ul> <li>którego włączenie sprawia, że dokument wymi<br/>ma formę skróconą, czyli jego zawartość jest zred<br/>do najistotniejszych aspektów wymiarowania (bez<br/>tarzy, wyjaśnień i rysunków).</li> </ul>                                                                                                    | arowania<br>ukowana<br>z komen-                                                                           |
| Przycisk                    | <ul> <li>służy do bezpośredniego wydruku dokumentu na<br/>lub innym urządzeniu drukującym. Jego użycie p<br/>wyświetlenie systemowego okna dialogowego D<br/>nie wyposażonego w kontrolki do ustawiania wła<br/>urządzenia drukującego. Alternatywą tego przyc<br/>kombinacja klawiszy [Ctrl+P].</li> <li>Wydruk bezpośredni ma skromną formę pod v<br/>typograficznym i należy go raczej stosować na<br/>doraźne zwłaszcza oraz gdy nie ma zainstalow<br/>komputerze zaawansowanego edytora tekstu, zdo<br/>importu plików w formacie RTF.</li> </ul> | drukarce<br>owoduje<br>rukowa-<br>aściwości<br>cisku jest<br>vzględem<br>potrzeby<br>anego w<br>olnego do |
| Przycisk 🔲                  | <ul> <li>- który służy do wywołania systemowego okna Us<br/>strony, w którym można określić podstawowe p<br/>typograficzne strony (marginesy, orientację, roz<br/>pieru) przed dokonaniem wydruku bezpośrednieg</li> </ul>                                                                                                    | arametry<br>miar pa-<br>o.                                                                                |
| Przycisk 🛅                  | <ul> <li>który służy do bezpośredniego umieszczenia całe<br/>dokumentu w schowku systemowym. Ta oper<br/>użyteczna, gdy użytkownik nie dysponuje<br/>MS Word. Bowiem umieszczenie w schowku do<br/>pozwala na zaimportowanie go do posiadanego<br/>tekstu.</li> </ul>                                                                                                    | go tekstu<br>acja jest<br>edytorem<br>okumentu<br>o edytora                                               |
| Przycisk 👿                  | <ul> <li>który służy do bezpośredniego umieszczenia całe<br/>dokumentu w aktywnym dokumencie edytora M<br/>W sytuacji, gdy nie jest on załadowany do pami<br/>putera, następuje jego automatyczne uruchomieni<br/>cie nowego dokumentu i wklejenie tekstu do te<br/>mentu.</li> </ul>                                                                                                    | go tekstu<br>IS Word.<br>ęci kom-<br>e, otwar-<br>go doku-                                                |

# Tworzenie dokumentu

Tworzenie dokumentacji wymiarowania jest całkowicie swobodne i może być dokonywane w dwóch formach:

- Tekstowo-graficzna dla pojedynczego pręta, generowana w konwencji obliczeń prowadzonych ręcznie (komentarze, wzory, podstawienia, rysunki) i może być o dwóch stopniach szczegółowości - pełnej i skróconej.
- ✓ Tabelaryczna dla grupy prętów, generowana jako zestaw tabel zawierających podstawowe dane i wyniki wymiarowania dla poszczególnych prętów grupy. Ta forma ma również dwa stopnie szczegółowości.

Pierwsza forma (tekstowo-graficzna) dokumentu jest dostępna z poziomu *okna właściwości wymiarowania* dla pojedynczego pręta, a więc wywołanego przy zaznaczonym jednym pręcie na modelu konstrukcji. Podgląd dokumentu wymiarowania oraz jego wydruk lub eksport zapewnia przycisk Dokument tego okna. Poniżej przedstawiono przykład takiego dokumentu (w obu stopniach szczegółowości) dla słupa wielogałęziowego ramy portalowej, jednonawowej hali stalowej stanowiącej przykład do instrukcji użytkowania programu głównego RM-3D.

#### Przykład dokumentu szczegółowego w formie pełnej

## Pręt nr 15

Wyniki wymiarowania stali wg PN-EN 1993 (Stal1993\_3d v. 1.42 licencja nr 9001) Zadanie: Przykład.rm3

Przekrój: 2 - rygle ram

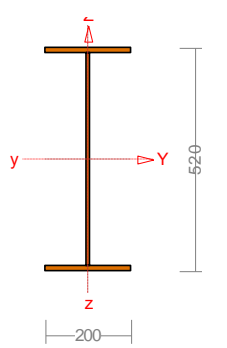

Wymiary przekroju: h=520,0 g=8,0 s=200,0 t=12,0. Charakterystyka geometryczna przekroju: Iyg=39108,4 Izg=1602,1 A=87,68 iy=21,1 iz=4,3 Iw=1032256,0 It=31,7 is=21,5. Materiał: **S 275**. Granica plastyczności  $f_y$ =275 MPa oraz wytrzymałość na rozciąganie  $f_u$  = 430 dla g=8,0.

## Długości wyboczeniowe pręta:

Przęsło Yc Przyjęto:

| 11255900             |                    |                                              |                   |
|----------------------|--------------------|----------------------------------------------|-------------------|
| $\kappa_{a} = 0,500$ | $\kappa_b = 0,357$ | węzły przesuwne $\Rightarrow \mu = 1,361$    | dla $l_0 = 6,083$ |
|                      |                    | $l_w = 1,361 \times 6,083 = 8,279 \text{ m}$ |                   |

 $\begin{array}{l} \mbox{Przęsło Zc 3} & (3,043;4,563) \\ \mbox{Przyjęto:} \\ \kappa_a = 0,800 & \kappa_b = 0,800 \end{array}$ 

#### Przęsło w 3 (3,043;4,563)

Dla wyboczenia skrętnego przyjęto współczynnik długości wyboczeniowej  $\mu_{\omega} = 1,000$ . Rozstaw stężeń zabezpieczających przed obrotem  $l_{o\omega} = 1,520$  m. Długość wyboczeniowa  $l_{\omega} = 1,520$  m.

wezły nieprzesuwne  $\Rightarrow \mu = 0.855$ 

 $l_w = 0,855 \times 1,520 = 1,300 \text{ m}$ 

#### Siły krytyczne:

$$N_{cr,y} = \frac{\pi^2 EI_y}{l_{wy}^2} = \frac{3.1416^2 \times 210 \times 39108.4}{8.279^2} \times 10^{-2} = 11826.9 \text{ kN}$$
$$N_{cr,z} = \frac{\pi^2 EI_z}{l_{wz}^2} = \frac{3.1416^2 \times 210 \times 1602.1}{1.300^2} \times 10^{-2} = 19660.46 \text{ kN}$$
$$N_{cr,T} = \frac{1}{i_s^2} \left(\frac{\pi^2 EI_{\varpi}}{l_{\varpi}^2} + GI_T\right) = \frac{1}{21.5^2} \times \left(\frac{3.1416^2 \times 210 \times 1032256.0}{1.520^2} \times 10^{-2} + 81 \times 31.7 \times 10^2\right) = 20497.25 \text{ kN}$$

INSTRUKCJA UŻYTKOWANIA MODUŁU

dla  $l_0 = 1,520$ 

 $\gamma_{M2} = 1,25.$ 

#### Zwichrzenie:

## Przęsło nr: 4 (4,563;6,083)

Współrzędna punktu przyłożenia obciążenia  $a_0 = 40,00$  cm. Różnica współrzędnych środka ścinania i punktu przyłożenia siły  $a_s = (-40,00)$  cm. Przyjęto następujące wartości parametrów zwichrzenia: A<sub>1</sub> = 0,610, A<sub>2</sub> = 0,530, B = 1,140.

$$A_{o} = A_{1} b_{y} + A_{2} a_{s} = 0,610 \times 0,00 + 0,530 \times (-40,00) = -21,200$$
$$M_{cr} = \pm A_{o} N_{cr,z} + \sqrt{(A_{o} N_{cr,z})^{2} + B^{2} i_{s}^{2} N_{cr,z} N_{cr,T}} = (-0,212) \times 22289,22 + \sqrt{(-0,212 \times 22289,22)^{2} + 1,140^{2} \times 0,215^{2} \times 22289,22 \times 20497,25)} = 2338,44 \text{ kNm}$$

## Stan graniczny nośności.

xa = 4,278; xb = 1,805; Przęsło nr: 1, 3, 3. Obciążenia: 1,35·(CW+St)+1,5·(**Sn**+Ww) Przyjęto następujące współczynniki częściowe  $\gamma_M$ :

 $\gamma_{M0}=1;$ 

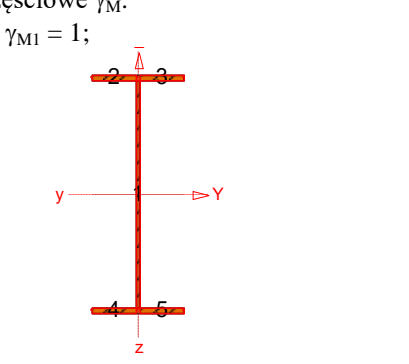

Klasa przekroju:

$$\varepsilon = \sqrt{235/f_{y}} = \sqrt{235/275} = 0.924$$

| Nr: | c [mm] | t [mm] | α     | ψ      | $k_{\sigma}$ | $(c/t)_1$ | (c/t) <sub>2</sub> | (c/t) <sub>3</sub> | c/t    | Klasa |
|-----|--------|--------|-------|--------|--------------|-----------|--------------------|--------------------|--------|-------|
| 1   | 496,0  | 8,0    | 1,000 | -0,122 | -            | 30,506    | 35,128             | 61,652             | 62,000 | 4     |
| 2   | 96,0   | 12,0   | 1,000 | 0,000  | 0            | 8,320     | 9,244              | INF                | 8,000  | 1     |
| 3   | 96,0   | 12,0   | 1,000 | 0,000  | 0            | 8,320     | 9,244              | INF                | 8,000  | 1     |
| 4   | 96,0   | 12,0   | 1,000 | 0,904  | 0,465        | 8,320     | 9,244              | 13,231             | 8,000  | 1     |
| 5   | 96,0   | 12,0   | 1,000 | 0,913  | 0,437        | 8,320     | 9,244              | 12,827             | 8,000  | 1     |

Przekrój spełnia warunki przekroju klasy 4.

#### Nośność na ściskanie:

xa = 4,278; xb = 1,805; Przęsło nr: 1, 3, 3. Obciążenia:  $1,35 \cdot (CW+St)+1,5 \cdot Sn$ Powierzchnia efektywna przekroju:

| _   |                                         |      |       | 1     |                       |                                 |                        |           |          |             |                                 |
|-----|-----------------------------------------|------|-------|-------|-----------------------|---------------------------------|------------------------|-----------|----------|-------------|---------------------------------|
|     |                                         | t    | b     | а     | ψ                     | $K_{\sigma}$                    | $\overline{\lambda}_p$ | ρ         | ξ        | $ ho_c$     | $b_c$ - $b_{e\!f\!f}$           |
|     | Nr                                      | [mm] | [mm]  | [m]   | $(\sigma_2/\sigma_1)$ | (T 4.1/2 <i>EN</i><br>1993-1-5) | (4.3 EN                | 1993-1-5) | (4.13 El | N 1993-1-5) | (T 4.1/2 <i>EN</i><br>1993-1-5) |
|     | 1                                       | 8,0  | 496,0 | 6,083 | 1,000                 | 4,000                           | 1,181                  | 0,689     | 1,000    | 0,689       | 154,21                          |
|     | 2                                       | 12,0 | 96,0  | 6,083 | 1,000                 | 0,431                           | 0,464                  | 1,000     | 1,000    | 1,000       | 0,00                            |
| Γ   | 3                                       | 12,0 | 96,0  | 6,083 | 1,000                 | 0,431                           | 0,464                  | 1,000     | 1,000    | 1,000       | 0,00                            |
| Γ   | 4                                       | 12,0 | 96,0  | 6,083 | 1,000                 | 0,431                           | 0,464                  | 1,000     | 1,000    | 1,000       | 0,00                            |
|     | 5                                       | 12,0 | 96,0  | 6,083 | 1,000                 | 0,431                           | 0,464                  | 1,000     | 1,000    | 1,000       | 0,00                            |
| Sił | Sita osiowa: $N_{rel} = -103 \ 12 \ kN$ |      |       |       |                       |                                 |                        |           |          |             |                                 |

| Siła osiowa:                            |  |
|-----------------------------------------|--|
| Pole powierzchni przekroju:             |  |
| Pole powierzchni przekroju efektywnego: |  |

| $N_{Ed} = -103, 12 \text{ kN}$     |
|------------------------------------|
| $A = 87,68 \text{ cm}^2$           |
| $A_{\rm eff} = 75,34 \ {\rm cm}^2$ |

III-4

#### CADSIS

Przesunięcie środka ciężkości:  $e_{Ny} = 0,00$ ;  $e_{Nz} = 0,00$  cm.

$$N_{c,Rd} = \frac{A_{eff} I_y}{\gamma_{M0}} = \frac{75,34 \times 275}{1} \times 10^{-1} = 2071,94 \text{ kN}$$
(6.11)

Warunek nośności:

$$\frac{N_{Ed}}{N_{c,Rd}} = \frac{103,12}{2071,94} - 0,050 < 1$$
(6.9)

Stateczność elementu ściskanego:

| Wyboczenie dla osi Y (krzywa "b")                                                                                      | Wyboczenie dla osi Z (krzywa "c")                                                                                                | Wyboczenie skrętne (krzywa "c")                                                                                         |
|----------------------------------------------------------------------------------------------------|----------------------------------------------------------------------------------------------------|----------------------------------------------------------------------------------------------------|
| $\overline{\lambda} = \sqrt{\frac{A_{eff} f_y}{N_{cr,y}}} = \sqrt{\frac{75,34 \times 275}{11826,9 \times 10}} = 0,419$ | $\bar{\lambda} = \sqrt{\frac{A_{\text{eff}} f_y}{N_{\text{cr,z}}}} = \sqrt{\frac{75,34 \times 275}{19660,46 \times 10}} = 0,325$ | $\overline{\lambda} = \sqrt{\frac{A_{eff} f_y}{N_{cr,T}}} = \sqrt{\frac{75,34 \times 275}{20497,25 \times 10}} = 0,318$ |
| $\Phi = 0.5 \left[ 1 + \alpha \left( \overline{\lambda} - 0.2 \right) + \overline{\lambda}^2 \right] =$                | $\Phi = 0.5 \left[ 1 + \alpha \left( \overline{\lambda} - 0.2 \right) + \overline{\lambda}^2 \right] =$                          | $\Phi = 0.5 \left[ 1 + \alpha \left( \overline{\lambda} - 0.2 \right) + \overline{\lambda}^2 \right] =$                 |
| $0,5 \times [1+0,34 \times (0,419-0,2)+0,419^2] =$                                                                     | $0,5 \times [1+0,49 \times (0,325-0,2)+0,325^2] =$                                                                               | $0,5 \times [1+0,49 \times (0,318-0,2)+0,318^2] =$                                                                      |
| 0,625                                                                                                    | 0,583                                                                                                    | 0,579                                                                                                    |
| $\chi = \frac{1}{\Phi + \sqrt{\Phi^2 - \overline{\lambda}^2}} =$                                                       | $\chi = \frac{1}{\Phi + \sqrt{\Phi^2 - \overline{\lambda}^2}} =$                                                                 | $\chi = \frac{1}{\Phi + \sqrt{\Phi^2 - \overline{\lambda}^2}} =$                                                        |
| $\frac{1}{0,625+\sqrt{0,625^2-0,419^2}}=0,919$                                                                         | $\frac{1}{0,583+\sqrt{0,583^2-0,325^2}} = 0,937$                                                                                 | $\frac{1}{0,579+\sqrt{0,579^2-0,318^2}} = 0,940$                                                                        |
| przyjęto $\chi = 0.919 \le 1$                                                                                          | przyjęto $\chi = 0.937 \le 1$                                                                                                    | przyjęto $\chi = 0.940 \le 1$                                                                                           |

Przyjęto najmniejszą wartość współczynnika  $\chi=0,919$ 

$$N_{b,Rd} = \frac{\chi A_{eff} f_y}{\gamma_{M1}} = \frac{0.919 \times 75,34 \times 275}{1} \times 10^{-1} = 1903,38 \text{ kN}$$
(6.48)

Warunek stateczności:

$$\frac{N_{Ed}}{N_{b,Rd}} = \frac{103,12}{1903,38} = 0,054 < 1$$
(6.46)

#### Nośność przekroju na skręcanie:

xa = 6,083; xb = 0,000; Przęsło nr: 1, 4, 4. Obciążenia: 1,35·(CW+St)+1,5·(Sn+Ww) Naprężenia przy skręcaniu swobodnym:

т

$$W_{t} = \frac{J_{t}}{t_{max}} = \frac{31,71}{1,20} = 26,42 \text{ cm}^{3}$$
$$T_{Rd} = \frac{W_{t} f_{y}}{\sqrt{3} \gamma_{M0}} = \frac{26,42 \times 275}{1,732 \times 1} \times 10^{-3} = 4,20 \text{ kNm}$$
$$\frac{T_{Ed}}{T_{Rd}} = \frac{0,01}{4,20} = 0,002 < 1 \quad (6.23)$$

Nośność przekroju na ścinanie:

xa = 6,083; xb = 0,000; Przęsło nr: 1, 4, 4. Obciążenia: 1,35·(CW+St)+1,5·(**Sn**+Ww) - wzdłuż osi Z  $\Gamma$ 

$$V_{pl,Rd} = \frac{A_v(f_y / \sqrt{3})}{\gamma_{M0}} = \frac{47,62 \times 275/1,732}{1} \times 10^{-1} = 756,01 \text{ kN}$$

Uwzględnienie występowania skręcania swobodnego:

STAL1993-3D

$$V_{pl,T,Rd} = \sqrt{1 - \frac{\tau_{t,Ed}}{1,25(f_y/\sqrt{3})/\gamma_{M0}}} \quad V_{pl,Rd} = \sqrt{1 - \frac{0,4}{1,25 \times (275/1,732)/1}} \times 756,01 = 755,28 \text{ kN}$$

Warunek nośności:

$$\frac{V_{Ed}}{V_{c,Rd}} = \frac{143,41}{755,28} = 0,190 < 1$$

- wzdłuż osi Y:

$$V_{pl,Rd} = \frac{A_v(f_y/\sqrt{3})}{\gamma_{M0}} = \frac{48,00 \times 275/1,732}{1} \times 10^{-1} = 762,1 \text{ kN}$$

Uwzględnienie występowania skręcania swobodnego:

$$V_{pl,T,Rd} = \sqrt{1 - \frac{\tau_{t,Ed}}{1,25(f_y/\sqrt{3})/\gamma_{M0}}} \quad V_{pl,Rd} = \sqrt{1 - \frac{0,4}{1,25 \times (275/1,732)/1}} \times 762, 1 = 761,38 \text{ kN}$$

Warunek nośności:

Ścianki:

$$\frac{V_{Ed}}{V_{c,Rd}} = \frac{0,46}{761,38} = 0,001 < 1$$

Dla materiału o granicy plastyczności 275 MPa, przyjęto  $\eta = 1,2$ . Nośność na ścinanie z uwzględnieniem stateczności lokalnej:

| Nr  | $t_w$ | $egin{array}{c} h_w \ (b) \end{array}$ | а     | $k_{	au}$                   | $\sigma_{\!E}$              | $	au_{cr}$           | $\overline{\lambda}_w$ | $\chi_w$                      | $V_{b,Rd}$           | V        | V               |
|-----|-------|----------------------------------------|-------|-----------------------------|-----------------------------|----------------------|------------------------|-------------------------------|----------------------|----------|-----------------|
| 191 | [mm]  | [mm]                                   | [m]   | (A.5 <i>EN</i><br>1993-1-5) | (A.1 <i>EN</i><br>1993-1-5) | (5.4 EN<br>1993-1-5) | (5.3 EN<br>1993-1-5)   | (T 5.1 <i>EN</i><br>1993-1-5) | (5.2 EN<br>1993-1-5) | ♥ b,Rd,z | <b>v</b> b,Rd,y |
| 1   | 8,0   | 496,0                                  | 6,083 | 5,367                       | 49,4                        | 265,0                | 0,774                  | 1,072                         | 675,38               | 675,38   | 0,00            |
| 2   | 8,0   | 496,0                                  | 6,083 | -                           | -                           | -                    | -                      | 1,000                         | 182,90               | 0,00     | 182,90          |
| 3   | 8,0   | 496,0                                  | 6,083 | -                           | -                           | -                    | -                      | 1,000                         | 182,90               | 0,00     | 182,90          |
| 4   | 8,0   | 496,0                                  | 6,083 | -                           | -                           | -                    | -                      | 1,000                         | 182,90               | 0,00     | 182,90          |
| 5   | 8,0   | 496,0                                  | 6,083 | -                           | -                           | -                    | -                      | 1,000                         | 182,90               | 0,00     | 182,90          |

Warunek nośności przekroju z uwzględnieniem stateczności lokalnej: - wzdłuż osi Z

$$\frac{V_{Ed}}{V_{b,Rd}} = \frac{143,41}{675,38} = 0,212 < 1$$

- wzdłuż osi Y

$$\frac{V_{Ed}}{V_{b,Rd}} = \frac{0.46}{731.62} = 0.001 < 1$$

## Nośność przekroju na zginanie:

xa = 6,083; xb = 0,000; Przęsło nr: 1, 4, 4. Obciążenia: 1,35 (CW+St)+1,5 (**Sn**+WI+Ww)

Nośność na zginanie względem osi Y:

$$M_{c,Rd} = M_{el,Rd} = \frac{W_{el,min} f_y}{\gamma_{M0}} = \frac{1504,17 \times 275}{1} \times 10^{-3} = 413,65 \text{ kNm}$$

Nośność na zginanie względem osi Z:

$$M_{c,Rd} = M_{el,Rd} = \frac{W_{el,min} f_y}{\gamma_{M0}} = \frac{160,21 \times 275}{1} \times 10^{-3} = 44,06 \text{ kNm}$$

Największe naprężenia normalne z uwzględnieniem ścinania:

INSTRUKCJA UŻYTKOWANIA MODUŁU

Cadsis

III-6

CADSIS

$$\sigma_{x,Ed} = \frac{N_{Ed}}{A} + \frac{M_{y,Ed} z}{J_y} + \frac{M_{z,Ed} y}{J_z} = \frac{-101,46}{87,68} \times 10 - \frac{-279,77 \times -26}{39108,37} \times 10^3 - \frac{1,18 \times 10}{1602,12} \times 10^3 = -204,93 \text{ MPa}$$
  
$$\sigma_{x,Ed} = \mathbf{204,93} < \mathbf{275} = \frac{275}{1} = \frac{f_y}{\gamma_{M0}} \qquad (6.42)$$

Ostrożne przybliżenie nośności (nie jest warunkiem decydującym):

$$\frac{N_{Ed}}{N_{Rd}} + \frac{M_{y,Ed}}{M_{y,Rd}} + \frac{M_{z,Ed}}{M_{z,Rd}} = \frac{101,46}{2411,2} + \frac{279,77}{413,65} + \frac{1,18}{44,06} = 0,745 < 1$$
(6.2)

#### Zginanie (stateczność):

xa = 6,083; xb = 0,000; Przęsło nr: 1, 4, 4. Obciążenia: 1,35·(CW+St)+1,5·(**Sn**+Wl+Ww) Przyjęto krzywą zwichrzenia **"d"**.

$$\begin{split} \overline{\lambda}_{LT} &= \sqrt{\frac{W_y f_y}{M_{cr}}} = \sqrt{\frac{1504,17 \times 275}{2338,44 \times 10^3}} = 0,421 \\ \Phi_{LT} &= 0.5 \bigg[ 1 + \alpha_{LT} \left( \overline{\lambda}_{LT} - \overline{\lambda}_{LT,0} \right) + \beta \overline{\lambda}_{LT}^2 \bigg] = = 0.5 \times [1 + 0.76 \times (0.42 - 0.4) + 0.75 \times 0.42^2] = 0.574 \\ \chi_{LT} &= \frac{1}{\Phi_{LT} + \sqrt{\Phi_{LT}^2 - \beta \overline{\lambda}_{LT}^2}} = \frac{1}{0.574 + \sqrt{0.574^2 - 0.75 \times 0.421^2}} = 0.982; \\ \text{przyjęto } \chi_{LT} = \mathbf{0.982} \le 1,000 = \min\{1; 1/\overline{\lambda}_{LT}^2\} \end{split}$$

Warunek stateczności przy zginaniu:

$$M_{b,Rd} = \chi_{LT} W_{y} \frac{f_{y}}{\gamma_{M1}} = 0.982 \times 1504, 17 \times \frac{275}{1} \times 10^{-3} = 406,34 \text{ kNm}$$

$$\frac{M_{Ed}}{M_{b,Rd}} = \frac{279,77}{406,34} = 0.689 < 1$$
(6.54)

## Nośność (stateczność) pręta zginanego i ściskanego:

Przęsło nr: 1, 4, 4. Obciążenia: 1,35·(CW+St)+1,5·(**Sn**+Wl+Ww) Współczynniki interakcji według metody 2:

$$\begin{aligned} & C_{my} = 0.9 - \text{przechylowa postaci wyboczenia.} \\ & C_{mz} = 0.6 + 0.4 \ \psi = 0.6 + 0.4 \times 0.412 = 0.765; \ \text{przyjęto} \ C_{mz} = 0.765 \\ & \text{przyjęto} \ C_{mLT} = 0.900 \end{aligned} \\ & k_{yy} = C_{my} \Biggl( 1 + 0.6 \ \overline{\lambda}_y \ \frac{N_{Ed}}{\chi_y N_{Rk} / \gamma_{M1}} \Biggr) = 0.900 \times \Biggl( 1 + 0.6 \times 0.452 \times \frac{101.46}{0.905 \times 2411.20/1} \Biggr) = 0.911 \end{aligned}$$

$$\begin{aligned} & \text{przyjęto} \ k_{yy} = \mathbf{0.911} \le 0.925 = 0.900 \times \Biggl( 1 + 0.6 \times \frac{101.46}{0.905 \times 2411.20/1} \Biggr) = C_{my} \Biggl( 1 + 0.6 \frac{N_{Ed}}{\chi_y N_{Rk} / \gamma_{M1}} \Biggr) \end{aligned}$$

$$\begin{aligned} & k_{zz} = C_{mz} \Biggl( 1 + 0.6 \ \overline{\lambda}_z \ \frac{N_{Ed}}{\chi_z N_{Rk} / \gamma_{M1}} \Biggr) = 0.765 \times \Biggl( 1 + 0.6 \times 0.329 \times \frac{101.46}{0.934 \times 2411.20/1} \Biggr) = 0.772 \end{aligned}$$

$$\begin{aligned} & \text{przyjęto} \ k_{zz} = \mathbf{0.772} \le 0.785 = 0.765 \times \Biggl( 1 + 0.6 \times \frac{101.46}{0.934 \times 2411.20/1} \Biggr) = C_{mz} \Biggl( 1 + 0.6 \frac{N_{Ed}}{\chi_z N_{Rk} / \gamma_{M1}} \Biggr) \end{aligned}$$

STAL1993-3D

#### TWORZENIE DOKUMENTACJI WYMIAROWANIA - WYDRUKI

$$\begin{aligned} k_{zy} &= 1 - \frac{0,05\lambda_z}{(C_{mLT} - 0,25)} \frac{N_{Ed}}{\chi_z N_{Rk} / \gamma_{M1}} = 1 - \frac{0,05 \times 0,329}{(0,900 - 0,25)} \times \frac{101,46}{0,934 \times 2411,20/1} = 0,999 \\ \text{przyjęto} \ k_{zy} &= \textbf{0,999} \ge 0,997 = 1 - \frac{0,05}{(0,900 - 0,25)} \times \frac{101,46}{0,934 \times 2411,20/1} = 1 - \frac{0,05}{(C_{mLT} - 0,25)} \frac{N_{Ed}}{\chi_z N_{Rk} / \gamma_{M1}} \end{bmatrix}$$

Warunki nośności:

Nośność środnika pod obciążeniem skupionym: xa = 1,523; xb = 4,560; Przęsło nr: 1, 2, 2. Obciążenia: 1,35 (CW+St)+1,5 (Sn+Ww) Przyjęto szerokość rozkładu obciążenia skupionego  $s_s = 100,0$  mm oraz typ obciążenia środnika (a). Dodatkowo przyjęto rozstaw żeber poprzecznych a = 6,083 m. Nośność najbardziej obciążonego środnika:

$$k_{F} = 6 + 2 (h_{w}/a)^{2} = 6 + 2 \times (496,0/6082,8)^{2} = 6,01$$

$$m_{1} = f_{yf} b_{f}/f_{yw} t_{w} = 275 \times 200,0 / (275 \times 8,0) = 25,000$$

$$m_{2} = 0,02 (h_{w}/t_{f})^{2} = 0,02 \times (496,0/12,0)^{2} = 34,169$$

$$l_{y} = s_{s} + 2t_{f} \left(1 + \sqrt{m_{1}} + m_{2}\right) = 100,0 + 2 \times 12,0 \times (1 + \sqrt{25,000 + 34,169}) = 308,6$$

$$\text{przyjęto } l_{y} = 308,6 \le a$$

$$F_{cr} = 0,9 \ k_{F} E \ t_{w}^{3}/h_{w} = 0,9 \times 6,01 \times 210 \times 8,0^{3}/496,0 = 1173,18 \ \text{kN}$$

$$\overline{\lambda}_{F} = \sqrt{\frac{l_{y} \ t_{w} \ f_{yw}}{F_{cr}}} = \sqrt{\frac{308,6 \times 8,0 \times 275 \times 10^{-3}}{1173,18}} = 0,761$$

$$\chi_{F} = \frac{0,5}{\overline{\lambda}_{F}} = \frac{0,5}{0,761} = 0,657 \qquad \text{przyjęto } \chi_{F} = 0,657 \le 1,0$$

$$L_{eff} = \chi_{F} \ l_{y} = 0,657 \times 308,6 = 202,8 \ \text{mm}$$

$$F_{Rd} = \frac{f_{yw} \ L_{eff} \ t_{w}}{\gamma_{M1}} = \frac{275 \times 202,8 \times 8,0 \times 10^{-3}}{1} = 446,24 \ \text{kN} \qquad (6.1 \ EN \ 1993-1-5)$$

Warunki nośności środnika:

$$\eta_{2} = \frac{F_{Ed}}{F_{Rd}} = \frac{44,18}{446,24} = \mathbf{0},\mathbf{099} < \mathbf{1} \qquad (6.14 \ EN \ 1993-1-5)$$

$$\eta_{1} = \frac{N_{Ed}}{f_{y} \ A_{eff} \ / \ \gamma_{M0}} + \frac{M_{y,Ed} + N_{Ed} \ e_{y,N}}{f_{y} \ W_{y,eff} \ / \ \gamma_{M0}} + \frac{M_{z,Ed} + N_{Ed} \ e_{z,N}}{f_{y} \ W_{z,eff} \ / \ \gamma_{M0}} = \frac{103,5}{87,68\times275/1} \times 10 + \frac{177,39+103,5\times0,000}{1504,17\times275/1} \times 10^{3} + \frac{0,1+103,5\times0,000}{160,21\times275/1} \times 10^{3} = 0,474 \qquad (4.15 \ EN \ 1993-1-5)$$

$$\eta_{2} + 0,8 \ \eta_{1} = 0,099 + 0,8\times0,474 = \mathbf{0},478 < \mathbf{1},4 \qquad (7.2 \ EN \ 1993-1-5)$$

Stan graniczny użytkowalności: Przęsło nr: 1, 2, 2. Obciążenia: CW+St+Sn+Ww

Ugięcia względem osi Y liczone od cięciwy pręta wynoszą:

III-8

| CADSIS             | Tworze                     | ENIE DOKUMENTACJI WYM | IAROWANIA - WYD | RUKI | STAL1993-3D |
|--------------------|----------------------------|-----------------------|-----------------|------|-------------|
| a <sub>max</sub> = | = 3,2 mm                   |                       |                 |      |             |
| $a_{gr} = 1$       | / 250 = 6083 /             | 250 = 24,3  mm        |                 |      |             |
| a <sub>max</sub> = | = 3,2 < 24,3 = a           | t <sub>er</sub>       |                 |      |             |
| Ugięcia względem o | osi X liczone o            | d cięciwy pręta wyno  | szą:            |      |             |
| a <sub>max</sub> = | = 0,0 mm                   |                       | ·               |      |             |
| $a_{gr} = 1$       | 1/250 = 1520               | 250 = 6,1  mm         |                 |      |             |
| $a_{max} =$        | $= 0,0 < 6,1 = a_{\sigma}$ | r                     |                 |      |             |
| Najw               | iększe ugięcie             | wypadkowe wynosi:     |                 |      |             |
| a = 3,             | 192 mm;                    | L / a = 1520,0 / 3    | 3,192 = 476,2   |      |             |

Druga forma (tabelaryczna) jest dostępna z poziomu *okna właściwości wymiarowania* dla uprzednio zaznaczonej grupy prętów. Podgląd dokumentu wymiarowania oraz jego wydruk lub eksport zapewnia przycisk Dokument tego okna. Poniżej przedstawiono przykład takiego dokumentu (w obu stopniach szczegółowości) dla prętów ramy portalowej, jednonawowej hali stalowej stanowiącej przykład do instrukcji użytkowania programu głównego RM-3D.

## Przykład dokumentu tabelarycznego w formie pełnej:

**Wyniki wymiarowania stali wg PN-EN 1993** (Stal1993\_3d v. 1.42 licencja nr 9001) Nazwa pliku: Przykład.rm3

| Nr<br>pręta: | Grupa:              | Przekrój:                   | Warunek decydujący:                     | Nośność: | Kombinacja obc.                      |
|--------------|---------------------|-----------------------------|-----------------------------------------|----------|--------------------------------------|
| 14           | Rama-4              | 2 - rygle ram               | Środnik pod obc. skup.                  | 1,181    | 1,35·(CW+St)+1,5·( <b>Sn</b> +Ww)    |
| 6            | Rama-2              | 2 - rygle ram               | Środnik pod obc. skup.                  | 1,179    | 1,35·(CW+St)+1,5· <b>Sn</b>          |
| 11           | Rama-3              | 2 - rygle ram               | Środnik pod obc. skup.                  | 1,080    | 1,35·(CW+St)+1,5·( <b>Sn</b> +WI+Ww) |
| 10           | Rama-3              | 2 - rygle ram               | Środnik pod obc. skup.                  | 1,071    | 1,35·(CW+t)+1,5·( <b>Sn</b> +Ww)     |
| 80           | Stężenia lewe       | 5 - stężenia po-<br>łaciowe | Zginanie i ściskanie (Sta-<br>teczność) | 1,041    | 1,35·(CW+St)+1,5·( <b>Sn</b> +Ww)    |
| 70           | Stężenia pra-<br>we | 5 - stężenia po-<br>łaciowe | Zginanie i ściskanie (Sta-<br>teczność) | 1,041    | 1,35·(CW+St)+1,5·( <b>Sn</b> +Ww)    |
| 77           | Stężenia lewe       | 5 - stężenia po-<br>łaciowe | Zginanie i ściskanie (Sta-<br>teczność) | 1,037    | 1,35 · (CW+St)+1,5 · <b>Sn</b>       |
| 45           | Stężenia pra-<br>we | 5 - stężenia po-<br>łaciowe | Zginanie i ściskanie (Sta-<br>teczność) | 1,037    | 1,35 · (CW+St)+1,5 · <b>Sn</b>       |
| 78           | Stężenia lewe       | 5 - stężenia po-<br>łaciowe | Zginanie i ściskanie (Sta-<br>teczność) | 0,761    | 1,35·(CW+St)+1,5· <b>Sn</b>          |
| 81           | Stężenia lewe       | 5 - stężenia po-<br>łaciowe | Zginanie i ściskanie (Sta-<br>teczność) | 0,761    | 1,35·(CW+St)+1,5· <b>Sn</b>          |
| 46           | Stężenia pra-<br>we | 5 - stężenia po-<br>łaciowe | Zginanie i ściskanie (Sta-<br>teczność) | 0,761    | 1,35·(CW+St)+1,5· <b>Sn</b>          |
| 69           | Stężenia pra-<br>we | 5 - stężenia po-<br>łaciowe | Zginanie i ściskanie (Sta-<br>teczność) | 0,761    | 1,35·(CW+St)+1,5· <b>Sn</b>          |
| 15           | Rama-4              | 2 - rygle ram               | Zginanie i ściskanie (Sta-<br>teczność) | 0,753    | 1,35·(CW+St)+1,5·( <b>Sn</b> +WI+Ww) |
| 36           | Płatwie lewe        | 4 - płatwie poła-<br>ciowe  | Zginanie i ściskanie (Sta-<br>teczność) | 0,745    | 1,35·(CW+St)+1,5·( <b>Sn</b> +Ww)    |
| 7            | Rama-2              | 2 - rygle ram               | Zginanie                                | 0,742    | 1,35·(CW+St)+1,5·( <b>Sn</b> +WI)    |
| 33           | Płatwie prawe       | 4 - płatwie poła-<br>ciowe  | Zginanie i ściskanie (Sta-<br>teczność) | 0,731    | 1,35 · (CW+St)+1,5 · <b>Sn</b>       |
| 96           | Stężenia lewe       | 5 - stężenia po-<br>łaciowe | Zginanie i ściskanie (Sta-<br>teczność) | 0,692    | 1,35·(CW+St)+1,5·( <b>Sn</b> +Ww)    |
| 54           | Stężenia pra-<br>we | 5 - stężenia po-<br>łaciowe | Zginanie i ściskanie (Sta-<br>teczność) | 0,692    | 1,35·(CW+St)+1,5·( <b>Sn</b> +Ww)    |
| 89           | Stężenia lewe       | 5 - stężenia po-<br>łaciowe | Zginanie i ściskanie (Sta-<br>teczność) | 0,686    | 1,35·(CW+St)+1,5·( <b>Sn</b> +Ww)    |
| 61           | Stężenia pra-<br>we | 5 - stężenia po-<br>łaciowe | Zginanie i ściskanie (Sta-<br>teczność) | 0,686    | 1,35·(CW+St)+1,5·( <b>Sn</b> +Ww)    |
| 34           | Płatwie prawe       | 4 - płatwie poła-           | Zginanie i ściskanie (Sta-              | 0,670    | 1,35·(CW+St)+1,5·( <b>Sn</b> +Ww)    |

INSTRUKCJA UŻYTKOWANIA MODUŁU

III-9

| 37  | Płatwie Jewe        | ciowe                       | teczność)<br>Zdinanie i ściskanie (Sta- | 0.665 | 1.35·(CW+St)+1.5·( <b>Sn</b> +Ww)    |
|-----|---------------------|-----------------------------|-----------------------------------------|-------|--------------------------------------|
| 51  | Fialwie iewe        | ciowe                       | teczność)                               | 0,005 |                                      |
| 88  | Stężenia lewe       | 5 - stężenia po-<br>łaciowe | Zginanie i ściskanie (Sta-<br>teczność) | 0,646 | 1,35·(CW+St)+1,5·( <b>Sn</b> +Ww)    |
| 62  | Stężenia pra-<br>we | 5 - stężenia po-<br>łaciowe | Zginanie i ściskanie (Sta-<br>teczność) | 0,646 | 1,35·(CW+St)+1,5·( <b>Sn</b> +Ww)    |
| 97  | Stężenia lewe       | 5 - stężenia po-<br>łaciowe | Zginanie i ściskanie (Sta-<br>teczność) | 0,642 | 1,35·(CW+St)+1,5·( <b>Sn</b> +Ww)    |
| 53  | Stężenia pra-<br>we | 5 - stężenia po-<br>łaciowe | Zginanie i ściskanie (Sta-<br>teczność) | 0,642 | 1,35·(CW+St)+1,5·( <b>Sn</b> +Ww)    |
| 35  | Płatwie prawe       | 4 - płatwie poła-<br>ciowe  | Środnik pod obc. skup.                  | 0,599 | 1,35·(CW+St)+1,5· <b>Sn</b>          |
| 38  | Płatwie lewe        | 4 - płatwie poła-<br>ciowe  | Środnik pod obc. skup.                  | 0,569 | 1,35·(CW+St)+1,5· <b>Sn</b>          |
| 86  | Stężenia lewe       | 5 - stężenia po-<br>łaciowe | Zginanie i ściskanie (Sta-<br>teczność) | 0,460 | 1,35·(CW+St)+1,5·( <b>Sn</b> +Ww)    |
| 8   | Rama-2              | 1 - 2 U 200                 | Zginanie                                | 0,459 | 1,35·(CW+St)+1,5·( <b>Sn</b> +WI+Ww) |
| 5   | Rama-2              | 1 - 2 U 200                 | Zginanie                                | 0,449 | 1,35·(CW+St)+1,5·( <b>Sn</b> +Ww)    |
| 16  | Rama-4              | 1 - 2 U 200                 | Zginanie                                | 0,449 | 1,35·(CW+St)+1,5·( <b>Sn</b> +WI+Ww) |
| 64  | Stężenia pra-       | 5 - stężenia po-            | Zginanie i ściskanie (Sta-              | 0,443 | 1,35·(CW+St)+1,5·( <b>Sn</b> +Ww)    |
| 00  | we                  | łaciowe                     | teczność)                               | 0.444 | 1 35.(CW+St)+1 5.( <b>Sn</b> +W/w)   |
| 02  | Stężenia iewe       | aciowe                      | teczność)                               | 0,441 | 1,35 (CW/ St) 1,5 (Cm+WW)            |
| 68  | Stęzenia pra-<br>we | 5 - stęzenia po-<br>łaciowe | Zginanie i sciskanie (Sta-<br>teczność) | 0,441 | 1,35'(CW+St)+1,5'( <b>SH</b> +VVW)   |
| 13  | Rama-4              | 1 - 2 U 200                 | Zginanie                                | 0,439 | 1,35·(CW+St)+1,5·( <b>Sn</b> +Ww)    |
| 71  | Stężenia lewe       | 5 - stężenia po-<br>łaciowe | Zginanie i ściskanie (Sta-<br>teczność) | 0,436 | 1,35·(CW+St)+1,5· <b>Sn</b>          |
| 75  | Stężenia lewe       | 5 - stężenia po-<br>łaciowe | Zginanie i ściskanie (Sta-<br>teczność) | 0,435 | 1,35·(CW+St)+1,5· <b>Sn</b>          |
| 43  | Stężenia pra-<br>we | 5 - stężenia po-<br>łaciowe | Zginanie i ściskanie (Sta-<br>teczność) | 0,435 | 1,35·(CW+St)+1,5· <b>Sn</b>          |
| 12  | Rama-3              | 1 - 2 U 200                 | Zginanie                                | 0,431 | 1,35·(CW+St)+1,5·( <b>Sn</b> +WI+Ww) |
| 9   | Rama-3              | 1 - 2 U 200                 | Zginanie                                | 0,420 | 1,35·(CW+St)+1,5·( <b>Sn</b> +Ww)    |
| 39  | Stężenia pra-<br>we | 5 - stężenia po-<br>łaciowe | Zginanie i ściskanie (Sta-<br>teczność) | 0,419 | 1,35·(CW+St)+1,5· <b>Sn</b>          |
| 3   | Rama-1              | 2 - rygle ram               | Zginanie                                | 0,388 | 1,35·(CW+St)+1,5·( <b>Sn</b> +WI)    |
| 19  | Rama-5              | 2 - rygle ram               | Zginanie                                | 0,388 | 1,35·(CW+St)+1,5·( <b>Sn</b> +WI)    |
| 2   | Rama-1              | 2 - rvgle ram               | Zginanie                                | 0.353 | 1,35·(CW+St)+1,5· <b>Sn</b>          |
| 18  | Rama-5              | 2 - rvgle ram               | Zginanie                                | 0.353 | 1,35·(CW+St)+1,5· <b>Sn</b>          |
| 40  | Stężenia pra-       | 5 - stężenia po-<br>łaciowe | Zginanie                                | 0,301 | 1,35·(CW+St)+1,5·( <b>Sn</b> +Ww)    |
| 63  | Stężenia pra-       | 5 - stężenia po-            | Zginanie                                | 0,292 | 1,35·(CW+St)+1,5· <b>Sn</b>          |
| 84  | Stężenia lewe       | 5 - stężenia po-<br>łaciowe | Zginanie i ściskanie (Sta-<br>teczność) | 0,271 | 1,35·(CW+St)+1,5·( <b>Sn</b> +Ww)    |
| 66  | Stężenia pra-<br>we | 5 - stężenia po-<br>łaciowe | Zginanie i ściskanie (Sta-<br>teczność) | 0,271 | 1,35·(CW+St)+1,5·( <b>Sn</b> +Ww)    |
| 73  | Stężenia lewe       | 5 - stężenia po-<br>łaciowe | Zginanie i ściskanie (Sta-<br>teczność) | 0,263 | 1,35·(CW+St)+1,5· <b>Sn</b>          |
| 41  | Stężenia pra-<br>we | 5 - stężenia po-<br>łaciowe | Zginanie i ściskanie (Sta-<br>teczność) | 0,263 | 1,35·(CW+St)+1,5· <b>Sn</b>          |
| 4   | Rama-1              | 1 - 2 U 200                 | Zginanie                                | 0,230 | 1,35·(CW+St)+1,5·( <b>Sn</b> +WI+Ww) |
| 56  | Stężenia pra-<br>we | 5 - stężenia po-<br>łaciowe | Zginanie                                | 0,216 | 1,35·(CW+St)+1,5·( <b>Sn</b> +Ww)    |
| 48  | Stężenia pra-<br>we | 5 - stężenia po-<br>łaciowe | Zginanie                                | 0,214 | 1,35·(CW+St)+1,5·( <b>Sn</b> +Ww)    |
| 72  | Stężenia lewe       | 5 - stężenia po-<br>łaciowe | Zginanie                                | 0,213 | 1,35·(CW+St)+1,5·( <b>Sn</b> +Ww)    |
| 1   | Rama-1              | 1 - 2 U 200                 | Zginanie                                | 0,211 | 1,35·(CW+St)+1,5·( <b>Sn</b> +Ww)    |
| 47  | Stężenia pra-<br>we | 5 - stężenia po-<br>łaciowe | Zginanie                                | 0,208 | 1,35·(CW+St)+1,5· <b>Sn</b>          |
| 102 | Stężenia lewe       | 5 - stężenia po-            | Zginanie i ściskanie (Sta-              | 0,206 | 1,35·(CW+St)+1,5·( <b>Sn</b> +Ww)    |
|     |                     |                             | THE VERTICE AND A SECOND                |       |                                      |

III-10

CADSIS

| 79       | Stężenia lewe       | 5 - stężenia po-<br>łaciowe | Zginanie                                | 0,204 | 1,35·(CW+St)+1,5· <b>Sn</b>       |
|----------|---------------------|-----------------------------|-----------------------------------------|-------|-----------------------------------|
| 65       | Stężenia pra-<br>we | 5 - stężenia po-            | Zginanie                                | 0,201 | 1,35·(CW+St)+1,5·( <b>Sn</b> +Ww) |
| 55       | Stężenia pra-<br>we | 5 - stężenia po-<br>łaciowe | Zginanie                                | 0,196 | 1,35·(CW+St)+1,5· <b>Sn</b>       |
| 42       | Stężenia pra-<br>we | 5 - stężenia po-<br>łaciowe | Zginanie                                | 0,195 | 1,35·(CW+St)+1,5· <b>Sn</b>       |
| 17       | Rama-5              | 1 - 2 U 200                 | Zginanie                                | 0,193 | 1,35·(CW+St)+1,5· <b>Sn</b>       |
| 20       | Rama-5              | 1 - 2 U 200                 | Zginanie                                | 0.193 | 1,35·(CW+St)+1,5· <b>Sn</b>       |
| 87       | Steżenia lewe       | 5 - steżenia po-            | Zginanie i ściskanie (Sta-              | 0.189 | 1,35·(CW+St)+1,5· <b>Sn</b>       |
| 0.       |                     | łaciowe                     | teczność)                               | 0,.00 |                                   |
| 94       | Stężenia lewe       | 5 - stężenia po-<br>łaciowe | Zginanie                                | 0,183 | CW+1,35·St+1,5·( <b>Sn</b> +Ww)   |
| 95       | Stężenia lewe       | 5 - stężenia po-<br>łaciowe | Zginanie                                | 0,181 | CW+1,35·St+1,5·( <b>Sn</b> +Ww)   |
| 49       | Stężenia pra-       | 5 - stężenia po-            | Zginanie                                | 0,178 | 1,35·(CW+St)+1,5· <b>Sn</b>       |
| 58       | Steżenia pra-       | 5 - steżenia po-            | Zginanie                                | 0.178 | 1,35·(CW+St)+1,5· <b>Sn</b>       |
|          | we                  | łaciowe                     | -9                                      | -,    |                                   |
| 92       | Stężenia lewe       | 5 - stężenia po-<br>łaciowe | Zginanie i ściskanie (Sta-              | 0,166 | 1,35·(CW+St)+1,5·( <b>Sn</b> +Ww) |
| 101      | Stężenia lewe       | 5 - stężenia po-            | Zginanie i ściskanie (Sta-              | 0,163 | 1,35·(CW+St)+1,5· <b>Sn</b>       |
| 51       | Stężenia pra-       | 5 - stężenia po-            | Zginanie                                | 0,154 | 1,35·(CW+St)+1,5· <b>Sn</b>       |
| <u> </u> | we                  | łaciowe                     | Zeisesie                                | 0.454 | <br>1.35.(C)W+St)+1.5. <b>Sn</b>  |
| 60       | stęzenia pra-<br>we | 5 - stężenia po-<br>łaciowe | Zginanie                                | 0,154 | 1,35'(CW+3t)+1,5' <b>31</b>       |
| 50       | Stężenia pra-<br>we | 5 - stężenia po-<br>łaciowe | Zginanie                                | 0,142 | 1,35·(CW+St)+1,5·( <b>Sn</b> +Ww) |
| 57       | Stężenia pra-<br>we | 5 - stężenia po-<br>łaciowe | Zginanie                                | 0,142 | 1,35·(CW+St)+1,5·( <b>Sn</b> +Ww) |
| 85       | Stężenia lewe       | 5 - stężenia po-<br>łaciowe | Zginanie                                | 0,133 | 1,35·(CW+St)+1,5·( <b>Sn</b> +Ww) |
| 74       | Stężenia lewe       | 5 - stężenia po-<br>łaciowe | Zginanie                                | 0,132 | 1,35·(CW+St)+1,5· <b>Sn</b>       |
| 90       | Stężenia lewe       | 5 - stężenia po-<br>łaciowe | Zginanie i ściskanie (Sta-<br>teczność) | 0,128 | 1,35·(CW+St)+1,5· <b>Sn</b>       |
| 99       | Stężenia lewe       | 5 - stężenia po-            | Zginanie                                | 0,116 | 1,35·(CW+St)+1,5· <b>Sn</b>       |
| 32       | Okap lewv           | 7.6.6.7                     | Zginanie                                | 0.112 | 1,35·(CW+St)+1,5·( <b>Sn</b> +Ww) |
| 28       | Okap prawy          | 7.6.6.7                     | Zginanie                                | 0.112 | 1,35·(CW+St)+1,5·( <b>Sn</b> +Ww) |
| 83       | Steżenia lewe       | 5 - steżenia po-            | Zginanie                                | 0.112 | CW+1,35·St+1,5·( <b>Sn</b> +Ww)   |
|          | ·                   | łaciowe                     | Ŭ                                       |       |                                   |
| 76       | Stężenia lewe       | 5 - stężenia po-<br>łaciowe | Zginanie                                | 0,111 | CW+1,35·St+1,5· <b>Sn</b>         |
| 59       | Stężenia pra-<br>we | 5 - stężenia po-<br>łaciowe | Zginanie                                | 0,107 | 1,35·(CW+St)+1,5·( <b>Sn</b> +Ww) |
| 100      | Stężenia lewe       | 5 - stężenia po-            | Zginanie                                | 0,106 | 1,35·(CW+St)+1,5·( <b>Sn</b> +Ww) |
| 93       | Stężenia lewe       | 5 - stężenia po-            | Zginanie                                | 0,105 | 1,35·(CW+St)+1,5· <b>Sn</b>       |
| 52       | Stężenia pra-       | 5 - stężenia po-            | Zginanie                                | 0,105 | 1,35·(CW+St)+1,5· <b>Sn</b>       |
| 67       | Stężenia pra-       | 5 - stężenia po-            | Zginanie                                | 0,104 | 1,35·(CW+St)+1,5·( <b>Sn</b> +Ww) |
| 44       | we<br>Stężenia pra- | faciowe<br>5 - stężenia po- | Zginanie                                | 0,103 | 1,35·(CW+St)+1,5· <b>Sn</b>       |
| 91       | we<br>Stężenia lewe | łaciowe<br>5 - stężenia po- | Zginanie i ściskanie (Sta-              | 0,093 | 1,35·(CW+St)+1,5· <b>Sn</b>       |
| 98       | Steżenia lewe       | łaciowe                     | teczność)<br>Zginanie i ściskanie (Sta- | 0 003 | 1,35·(CW+St)+1.5·( <b>Sn</b> +Ww) |
| 30       |                     | łaciowe                     | teczność)                               | 0,093 | 1 25. (OM+St)+1 5 S-              |
| 29       | Okap lewy           | 1,0,0,1                     | ∠ginanie<br>Zaiaasia                    | 0,090 | 1,35'(CW+31)+1,3' <b>31</b>       |
| 25       | Okap prawy          | 1,6,6,7                     | ∠ginanie                                | 0,090 | 1,00 (00 - 00 - 1,0 - 01          |

INSTRUKCJA UŻYTKOWANIA MODUŁU

III-11

STAL1993-3D

| 31 | Okap lewy  | 7,6,6,7 | Zginanie | 0,067 | 1,35·(CW+St)+1,5·( <b>Sn</b> +Ww) |
|----|------------|---------|----------|-------|-----------------------------------|
| 27 | Okap prawy | 7,6,6,7 | Zginanie | 0,067 | 1,35·(CW+St)+1,5·( <b>Sn</b> +Ww) |
| 30 | Okap lewy  | 7,6,6,7 | Zginanie | 0,057 | 1,35·(CW+St)+1,5· <b>Sn</b>       |
| 26 | Okap prawy | 7,6,6,7 | Zginanie | 0,057 | 1,35·(CW+St)+1,5· <b>Sn</b>       |

#### Nazwa pliku: Przykład.rm3

| Nr pręta: | Rozciąganie: | Ściskanie: | Skręcanie: | Ścinanie: | Zginanie: |
|-----------|--------------|------------|------------|-----------|-----------|
| 14        |              | 0,054      | 0,002      | 0,212     | 0,656     |
| 6         |              | 0,054      | 0,002      | 0,212     | 0,656     |
| 11        |              | 0,042      | 0,000      | 0,200     | 0,648     |
| 10        |              | 0,042      | 0,000      | 0,200     | 0,626     |
| 80        |              | 0,729      |            | 0,009     |           |
| 70        |              | 0,729      |            | 0,009     |           |
| 77        |              | 0,726      |            | 0,009     |           |
| 45        |              | 0,725      |            | 0,009     |           |
| 78        |              | 0,591      |            | 0,005     |           |
| 81        |              | 0,591      |            | 0,005     |           |
| 46        |              | 0,591      |            | 0,005     |           |
| 69        |              | 0,591      |            | 0,005     |           |
| 15        |              | 0,054      | 0,002      | 0,212     | 0,689     |
| 36        | 0,031        | 0,263      | 0.000      | 0,109     |           |
| 7         | · · · · ·    | 0,054      | 0,002      | 0,212     | 0,676     |
| 33        | 0,031        | 0,250      | 0,000      | 0,109     |           |
| 96        |              | 0,616      |            | 0,005     |           |
| 54        |              | 0,616      |            | 0,005     |           |
| 89        |              | 0,611      |            | 0,005     |           |
| 61        |              | 0,611      |            | 0.005     |           |
| 34        | 0.039        | 0,140      | 0.000      | 0.117     |           |
| 37        | 0.039        | 0.137      | 0.000      | 0.117     |           |
| 88        |              | 0.549      | - ,        | 0.006     |           |
| 62        |              | 0.549      |            | 0.006     |           |
| 97        |              | 0.548      |            | 0.006     |           |
| 53        |              | 0.548      |            | 0.006     |           |
| 35        | 0.084        | - ,        | 0.000      | 0.117     |           |
| 38        | 0.084        |            | 0.000      | 0.117     |           |
| 86        |              | 0.169      | 0.000      | 0.018     |           |
| 8         |              | 0.045      | 0.001      | 0.102     | 0.408     |
| 5         |              | 0.045      | 0.001      | 0.095     | 0.397     |
| 16        |              | 0,045      | 0,001      | 0,102     | 0,408     |
| 64        |              | 0,161      | 0,000      | 0,018     | ,         |
| 82        |              | 0.271      | 0.000      | 0.011     |           |
| 68        |              | 0,270      | 0,000      | 0,011     |           |
| 13        |              | 0,045      | 0,001      | 0,095     | 0,397     |
| 71        |              | 0,166      | 0,000      | 0,017     |           |
| 75        |              | 0,265      | 0,000      | 0,011     |           |
| 43        |              | 0,265      | 0,000      | 0,011     |           |
| 12        |              | 0,042      |            | 0,096     | 0,385     |
| 9         |              | 0,042      |            | 0,089     | 0,372     |
| 39        |              | 0,158      | 0,000      | 0,017     |           |
| 3         | 0,015        | 0,016      | 0,021      | 0,094     | 0,325     |
| 19        | 0,015        | 0,016      | 0,021      | 0,093     | 0,323     |
| 2         | 0,014        | 0,018      | 0,021      | 0,093     | 0,287     |
| 18        | 0,014        | 0,018      | 0,021      | 0,093     | 0,285     |
| 40        | 0,035        | , -        | 0,000      | 0,012     | ,         |
| 63        | 0,035        |            | 0,000      | 0,011     |           |
| 84        |              | 0,219      | 0,000      | 0,005     |           |
| 66        |              | 0,219      | 0,000      | 0,005     |           |
| 73        |              | 0,211      | 0,000      | 0,005     |           |

| Cadsis | Tworzenie | E DOKUMENTACJI V | WYMIAROWANIA - | WYDRUKI | STAL1993-3D |
|--------|-----------|------------------|----------------|---------|-------------|
| 41     |           | 0.211            | 0.000          | 0.005   |             |
| 4      |           | 0,021            | 0,003          | 0,050   | 0,193       |
| 56     | 0,012     |                  | ,              | 0,010   | ,           |
| 48     |           | 0,056            |                | 0,011   |             |
| 72     | 0,035     |                  | 0,000          | 0,012   |             |
| 1      |           | 0,021            | 0,003          | 0,042   | 0,171       |
| 47     | 0,015     |                  |                | 0,009   |             |
| 102    |           | 0,053            |                | 0,011   |             |
| 79     | 0,035     |                  | 0,000          | 0,011   |             |
| 65     | 0,042     |                  | 0,000          | 0,008   |             |
| 55     |           | 0,044            | 0,000          | 0,010   |             |
| 42     | 0,041     |                  | 0,000          | 0,008   |             |
| 17     |           | 0,022            | 0,003          | 0,041   | 0,170       |
| 20     |           | 0,022            | 0,003          | 0,050   | 0,192       |
| 87     |           | 0,042            | 0,000          | 0,010   |             |
| 94     | 0,012     |                  |                | 0,010   |             |
| 95     | 0,015     |                  |                | 0,009   |             |
| 49     | 0,003     | 0,015            |                | 0,009   |             |
| 58     |           | 0,024            |                | 0,009   |             |
| 92     |           | 0,023            |                | 0,009   |             |
| 101    | 0,003     | 0,014            |                | 0,009   |             |
| 51     | 0,004     |                  |                | 0,007   |             |
| 60     | 0,003     | 0,001            |                | 0,007   |             |
| 50     | 0,005     |                  |                | 0,007   |             |
| 57     | 0,007     |                  |                | 0,007   |             |
| 85     | 0,042     |                  | 0,000          | 0,008   |             |
| 74     | 0,041     |                  | 0,000          | 0,008   |             |
| 90     | 0,003     | 0,001            |                | 0,007   |             |
| 99     | 0,004     |                  |                | 0,007   |             |
| 32     | 0,009     |                  | 0,021          | 0,010   | 0,033       |
| 28     | 0,009     |                  | 0,021          | 0,010   | 0,033       |
| 83     | 0,051     |                  |                | 0,005   |             |
| 76     | 0,050     |                  |                | 0,005   |             |
| 59     | 0,001     | 0,005            |                | 0,005   |             |
| 100    | 0,005     |                  |                | 0,007   |             |
| 93     | 0,007     |                  |                | 0,007   |             |
| 52     | 0.054     | 0,009            |                | 0,005   |             |
| 67     | 0,051     |                  |                | 0,005   |             |
| 44     | 0,050     | 0.005            |                | 0,005   |             |
| 91     | 0,001     | 0,005            |                | 0,005   |             |
| 98     | 0.000     | 0,009            | 0.001          | 0,005   | 0.000       |
| 29     | 0,009     |                  | 0,021          | 0,008   | 0,023       |
| 25     | 0,009     |                  | 0,021          | 0,008   | 0,023       |
| 31     | 0,014     |                  | 0,007          | 0,010   | 0,034       |
| 27     | 0,014     |                  | 0,007          | 0,010   | 0,034       |
| 30     | 0,014     |                  | 0,007          | 0,007   | 0,023       |
| 26     | 0,014     |                  | 0,007          | 0,007   | 0,023       |

Nazwa pliku: Przykład.rm3

| Nr prę-<br>ta: | Zginanie (statecz-<br>ność): | Zginanie ze ścisk.: | Środnik pod obc.<br>skup.: | Nośność łączni-<br>ków: | SGU:  |
|----------------|------------------------------|---------------------|----------------------------|-------------------------|-------|
| 14             | 0,727                        | 0,668               | 1,181                      |                         | 0,138 |
| 6              | 0,724                        | 0,667               | 1,179                      |                         | 0,138 |
| 11             | 0,685                        | 0,629               | 1,080                      |                         | 0,122 |
| 10             | 0,664                        | 0,610               | 1,071                      |                         | 0,129 |
| 80             | 0,430                        | 1,041               | 0,165                      |                         | 0,123 |

INSTRUKCJA UŻYTKOWANIA MODUŁU

III-13

|          |       |       |       | ••••  |
|----------|-------|-------|-------|-------|
| 70       | 0,517 | 1,041 | 0,271 | 0,123 |
| 77       | 0,433 | 1,037 | 0,164 | 0,123 |
| 45       | 0,510 | 1,037 | 0,271 | 0,123 |
| 78       | 0,372 | 0,761 | 0,164 | 0,079 |
| 81       | 0,372 | 0,761 | 0,164 | 0,079 |
| 46       | 0,367 | 0,761 | 0,215 | 0,079 |
| 69       | 0,367 | 0,761 | 0,215 | 0,079 |
| 15       | 0,745 | 0,753 | 0,342 | 0,131 |
| 36       | 0,540 | 0,745 | 0,440 | 0,154 |
| 7        | 0,742 | 0,683 | 0,000 | 0,131 |
| 33       | 0,570 | 0,731 | 0,557 | 0,154 |
| 96       | 0,305 | 0,692 | 0,177 | 0,027 |
| 54       | 0,306 | 0,692 | 0,177 | 0,027 |
| 89       | 0,303 | 0,686 | 0,176 | 0,026 |
| 61       | 0,304 | 0,686 | 0,176 | 0,026 |
| 34<br>27 | 0,597 | 0,670 | 0,594 | 0,189 |
| 37       | 0,494 | 0,000 | 0,526 | 0,109 |
| 00<br>62 | 0,291 | 0,040 | 0,179 | 0,031 |
| 02       | 0,300 | 0,040 | 0,109 | 0,031 |
| 53       | 0,290 | 0,042 | 0,179 | 0,032 |
| 35       | 0,303 | 0,042 | 0,100 | 0,032 |
| 38       | 0,493 |       | 0,555 | 0,174 |
| 86       | 0,327 | 0 460 | 0,000 | 0,114 |
| 8        | 0,459 | 0,303 | 0,201 | 0 143 |
| 5        | 0,449 | 0,294 | 0.220 | 0,137 |
| 16       | 0.449 | 0.300 | 0.225 | 0,143 |
| 64       | 0.391 | 0.443 | 0.090 | 0.114 |
| 82       | 0,234 | 0,441 | 0,075 | 0,061 |
| 68       | 0,161 | 0,441 | 0,153 | 0,061 |
| 13       | 0,439 | 0,291 | 0,220 | 0,137 |
| 71       | 0,303 | 0,436 | 0,264 | 0,107 |
| 75       | 0,233 | 0,435 | 0,077 | 0,061 |
| 43       | 0,161 | 0,435 | 0,153 | 0,061 |
| 12       | 0,431 | 0,285 | 0,200 | 0,135 |
| 9        | 0,420 | 0,275 | 0,194 | 0,129 |
| 39       | 0,367 | 0,419 | 0,077 | 0,107 |
| 3        | 0,388 | 0,333 | 0,262 | 0,055 |
| 19       | 0,388 | 0,331 | 0,259 | 0,054 |
| 2        | 0,353 | 0,300 | 0,231 | 0,065 |
| 18       | 0,353 | 0,298 | 0,228 | 0,065 |
| 40       | 0,301 |       | 0,078 | 0,096 |
| 03<br>04 | 0,292 | 0.074 | 0,073 | 0,094 |
| 04<br>66 | 0,096 | 0,271 | 0,077 | 0,046 |
| 00       | 0,093 | 0,271 | 0,079 | 0,046 |
| 13       | 0,090 | 0,203 | 0,077 | 0,053 |
| 41       | 0,095 | 0,203 | 0,078 | 0,055 |
|          | 0,230 | 0,130 | 0,048 | 0,008 |
| 48       | 0.210 | 0.212 | 0.033 | 0,003 |
| 72       | 0.213 | 0,212 | 0 186 | 0,000 |
| 1        | 0.211 | 0 133 | 0.041 | 0.059 |
| 47       | 0.208 | 0,100 | 0.038 | 0.066 |
| 102      | 0.169 | 0.206 | 0.145 | 0.066 |
| 79       | 0,204 | -,_00 | 0,180 | 0.094 |
| 65       | 0,201 |       | 0.032 | 0.042 |
| 55       | 0,196 | 0,194 | 0.029 | 0,062 |
| 42       | 0,195 | , -   | 0.032 | 0.042 |

| CADSIS | Tν    | WORZENIE DOKUMEN | STAL1993-3D |       |
|--------|-------|------------------|-------------|-------|
| 17     | 0,193 | 0,136            | 0,040       | 0,059 |
| 20     | 0,193 | 0,153            | 0,048       | 0,068 |
| 87     | 0,157 | 0,189            | 0,134       | 0,062 |
| 94     | 0,183 |                  | 0,135       | 0,069 |
| 95     | 0,181 |                  | 0,130       | 0,066 |
| 49     | 0,178 | 0,165            | 0,026       | 0,055 |
| 58     | 0,178 | 0,169            | 0,026       | 0,055 |
| 92     | 0,139 | 0,166            | 0,118       | 0,055 |
| 101    | 0,139 | 0,163            | 0,116       | 0,055 |
| 51     | 0,154 |                  | 0,016       | 0,040 |
| 60     | 0,154 | 0,128            | 0,016       | 0,040 |
| 50     | 0,142 |                  | 0,016       | 0,043 |
| 57     | 0,142 |                  | 0,016       | 0,043 |
| 85     | 0,133 |                  | 0,126       | 0,042 |
| 74     | 0,132 |                  | 0,122       | 0,042 |
| 90     | 0,116 | 0,128            | 0,099       | 0,040 |
| 99     | 0,116 |                  | 0,099       | 0,040 |
| 32     | 0,112 |                  | 0,034       | 0,052 |
| 28     | 0,112 |                  | 0,034       | 0,052 |
| 83     | 0,112 |                  | 0,070       | 0,029 |
| 76     | 0,111 |                  | 0,069       | 0,028 |
| 59     | 0,107 | 0,093            | 0,008       | 0,032 |
| 100    | 0,106 |                  | 0,090       | 0,043 |
| 93     | 0,105 |                  | 0,090       | 0,043 |
| 52     | 0,105 | 0,093            | 0,013       | 0,032 |
| 67     | 0,104 |                  | 0,012       | 0,029 |
| 44     | 0,103 |                  | 0,012       | 0,028 |
| 91     | 0,081 | 0,093            | 0,068       | 0,032 |
| 98     | 0,081 | 0,093            | 0,068       | 0,032 |
| 29     | 0,090 |                  | 0,049       | 0,052 |
| 25     | 0,090 |                  | 0,049       | 0,052 |
| 31     | 0,067 |                  | 0,016       | 0,008 |
| 27     | 0,067 |                  | 0,016       | 0,009 |
| 30     | 0,057 |                  | 0,009       | 0,008 |
| 26     | 0,057 |                  | 0,009       | 0,009 |

# Przykład dokumentu tabelarycznego w formie skróconej:

**Wyniki wymiarowania stali wg PN-EN 1993** (Stal1993\_3d v. 1.42 licencja nr 9001) Nazwa pliku: Przykład.rm3

| Nr<br>pręta: | Grupa:         | Przekrój:                 | Warunek decydujący:                     | Nośność: | Kombinacja obc.                      |
|--------------|----------------|---------------------------|-----------------------------------------|----------|--------------------------------------|
| 14           | Rama-4         | 2 - rygle ram             | Środnik pod obc. skup.                  | 1,181    | 1,35·(CW+St)+1,5·( <b>Sn</b> +Ww)    |
| 6            | Rama-2         | 2 - rygle ram             | Środnik pod obc. skup.                  | 1,179    | 1,35·(CW+St)+1,5· <b>Sn</b>          |
| 11           | Rama-3         | 2 - rygle ram             | Środnik pod obc. skup.                  | 1,080    | 1,35·(CW+St)+1,5·( <b>Sn</b> +WI+Ww) |
| 10           | Rama-3         | 2 - rygle ram             | Środnik pod obc. skup.                  | 1,071    | 1,35·(CW+St)+1,5·( <b>Sn</b> +Ww)    |
| 80           | Stężenia lewe  | 5 - stężenia<br>połaciowe | Zginanie i ściskanie (Statecz-<br>ność) | 1,041    | 1,35·(CW+St)+1,5·( <b>Sn</b> +Ww)    |
| 70           | Stężenia prawe | 5 - stężenia<br>połaciowe | Zginanie i ściskanie (Statecz-<br>ność) | 1,041    | 1,35·(CW+St)+1,5·( <b>Sn</b> +Ww)    |
| 77           | Stężenia lewe  | 5 - stężenia<br>połaciowe | Zginanie i ściskanie (Statecz-<br>ność) | 1,037    | 1,35·(CW+St)+1,5· <b>Sn</b>          |
| 45           | Stężenia prawe | 5 - stężenia<br>połaciowe | Zginanie i ściskanie (Statecz-<br>ność) | 1,037    | 1,35·(CW+St)+1,5· <b>Sn</b>          |
| 78           | Stężenia lewe  | 5 - stężenia<br>połaciowe | Zginanie i ściskanie (Statecz-<br>ność) | 0,761    | 1,35·(CW+St)+1,5· <b>Sn</b>          |
| 81           | Stężenia lewe  | 5 - stężenia<br>połaciowe | Zginanie i ściskanie (Statecz-<br>ność) | 0,761    | 1,35·(CW+St)+1,5· <b>Sn</b>          |
| 46           | Stężenia prawe | 5 - stężenia<br>połaciowe | Zginanie i ściskanie (Statecz-<br>ność) | 0,761    | 1,35·(CW+St)+1,5· <b>Sn</b>          |
| 69           | Stężenia prawe | 5 - stężenia              | Zginanie i ściskanie (Statecz-          | 0,761    | 1,35·(CW+St)+1,5· <b>Sn</b>          |

INSTRUKCJA UŻYTKOWANIA MODUŁU

III-15

| GAASIS | Ca | Å | S | íS |
|--------|----|---|---|----|
|--------|----|---|---|----|

|    |                | notaciowe                                  | ność)                                   | 1     |                                      |
|----|----------------|--------------------------------------------|-----------------------------------------|-------|--------------------------------------|
| 15 | Rama-4         | 2 - rygle ram                              | Zginanie i ściskanie (Statecz-          | 0,753 | 1,35·(CW+St)+1,5·( <b>Sn</b> +WI+Ww) |
| 36 | Płatwie lewe   | 4 - płatwie po-                            | ność)<br>Zginanie i ściskanie (Statecz- | 0,745 | 1,35·(CW+St)+1,5·( <b>Sn</b> +Ww)    |
| 7  | Pama 2         | łaciowe                                    | ność)<br>Zgipanio                       | 0.742 | 1.35.(C)(1+St)+1.5.(Sn+)(1)          |
| '  | Raina-z        |                                            |                                         | 0,742 |                                      |
| 33 | Płatwie prawe  | 4 - płatwie po-<br>łaciowe                 | Zginanie i sciskanie (Statecz-<br>ność) | 0,731 | 1,35·(CW+St)+1,5· <b>Sn</b>          |
| 96 | Stężenia lewe  | 5 - stężenia<br>połaciowe                  | Zginanie i ściskanie (Statecz-<br>ność) | 0,692 | 1,35·(CW+St)+1,5·( <b>Sn</b> +Ww)    |
| 54 | Stężenia prawe | 5 - stężenia                               | Zginanie i ściskanie (Statecz-          | 0,692 | 1,35·(CW+St)+1,5·( <b>Sn</b> +Ww)    |
| 89 | Stężenia lewe  | 5 - stężenia                               | Zginanie i ściskanie (Statecz-          | 0,686 | 1,35·(CW+St)+1,5·( <b>Sn</b> +Ww)    |
| 61 | Stężenia prawe | połaciowe<br>5 - stężenia                  | Zginanie i ściskanie (Statecz-          | 0,686 | 1,35·(CW+St)+1,5·( <b>Sn</b> +Ww)    |
| 34 | Płatwie prawe  | połaciowe<br>4 - płatwie po-               | ność)<br>Zginanie i ściskanie (Statecz- | 0,670 | 1,35·(CW+St)+1,5·( <b>Sn</b> +Ww)    |
| 37 | Płatwie lewe   | łaciowe<br>4 - płatwie po-                 | ność)<br>Zginanie i ściskanie (Statecz- | 0.665 | 1.35(CW+St)+1.5(Sn+W/w)              |
| 57 |                | łaciowe                                    | ność)                                   | 0,005 |                                      |
| 88 | Stężenia lewe  | 5 - stężenia<br>połaciowe                  | Zginanie i ściskanie (Statecz-<br>ność) | 0,646 | 1,35·(CW+St)+1,5·( <b>Sn</b> +Ww)    |
| 62 | Stężenia prawe | 5 - stężenia<br>połaciowe                  | Zginanie i ściskanie (Statecz-<br>ność) | 0,646 | 1,35·(CW+St)+1,5·( <b>Sn</b> +Ww)    |
| 97 | Stężenia lewe  | 5 - stężenia<br>połaciowe                  | Zginanie i ściskanie (Statecz-          | 0,642 | 1,35·(CW+St)+1,5·( <b>Sn</b> +Ww)    |
| 53 | Stężenia prawe | 5 - stężenia                               | Zginanie i ściskanie (Statecz-          | 0,642 | 1,35·(CW+St)+1,5·( <b>Sn</b> +Ww)    |
| 35 | Płatwie prawe  | 4 - płatwie po-                            | nosc)<br>Środnik pod obc. skup.         | 0,599 | 1,35·(CW+St)+1,5· <b>Sn</b>          |
| 38 | Płatwie lewe   | łaciowe<br>4 - płatwie po-                 | Środnik pod obc. skup.                  | 0.569 | 1.35·(CW+St)+1.5· <b>Sn</b>          |
| 96 | Stożonia lowo  | łaciowe                                    | Zainanio i ściskanio (Statocz           | 0.460 | 1.35.(C)(1+St)+1.5.(Sn+M)(w)         |
| 00 |                | połaciowe                                  | ność)                                   | 0,400 |                                      |
| 8  | Rama-2         | 1 - 2 U 200                                | Zginanie                                | 0,459 | 1,35·(CW+St)+1,5·( <b>Sn</b> +WI+Ww) |
| 5  | Rama-2         | 1 - 2 U 200                                | Zginanie                                | 0,449 | 1,35·(CW+St)+1,5·( <b>Sn</b> +Ww)    |
| 16 | Rama-4         | 1 - 2 U 200                                | Zginanie                                | 0,449 | 1,35·(CW+St)+1,5·( <b>Sn</b> +WI+Ww) |
| 64 | Stężenia prawe | 5 - stężenia<br>połaciowe                  | Zginanie i ściskanie (Statecz-          | 0,443 | 1,35·(CW+St)+1,5·( <b>Sn</b> +Ww)    |
| 82 | Stężenia lewe  | 5 - stężenia                               | Zginanie i ściskanie (Statecz-          | 0,441 | 1,35·(CW+St)+1,5·( <b>Sn</b> +Ww)    |
| 68 | Stężenia prawe | 5 - stężenia                               | Zginanie i ściskanie (Statecz-          | 0,441 | 1,35·(CW+St)+1,5·( <b>Sn</b> +Ww)    |
| 13 | Rama-4         | 1 - 2 U 200                                |                                         | 0 439 | 1.35·(CW+St)+1.5·( <b>Sn</b> +Ww)    |
| 71 | Steżenia lewe  | 5 - steżenia                               | Zginanie i ściskanie (Statecz-          | 0.436 | 1.35·(CW+St)+1.5· <b>Sn</b>          |
|    |                | połaciowe                                  | ność)                                   | 0,400 |                                      |
| 75 | Stężenia lewe  | 5 - stężenia<br>połaciowe                  | Zginanie i sciskanie (Statecz-<br>ność) | 0,435 | 1,35·(CW+St)+1,5· <b>Sn</b>          |
| 43 | Stężenia prawe | 5 - stężenia<br>połaciowe                  | Zginanie i ściskanie (Statecz-<br>ność) | 0,435 | 1,35·(CW+St)+1,5· <b>Sn</b>          |
| 12 | Rama-3         | 1 - 2 U 200                                | Zginanie                                | 0,431 | 1,35·(CW+St)+1,5·( <b>Sn</b> +WI+Ww) |
| 9  | Rama-3         | 1 - 2 U 200                                | Zginanie                                | 0,420 | 1,35·(CW+St)+1,5·( <b>Sn</b> +Ww)    |
| 39 | Stężenia prawe | 5 - stężenia                               | Zginanie i ściskanie (Statecz-          | 0,419 | 1,35·(CW+St)+1,5· <b>Sn</b>          |
| 3  | Rama-1         | 2 - rygle ram                              | Zginanie                                | 0,388 | 1,35·(CW+St)+1,5·( <b>Sn</b> +WI)    |
| 19 | Rama-5         | 2 - rygle ram                              | Zginanie                                | 0,388 | 1,35·(CW+St)+1,5·( <b>Sn</b> +WI)    |
| 2  | Rama-1         | 2 - rygle ram                              | Zginanie                                | 0,353 | 1,35·(CW+St)+1,5· <b>Sn</b>          |
| 18 | Rama-5         | 2 - rygle ram                              | Zginanie                                | 0,353 | 1,35·(CW+St)+1,5· <b>Sn</b>          |
| 40 | Stężenia prawe | 5 - stężenia                               | Zginanie                                | 0,301 | 1,35·(CW+St)+1,5·( <b>Sn</b> +Ww)    |
| 63 | Stężenia prawe | połaciowe<br>5 - stężenia                  | Zginanie                                | 0,292 | 1,35·(CW+St)+1,5· <b>Sn</b>          |
| 84 | Stężenia lewe  | połaciowe<br>5 - stężenia                  | Zginanie i ściskanie (Statecz-          | 0,271 | 1,35·(CW+St)+1,5·( <b>Sn</b> +Ww)    |
| 88 | Steżenia prawo | połaciowe                                  | ność)<br>Zginanie i ściskanie (Statecz- | 0 271 | 1.35·(CW/+St)+1.5·(Sn±W/w)           |
| 70 |                | połaciowe                                  | ność)                                   | 0,271 |                                      |
| 73 | Stęzenia lewe  | <ul> <li>stężenia<br/>połaciowe</li> </ul> | zginanie i sciskanie (Statecz-<br>ność) | 0,263 | 1,35·(CW+St)+1,5· <b>Sn</b>          |
| 41 | Stężenia prawe | 5 - stężenia<br>połaciowe                  | Zginanie i ściskanie (Statecz-<br>ność) | 0,263 | 1,35·(CW+St)+1,5∙ <b>Sn</b>          |
| 4  | Rama-1         | 1 - 2 U 200                                | Zginanie                                | 0,230 | 1,35·(CW+St)+1,5·( <b>Sn</b> +WI+Ww) |
| 56 | Stężenia prawe | 5 - stężenia                               | Zginanie                                | 0,216 | 1,35·(CW+St)+1,5·( <b>Sn</b> +Ww)    |

III-16

CADSIS

|     |                | nołaciowe                 |                                         | 1     |                                   |
|-----|----------------|---------------------------|-----------------------------------------|-------|-----------------------------------|
| 48  | Stężenia prawe | 5 - stężenia              | Zginanie                                | 0,214 | 1,35·(CW+St)+1,5·( <b>Sn</b> +Ww) |
| 72  | Stężenia lewe  | 5 - stężenia              | Zginanie                                | 0,213 | 1,35·(CW+St)+1,5·( <b>Sn</b> +Ww) |
| 1   | Rama-1         | 1 - 2 U 200               | Zginanie                                | 0,211 | 1,35·(CW+St)+1,5·( <b>Sn</b> +Ww) |
| 47  | Stężenia prawe | 5 - stężenia<br>połaciowe | Zginanie                                | 0,208 | 1,35·(CW+St)+1,5· <b>Sn</b>       |
| 102 | Stężenia lewe  | 5 - stężenia<br>połaciowe | Zginanie i ściskanie (Statecz-<br>ność) | 0,206 | 1,35·(CW+St)+1,5·( <b>Sn</b> +Ww) |
| 79  | Stężenia lewe  | 5 - stężenia              | Zginanie                                | 0,204 | 1,35·(CW+St)+1,5· <b>Sn</b>       |
| 65  | Stężenia prawe | 5 - stężenia<br>połaciowe | Zginanie                                | 0,201 | 1,35·(CW+St)+1,5·( <b>Sn</b> +Ww) |
| 55  | Stężenia prawe | 5 - stężenia<br>połaciowe | Zginanie                                | 0,196 | 1,35·(CW+St)+1,5· <b>Sn</b>       |
| 42  | Stężenia prawe | 5 - stężenia<br>połaciowe | Zginanie                                | 0,195 | 1,35·(CW+St)+1,5· <b>Sn</b>       |
| 17  | Rama-5         | 1 - 2 U 200               | Zginanie                                | 0,193 | 1,35·(CW+St)+1,5· <b>Sn</b>       |
| 20  | Rama-5         | 1 - 2 U 200               | Zginanie                                | 0,193 | 1,35·(CW+St)+1,5· <b>Sn</b>       |
| 87  | Stężenia lewe  | 5 - stężenia<br>połaciowe | Zginanie i ściskanie (Statecz-<br>ność) | 0,189 | 1,35·(CW+St)+1,5· <b>Sn</b>       |
| 94  | Stężenia lewe  | 5 - stężenia<br>połaciowe | Zginanie                                | 0,183 | CW+1,35·St+1,5·( <b>Sn</b> +Ww)   |
| 95  | Stężenia lewe  | 5 - stężenia<br>połaciowe | Zginanie                                | 0,181 | CW+1,35·St+1,5·( <b>Sn</b> +Ww)   |
| 49  | Stężenia prawe | 5 - stężenia<br>połaciowe | Zginanie                                | 0,178 | 1,35·(CW+St)+1,5· <b>Sn</b>       |
| 58  | Stężenia prawe | 5 - stężenia<br>połaciowe | Zginanie                                | 0,178 | 1,35·(CW+St)+1,5· <b>Sn</b>       |
| 92  | Stężenia lewe  | 5 - stężenia<br>połaciowe | Zginanie i ściskanie (Statecz-<br>ność) | 0,166 | 1,35·(CW+St)+1,5·( <b>Sn</b> +Ww) |
| 101 | Stężenia lewe  | 5 - stężenia<br>połaciowe | Zginanie i ściskanie (Statecz-<br>ność) | 0,163 | 1,35·(CW+St)+1,5· <b>Sn</b>       |
| 51  | Stężenia prawe | 5 - stężenia<br>połaciowe | Zginanie                                | 0,154 | 1,35·(CW+St)+1,5· <b>Sn</b>       |
| 60  | Stężenia prawe | 5 - stężenia              | Zginanie                                | 0,154 | 1,35·(CW+St)+1,5· <b>Sn</b>       |
| 50  | Stężenia prawe | 5 - stężenia<br>połaciowe | Zginanie                                | 0,142 | 1,35·(CW+St)+1,5·( <b>Sn</b> +Ww) |
| 57  | Stężenia prawe | 5 - stężenia<br>połaciowe | Zginanie                                | 0,142 | 1,35·(CW+St)+1,5·( <b>Sn</b> +Ww) |
| 85  | Stężenia lewe  | 5 - stężenia<br>połaciowe | Zginanie                                | 0,133 | 1,35·(CW+St)+1,5·( <b>Sn</b> +Ww) |
| 74  | Stężenia lewe  | 5 - stężenia<br>połaciowe | Zginanie                                | 0,132 | 1,35·(CW+St)+1,5· <b>Sn</b>       |
| 90  | Stężenia lewe  | 5 - stężenia<br>połaciowe | Zginanie i ściskanie (Statecz-          | 0,128 | 1,35·(CW+St)+1,5· <b>Sn</b>       |
| 99  | Stężenia lewe  | 5 - stężenia<br>połaciowe | Zginanie                                | 0,116 | 1,35·(CW+St)+1,5· <b>Sn</b>       |
| 32  | Okap lewy      | 7,6,6,7                   | Zginanie                                | 0,112 | 1,35·(CW+St)+1,5·( <b>Sn</b> +Ww) |
| 28  | Okap prawy     | 7,6,6,7                   | Zginanie                                | 0,112 | 1,35·(CW+St)+1,5·( <b>Sn</b> +Ww) |
| 83  | Stężenia lewe  | 5 - stężenia<br>połaciowe | Zginanie                                | 0,112 | CW+1,35·St+1,5·( <b>Sn</b> +Ww)   |
| 76  | Stężenia lewe  | 5 - stężenia<br>połaciowe | Zginanie                                | 0,111 | CW+1,35·St+1,5· <b>Sn</b>         |
| 59  | Stężenia prawe | 5 - stężenia<br>połaciowe | Zginanie                                | 0,107 | 1,35·(CW+St)+1,5·( <b>Sn</b> +Ww) |
| 100 | Stężenia lewe  | 5 - stężenia<br>połaciowe | Zginanie                                | 0,106 | 1,35·(CW+St)+1,5·( <b>Sn</b> +Ww) |
| 93  | Stężenia lewe  | 5 - stężenia<br>połaciowe | Zginanie                                | 0,105 | 1,35·(CW+St)+1,5· <b>Sn</b>       |
| 52  | Stężenia prawe | 5 - stężenia<br>połaciowe | Zginanie                                | 0,105 | 1,35·(CW+St)+1,5· <b>Sn</b>       |
| 67  | Stężenia prawe | 5 - stężenia<br>połaciowe | Zginanie                                | 0,104 | 1,35·(CW+St)+1,5·( <b>Sn</b> +Ww) |
| 44  | Stężenia prawe | 5 - stężenia<br>połaciowe | Zginanie                                | 0,103 | 1,35·(CW+St)+1,5· <b>Sn</b>       |
| 91  | Stężenia lewe  | 5 - stężenia<br>połaciowe | Zginanie i ściskanie (Statecz-<br>ność) | 0,093 | 1,35·(CW+St)+1,5· <b>Sn</b>       |
| 98  | Stężenia lewe  | 5 - stężenia<br>połaciowe | Zginanie i ściskanie (Statecz-<br>ność) | 0,093 | 1,35·(CW+St)+1,5·( <b>Sn</b> +Ww) |
| 29  | Okap lewy      | 7,6,6,7                   | Zginanie                                | 0,090 | 1,35·(CW+St)+1,5· <b>Sn</b>       |

INSTRUKCJA UŻYTKOWANIA MODUŁU

III-17

STAL1993-3D

| 25 | Okap prawy | 7,6,6,7 | Zginanie | 0,090 | 1,35·(CW+St)+1,5· <b>Sn</b>       |
|----|------------|---------|----------|-------|-----------------------------------|
| 31 | Okap lewy  | 7,6,6,7 | Zginanie | 0,067 | 1,35·(CW+St)+1,5·( <b>Sn</b> +Ww) |
| 27 | Okap prawy | 7,6,6,7 | Zginanie | 0,067 | 1,35·(CW+St)+1,5·( <b>Sn</b> +Ww) |
| 30 | Okap lewy  | 7,6,6,7 | Zginanie | 0,057 | 1,35·(CW+St)+1,5· <b>Sn</b>       |
| 26 | Okap prawy | 7,6,6,7 | Zginanie | 0,057 | 1,35·(CW+St)+1,5· <b>Sn</b>       |

## IV. WSKAZÓWKI DOTYCZĄCE WYMIAROWANIA

W tej części instrukcji omówione zostaną wybrane aspekty wymiarowania konstrukcji stalowych przy użyciu modułu **STAL1993-3D**.

#### Pręty o zmiennym przekroju (pręty niepryzmatyczne)

W programie głównym pakietu RM-3D istnieje możliwość deklarowania prętów o liniowo zmieniających się wzdłuż pręta wymiarach przekroju (patrz: instrukcja użytkowania RM-3D) oraz dokonywania obliczeń statycznych dla takich prętów.

Norma PN-EN 1993 nie określa jednoznacznie reguł odnośnie SGU dla ściskanych prętów o liniowo zmiennych wymiarach przekroju poprzecznego, a szczegółowe warunki normowe dla oceny nośności pręta z uwzględnieniem jego wrażliwości na wyboczenie giętne i giętno-skrętne (6.61) i (6.62) odnoszą się do prętów o stałym przekroju. Główną przeszkodą adaptowania tych warunków do prętów o zmiennym przekroju jest trudność w określeniu smukłości takiego pręta na wyboczenie giętne, a w konsekwencji w określeniu współczynników na wyboczenie  $\chi$  występujących w formułach warunków (6.61) i (6.62). Poniżej przedstawiona jest propozycja algorytmu (uzupełnienie algorytmu normowego) umożliwiającego sprawdzanie stateczności takich prętów, a polegającego na adaptowaniu w/w warunków do prętów o zmiennym przekroju.

Propozycja opiera się na zaangażowaniu teorii II-go rzędu, dzięki czemu wrażliwość pręta na wyboczenie jest uwzględniana jako skutek interakcji pomiędzy siłą osiową i momentami zginającymi, a nie poprzez współczynniki na wyboczenie  $\chi$ . Jednak warunkiem koniecznym takiego podejścia do zagadnienia stateczności prętów ściskanych o zmiennych przekrojach jest uwzględnienie <u>imperfekcji</u> geometrycznych pręta.

A zatem, w celu sprawdzenia stateczności niepryzmatycznego pręta ściskanego lub ściskanego i zginanego przy użyciu modułu **STAL1993-3D** należy:

- 1. Wykreować model konstrukcji w programie RM-3D, tzn. przygotować listę przekrojów, wygenerować schemat statyczny ustroju, przypisać odpowiednie przekroje poszczególnym prętom i zadać obciążenia.
- W oknie właściwości prętów trybu Schemat programu RM-3D w zakładce Imperfekcje włączyć włącznik PN-EN 1993 (ulokowany w sekcji Imperfekcje pręta (Teoria II-go rzędu) oraz w polach m<sub>y</sub> i m<sub>z</sub> zadać odpowiednie liczby stosownie do reguł zawartych w p.5.3.2 normy PN-EN 1993.
- 3. Włączyć obliczenia wg teorii II rzędu (opcja Wyniki / Teoria II rzędu).
- 4. Przejść do trybu Wymiarowanie, wybrać pręt o zmiennym przekroju i wywołać moduł wymiarowania.
- 5. Wybrać kontekst wymiarowania **Zginanie i ściskanie (stateczność)** i włączyć włącznik Wartości maksymalne, co spowoduje ustalenie położenia przekroju pręta, w którym któryś z warunków (6.61) i (6.62) jest najniekorzystniejszy. Jeżeli warunki te są spełnione we wszystkich przekrojach pręta, można przyjąć, że stateczność pręta niepryzmatycznego jest zachowana. Jednocześnie

należy mieć na uwadze to, że współczynnikom wyboczeniowym  $\chi$  nadawane jest automatycznie wartości 1,0, zarówno bezpośrednio w formułach warunków normowych jak i w wyrażeniach na współczynniki interakcji  $k_{ij}$ .

Należy zauważyć, że przedstawiony sposób sprawdzania stateczności prętów pozwala na uwzględnianie wpływu wrażliwości na wyboczenie w obu płaszczyznach głównych pręta.

Jeśli z jakichś względów zaangażowanie teorii II-go rzędu nie będzie możliwe, to za miarodajne relacje warunków (6.61) i (6.62) można uznać po spozycjonowaniu *znacznika przekroju* w odległości 0,6 długości pręta od końca pręta o "mniejszym" przekroju.

Pręty o przekrojach z kształtowników giętych

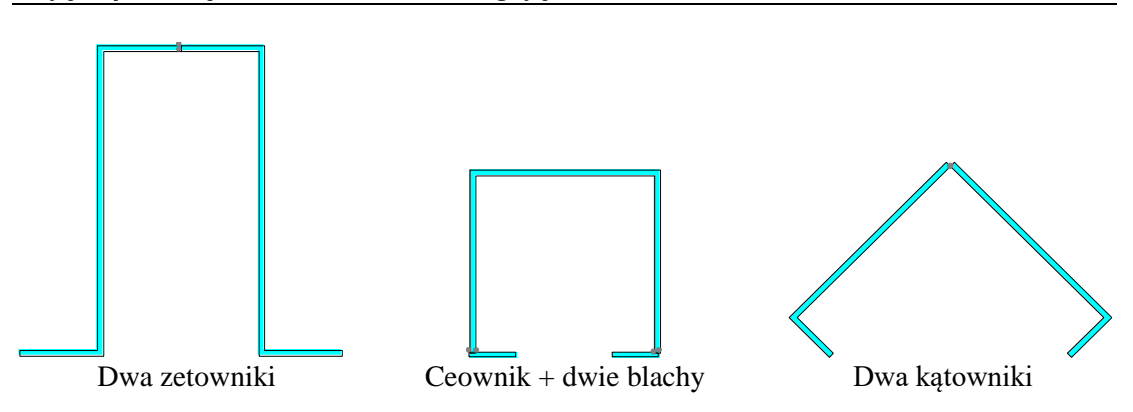

Mimo, że opcja Przekroje programu głównego RM-3D, służąca do kreowania przekrojów prętów zadania, zawiera jedynie katalogi standardowych kształtowników giętych, to - dzięki rozszerzeniu zakresu wymiarowania na tzw. jednogałęziowe przekroje składane z wielu kształtowników - możliwe jest również wymiarowanie prętów o niestandardowych przekrojach giętych.

W takich przypadkach należy posługiwać się dostępnymi w opcji Przekroje odpowiednimi typami giętych kształtowników standardowych oraz kształtowników o wymiarach deklarowanych przez użytkownika. Na przykład tzw. kątowniki trójgięte można wykreować przez odpowiednie złożenie dwóch kątowników.

Przy "składaniu" przekroju giętego należy pamiętać o zapewnieniu ciągłości poszczególnych elementów składowych (kształtowników) tak, aby całość stanowiła przekrój jednogałęziowy.

Chociaż koncepcja składania przekroju z pojedynczych blach (prostokątów) wydaje się tu najbardziej naturalna, to użycie innych kształtowników (jeśli jest to w konkretnym przypadku możliwe) znacznie ułatwia kreowanie zamierzonego przekroju oraz ułatwia procedurom obliczeniowym modułu identyfikację przekroju oraz wyznaczanie charakterystyki geometrycznej i wytrzymałościowej. Poniżej pokazano sposoby modelowania przekrojów giętych.